## การศึกษาความสัมพันธ์ของการจัดวางวัตถุต่อทิศทางการสร้าง ชิ้นงานต้นแบบรวดเร็ว

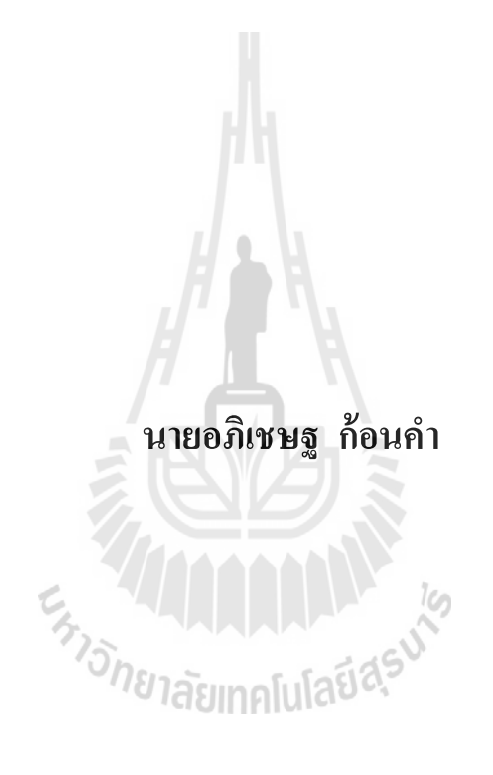

วิทยานิพนธ์นี้เป็นส่วนหนึ่งของการศึกษาตามหลักสูตรปริญญาวิศวกรรมศาสตรมหาบัณฑิต สาขาวิชาวิศวกรรมอุตสาหการ มหาวิทยาลัยเทคโนโลยีสุรนารี ปีการศึกษา 2557

# A STUDY OF THE RELATIONSHIP BETWEEN PART ORIENTATION AND DIRECTION OF RAPID

### PROTOTYPE CONSTRUCTION

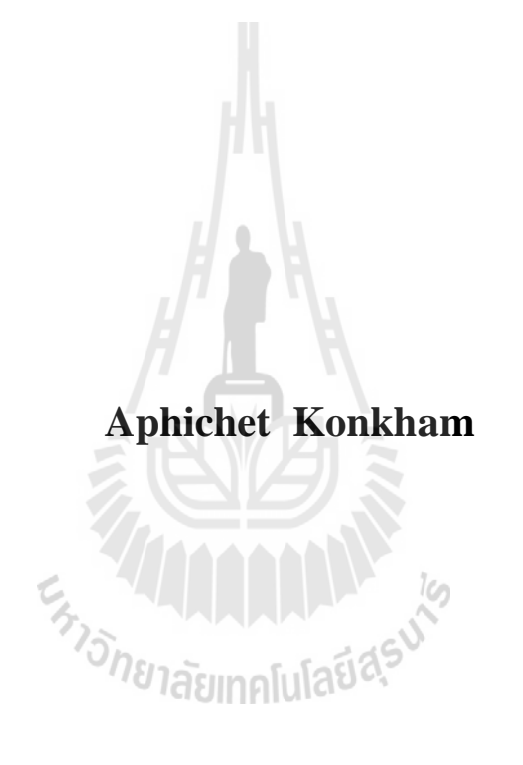

A Thesis Submitted in Partial Fulfillment of the Requirements for the

**Degree of Master of Engineering in Industrial Engineering** 

Suranaree University of Technology

Academic Year 2014

### การศึกษาความสัมพันธ์ของการจัดวางวัตถุต่อทิศทางการสร้าง ชิ้นงานต้นแบบรวดเร็ว

มหาวิทยาลัยเทคโนโลยีสุรนารี อนุมัติให้นับวิทยานิพนธ์ฉบับนี้เป็นส่วนหนึ่งของการศึกษา ตามหลักสูตรปริญญามหาบัณฑิต

คณะกรรมการสอบวิทยานิพนธ์

(ผศ. คร.พงษ์ชัย จิตตะมัย) ประธานกรรมการ (ผศ. คร.ปภากร พิทยชวาล) กรรมการ (อาจารย์ที่ปรึกษาวิทยานิพนธ์) (ผศ. คร.พยุงศักดิ์ จุลยุเสน) กรรมการ (รศ. คร.พรศิริ จงกล) กรรมการ

(ผศ. คร.ปวีร์ ศิริรักษ์) กรรมการ

(ศ. คร.ชูกิจ ลิมปิจำนงค์) รองอธิการบดีฝ่ายวิชาการและนวัตกรรม (รศ. ร.อ. คร.กนต์ธร ชำนิประศาสน์) คณบดีสำนักวิชาวิศวกรรมศาสตร์ อภิเชษฐ ก้อนคำ : การศึกษาความสัมพันธ์ของการจัดวางวัตถุต่อทิศทางการสร้าง ชิ้นงานด้นแบบรวดเร็ว (A STUDY OF THE RELATIONSHIP BETWEEN PART ORIENTATION AND DIRECTION OF RAPID PROTOTYPE CONSTRUCTION) อาจารย์ที่ปรึกษา : ผู้ช่วยศาสตราจารย์ คร.ปภากร พิทยชวาล, 96 หน้า

เทคโนโลยีการสร้างต้นแบบรวดเร็ว (Rapid Prototyping Technology, RP) เป็นเทคโนโลยีที่ สามารถสร้างชิ้นงานต้นแบบโดยตรงจากแบบจำลองทางคอมพิวเตอร์ (Computer Aided Design, CAD) โดยแบบจำลองจะถูกแบ่งและสร้างขึ้นทีละชั้นจนเป็นชิ้นงานที่สมบูรณ์ด้วยเครื่องสร้าง ต้นแบบรวดเร็ว การกำหนดทิศทางในการจัดวางวัตถุให้เหมาะสมก่อนการสร้างชิ้นงานต้นแบบ สามารถช่วยในการวางแผนการขึ้นรูปชิ้นงานต้นแบบ ซึ่งส่งผลต่อจำนวนและรูปร่างของฐานรอง ชิ้นงาน ทำให้สามารถลดวัตถุดิบที่ต้องใช้ในการผลิตชิ้นงานต้นแบบ รวมถึงการลดต้นทุนในการ สร้างชิ้นงาน

งานวิจัยนี้แบ่งออกเป็น 2 ส่วนคือ การศึกษาความสัมพันธ์ระหว่างความสูง พื้นที่หน้าตัดและ ระยะเวลาในการสร้างชิ้นงาน และการวิเคราะห์การจัดวางวัตถุและทิศทางการสร้างชิ้นงานต้นแบบ รวดเร็วด้วยกรรมวิธีการพิมพ์แบบ 3 มิติ ที่เหมาะสมกับทิศทางการสร้างชิ้นงานต้นแบบรวดเร็ว

ผลการวิจัยส่วนแรกพบว่า เวลาในการสร้างชิ้นงานต้นแบบรวคเร็วแปรผันตามความสูงและ พื้นที่หน้าตัดของชิ้นงาน ส่วนที่สองการวิเคราะห์ทิศทางการจัควางวัตถุนั้น เป็นวิธีการวิเคราะห์ทิศ ทางการจัควางวัตถุด้วยกล่องขอบเขต ได้ถูกนำเสนอในงานวิจัยนี้ โดยกล่องขอบเขตจะถูก ประยุกต์ใช้เพื่อระบุหาปริมาตรฐานรองชิ้นงาน ส่งผลให้ชิ้นงานจะถูกกำหนดทิศทางที่มีการสร้าง ฐานรองชิ้นงานปริมาตรต่ำสุด ซึ่งทิศทางการจัควางวัตถุนี้จะสอดคล้องกับทิศทางการสร้างชิ้นงาน ต้นแบบรวดเร็ว โดยหากมีทิศทางการจัควางวัตถุมากกว่าหนึ่งทิศทางที่ทำให้เกิดปริมาตรฐานรอง ชิ้นงานเท่ากันจะพิจารณาทิศทางการจัควางวัตถุที่มีจำนวนฐานรองชิ้นงานต่ำสุดเป็นทิศทางการจัด วางวัตถุต่อไป

สาขาวิชา<u>วิศวกรรมอุตสาหการ</u> ปีการศึกษา 2557

| ถายมือชื่อนักศึกษา <u></u> |
|----------------------------|
| ลายมือชื่ออาจารย์ที่ปรึกษา |

### APHICHET KONKHAM : A STUDY OF THE RELATIONSHIP BETWEEN PART ORIENTATION AND DIRECTION OF RAPID PROTOTYPE CONSTRUCTION. THESIS ADVISOR : ASST. PROF. PAPHAKORN PITAYACHAVAL, Ph.D., 96 PP.

### RAPID PROTOTYPING TECHNOLOGY (RP)/PART ORIENTATION/CROSS-SECTIONAL AREA/SUPPORT MATERIAL/LAYER BY LAYER

Rapid prototyping technology (RP) is a technology to construct prototype layer by layer directly from a computer file (CAD model). Each layer is created one by one until all layers are created, which the model is completed. To minimize volume of material and cost, a part orientation is an issue for RP planning process.

This research has been separated into two parts: (1) a study of the relationship between part height, part cross-sectional and construction time and (2) an analysis of part orientation and direction of rapid prototype construction for 3D Printing.

For the first part of research, the results were shown that the construction time relates to part height and part cross-sectional area. For the second part of research, a method of part orientation analysis has been introduced by using a bounding box concept. A bounding box has been applied to identify support structures. The part orientation, that presents a minimum volume of support structure, has been assigned as a direction of rapid prototype construction for 3D Printing. Unfortunately, if there is more than one direction that obtains minimum volume of support structure, the

construction direction has been assigned on the direction that contains both minimum volume and number of support structure.

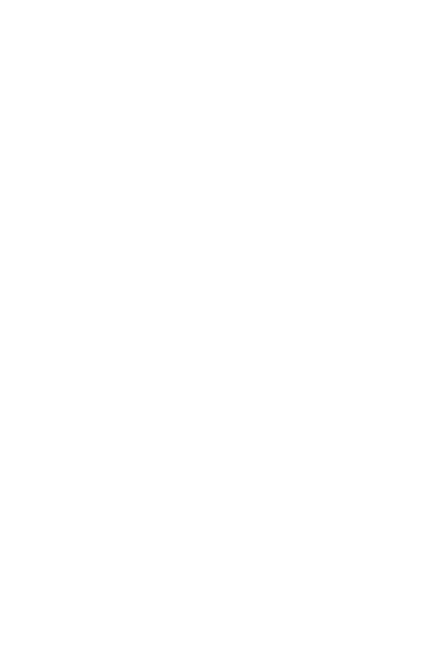

School of Industrial Engineering

Academic Year 2014

Student's Signature\_\_\_\_\_

Advisor's Signature

### กิตติกรรมประกาศ

วิทยานิพนธ์นี้สำเร็จลุล่วงด้วยดี เนื่องจากได้รับความกรุณาอย่างดียิ่งจากท่านผู้ช่วย ศาสตราจารย์ คร.ปภากร พิทยชวาล อาจารย์ที่ปรึกษาวิทยานิพนธ์ ซึ่งได้ให้โอกาสทางการศึกษา และให้กำแนะนำ ในด้านต่าง ๆ คอยดูแลด้วยความเอาใจใส่เป็นอย่างดี และให้กำปรึกษา ชี้แนะ แนวทางในการดำเนินการวิจัยจนสามารถแก้ไขปัญหาต่าง ๆ รวมทั้งยังช่วยตรวจทานและแก้ไข ข้อบกพร่องจนวิทยานิพนธ์เล่มนี้เสร็จสมบูรณ์ ผู้วิจัยขอกราบขอบพระคุณอย่างสูงไว้ ณ โอกาสนี้

ขอกราบขอบพระคุณ ท่านผู้ช่วยศาสตราจารย์ คร.พยุงศักดิ์ จุลยุเสน ที่ได้กรุณาที่ให้ทุน สนับสนุนการศึกษาและทำวิจัย อบรมสั่งสอนและให้ข้อกิดกำแนะนำในด้านต่างๆ

ขอกราบขอบพระคุณ ท่านอาจารย์ คธา วาทกิจ ที่ได้กรุณาให้คำแนะนำและให้คำปรึกษา เกี่ยวกับโปรแกรมต่างๆ ที่เกี่ยวข้องกับงานวิจัยในครั้งนี้

ขอกราบขอบพระคุณ ท่านรองศาสตราจารย์ คร.พรศิริ จงกล ท่านผู้ช่วยศาสตราจารย์ คร. พงษ์ชัย จิตตะมัยและผู้ช่วยศาสตราจารย์ คร.ปวีร์ ศิริรักษ์ ที่ได้กรุณาให้การอบรมสั่งสอน ให้ข้อกิด และคำแนะนำต่าง ๆทั้งด้านการศึกษาและการคำเนินชีวิต ความกิดศีลธรรมจรรยา ทำให้ผู้วิจัย สามารถดำเนินชีวิตได้ในทางที่ถูกต้อง

ขอกราบขอบพระคุณ คุณสมภพ มหาโคตร ที่สั่งสอนและให้กำแนะนำเกี่ยวกับการใช้เครื่อง สร้างชิ้นงานต้นแบบรวคเร็ว รวมถึงดูแลในขณะทำการทคลองเป็นอย่างคื

ขอขอบพระคุณ มหาวิทยาลัยเทคโนโลยีสุรนารี ที่ให้ทุนสนับสนุนการศึกษาและทำวิจัย ท้ายนี้ ผู้วิจัยขอกราบขอบพระคุณบิคามารคา และทุกคนในครอบครัวที่ให้ความรักและความ ทุ่มเทในการอุปการะเลี้ยงดู อบรมสั่งสอน ปลูกฝังให้รักในการศึกษา ให้ความเชื่อมั่นและความ ไว้วางใจ ตลอคจนเป็นกา ลังใจที่ดีและเป็นแรงผลักดันจนทำ ให้ประสบผลสำเร็จในชีวิต

อภิเชษฐ ก้อนคำ

### สารบัญ

| บทคัด   | ย่อ (ภ | าษาไทย)                                                                | ກິ  |
|---------|--------|------------------------------------------------------------------------|-----|
| บทคัด   | ย่อ (ภ | าษาอังกฤษ)                                                             | บ   |
| กิตติกร | รรมป   | ระกาศ                                                                  | ٩   |
| สารบัเ  | ប្ជ    |                                                                        |     |
| สารบัถ  | บูตารา | 19                                                                     | ช   |
| สารบัถ  | บูรูป  |                                                                        | ม   |
| บทที่   |        |                                                                        |     |
| 1       | บท     | นำ                                                                     | 1   |
|         | 1.1    | ที่มาและความสำคัญของปัญหา                                              | 1   |
|         | 1.2    | วัตถุประสงค์ของงานวิจัย                                                | 12  |
|         | 1.3    | ขอบเขตการวิจัย                                                         | 12  |
|         | 1.4    | ส่วนประกอบของวิทยานิพนธ์                                               | 13  |
| 2       | วรร    | ู<br>ฉุณกรรมที่เกี่ยวข้อง                                              | 14  |
|         | 2.1    | Prototype Technology                                                   | 14  |
|         |        | 2.1.1 การสร้างต้นแบบรวคเร็วโคยการใช้วัสอุตั้งต้นของแข็ง                | 14  |
|         |        | 2.1.2 การสร้างต้นแบบรวคเร็วด้วยวัสคุต้นแบบของเหลว                      | 16  |
|         |        | 2.1.3 การสร้างต้นแบบรวคเร็วด้วยวัสคุตั้งต้นแบบผง                       | 18  |
|         | 2.2    | ทิศทางการวางชิ้นงาน                                                    | 21  |
|         | 2.3    | การสร้างฐานรองชิ้นงาน                                                  | 22  |
|         | 2.4    | โปรแกรม Visual basic                                                   | 24  |
|         | 2.5    | โปรแกรม Solid works                                                    | 25  |
|         | 2.6    | การทบทวนวรรณกรรมที่เกี่ยวข้อง                                          | 27  |
| 3       | การ    | ดำเนินงานวิจัย                                                         |     |
|         | 3.1    | การดำเนินงานวิจัย                                                      | 35  |
|         |        | 3.1.1 การศึกษาความสัมพันธ์ระหว่างความสูง พื้นที่หน้าตัด และระยะเวลาในก | າງຊ |

## สารบัญ (ต่อ)

|   |      | สร้างชิ้นงาน                                                                                                    | 35         |
|---|------|----------------------------------------------------------------------------------------------------|------------|
|   |      | 3.1.2 การวิเคราะห์การจัดวางวัตถุและทิศทางการสร้างชิ้นงานต้นแบบรวดเร็วด้วย                                                                                                    |            |
|   |      | กรรมวิธีการพิมพ์แบบ 3 มิติ                                                                                                    | 35         |
|   | 3.2  | การศึกษาความสัมพันธ์ระหว่างกวามสูง พื้นที่หน้าตัด และระยะเวลาในการสร้าง                                                                                                    |            |
|   |      | ชิ้นงาน                                                                                                    | 36         |
|   |      | 3.2.1 การวิเคราะห์ความสัมพันธ์ระหว่างระยะเวลาในการสร้างชิ้นงานกับความสูง<br>และพื้บที่หน้าตัดของชิ้นงาน                                                                                                    | 37         |
|   |      | 3.2.2 การวิเคราะห์ควาบสับพับธ์ของปริบาตรฐาบรองพื้นงาบกับระยะเวลาใบการ                                                                                                    |            |
|   |      | 3.2.2 การ สถารายการกลาม การ เอง บรม การฐานรอง บนงานการรองรรสารนการ<br>สร้างสิ้นงาน                                                                                                    | 38         |
|   | 33   | การวิเคราะห์การจัดวางวัตกและทิศทางการสร้างชิ้นงานต้นแบบรวดเร็วด้วยกรรมวั                                                                                                    |            |
|   | 5.5  | การพิมพ์แบบ 3 มิติ                                                                                                    | <b>3</b> 8 |
|   |      | 3 3 1 การสร้างชิ้นงานในราโบบน 3 มิติ (Creating 3D Model)                                                                                                    | 0          |
|   |      | 3.3.2 การสร้างกล่องขอบเขต (Creating Bounding Box)                                                                                                    |            |
|   |      | 3.3.2 การถ้าหมุดสามรองชิ้นมาม (Determining Support Structure)                                                                                                    |            |
|   |      | 2.2.4 arshi as $2.3.4$ arshi as $2.3.4$ arshi arshi as $2.3.4$ arshi ar $2.3.4$ arshi ar | 42         |
|   |      | 5.5.4 III Juni Landi Landi La gi La Jona da La (Anaryzing Support Suuciure)                                                                                                    | 43         |
| 4 | សតា  | มาริตามหนาน                                                                                                    | 46         |
|   | 4.1  | พลการศกษาความสมพนธระหวางความสูง พนทหนาดด และระยะเวลา เนการสราง                                                                                                    | 1          |
|   |      | ชนงาน                                                                                                    | 46         |
|   | 4.2  | ผลการวเคราะหการจดวางวตถุและทศทางการสรางชนงานตนแบบรวดเรวดวย                                                                                                    |            |
|   |      | กรรมวรการพมพแบบ 3 มต                                                                                                    | 49         |
|   |      | 4.2.1 กรณิศึกษาที่ 1                                                                                                    | 49         |
|   |      | 4.2.2 กรณิศึกษาที่ 2                                                                                                    | . 54       |
| 5 | สรุา | ใและข้อเสนอแนะ                                                                                                    | 60         |
|   | 5.1  | สรุปผลการวิจัย                                                                                                    | 60         |
|   |      | 5.1.1 การศึกษาความสัมพันธ์ระหว่างความสูง พื้นที่หน้าตัด และระยะเวลาในการ                                                                                                    |            |
|   |      | สร้างชิ้นงาน                                                                                                    | 61         |

### สารบัญ (ต่อ)

### หน้า

| 5.1.2 การวิเคราะห์การจัดวางวัตถุและทิศทางการสร้างชิ้นงานต้นแบบรวดเร็ว | ล้วย |
|-----------------------------------------------------------------------|------|
| กรรมวิธีการพิมพ์แบบ 3 มิติ                                            | 61   |
| 5.2 ประโยชน์ที่จะได้รับ                                               | 61   |
| 5.3 ข้อเสนอแนะในการทำงานวิจัยต่อไป                                    | 61   |
| เอกสารอ้างอิง                                                         |      |
| ภาคผนวก                                                               | 65   |
| ภาคผนวก ก. การประมวลผลด้วยโปรแกรม Visual Basic                        | 65   |
| ภาคผนวก ข. โปรแกรม Visual Basic                                       | 70   |
| ภาคผนวก ค. การวิเคราะห์ทิศทางการจัดวางวัตถุด้วย โปรแกรม Visual basic  |      |
| และโปรแกรม Solid works                                                |      |
| ภาคผนวก ง. บทความทางวิชาการที่ได้รับการตีพิมพ์เผยแพร่ในระหว่างศึกษา   | 90   |
| ประวัติผู้เขียน                                                       |      |
| ะ สาววัทยาลัยเทคโนโลยีสุรมไร                                          |      |

## สารบัญตาราง

หน้า

## ตารางที่

| 3.1 | การตั้งค่าการทคลองของการทคลองกลุ่มที่ 1 ความสัมพันธ์ระหว่างระยะเวลาในการสร้า | 1  |
|-----|------------------------------------------------------------------------------|----|
|     | ชิ้นงานกับความสูงและพื้นที่หน้าตัดของชิ้นงาน                                 | 38 |
| 3.2 | เงื่อนไขการตรวจสอบลักษณะพื้นที่ที่เป็นฐานรองชิ้นงาน                          | 44 |
| 4.1 | ผลการทคลองความสูงของชิ้นงานคงที่ในขณะที่พื้นที่หน้าตัดของชิ้นงานไม่คงที่     | 47 |
| 4.2 | ผลการทคลองความสูงของชิ้นงานไม่คงที่ในขณะที่พื้นที่หน้าตัดของชิ้นงานคงที่     | 47 |
| 4.3 | ผลของปริมาตรของฐานรองชิ้นงานและระยะเวลาในการสร้างชิ้นงานในแต่ละทิศทาง        | 48 |
| 4.4 | การจำแนกฐานรองชิ้นงานในแต่ละทิศทางการขึ้นรูป                                 | 53 |
| 4.5 | สรุปการจำแนกฐานรองชิ้นงานในแต่ละทิศทางการขึ้นรูป                             | 58 |
|     |                                                                              |    |

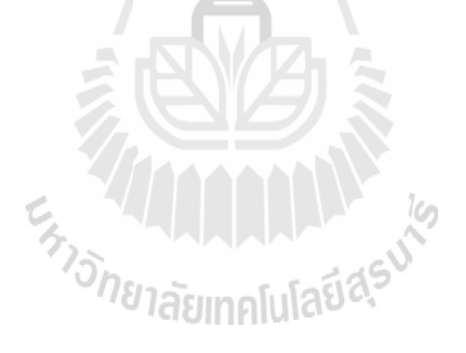

### สารบัญรูป

#### แสดงกระบวนการของเทคโนโลยีการสร้างต้นแบบรวดเร็ว 1.1 1.2 1.3 1.4 1.5 แสดงลักษณะผลกระทบที่เกิดจากวางทิศทางในการขึ้นรูปชิ้นงาน (Hur & Lee, 1998)......5 1.6 1.7 1.7 (ก) แสดงกรรมวิธีการสร้างชิ้นงานแบบ Three-Dimensional Printing (3D Printing)......7 1.7 1.8 1.8 1.8 1.9 1.10 1.11 แสดงกรรมวิธีการสร้างชิ้นงานแบบLaminated Object Manufacturing (LOM) 2.1 แสดงกรรมวิธีการสร้างชิ้นงานแบบ Fused Deposition Modeling (FDM) (วรวฒิ et al.).....16 2.2 แสดงกรรมวิธีการสร้างชิ้นงานแบบ Stereolithography Apparatus (SLA) (วรวุฒิ et al.).....17 2.3 2.4 2.5 2.6

### รูปที่

หน้า

## สารบัญรูป (ต่อ)

| รูปที่ | ห                                                                                 | น้า   |
|--------|-----------------------------------------------------------------------------------|-------|
| 2.7    | แสดงกรรมวิธีการสร้างชิ้นงานแบบ Three-Dimensional Printing (3DP)                   |       |
|        | (วรวุฒิ et al.)                                                                   | 21    |
| 2.8    | แสดงขอบชิ้นงานที่มีลักษณะผิวเป็นขั้นบันได                                         | 22    |
| 2.9    | แสดงตัวอย่างรูปแบบชิ้นงานที่ต้องการฐานรองชิ้นงาน (Kumar Chalasani et al., 1995).  | 23    |
| 2.10   | แสดงตัวอย่างรูปแบบชิ้นงานที่ไม่ต้องการฐานรองชิ้นงาน                               |       |
|        | (Kumar Chalasani et al., 1995)                                                    | 23    |
| 2.11   | แสดงผลกระทบที่เกิดจากทิศทางการจัดทิศทางที่เหมาะสมและไม่เหมาะสม                    | 28    |
| 2.12   | แสดงตัวอย่างการวิเกราะห์ทิศทางการขึ้นรูปชิ้นงานด้วยกล่องขอบเขต                    |       |
|        | (Chan & Tan, 2001)                                                                | 28    |
| 2.13   | แสดงกระบวนการการกำหนดทิศทางการโดยในกระบวนการแบบ                                   |       |
|        | Hybrid rapid prototyping (Hua et al., 2002)                                       | 39    |
| 2.14   | แสดงการพัฒนาของเทคโนโลยีการสร้างต้นแบบรวคเร็ว (P. M. Pandey, 2010)                | 30    |
| 2.15   | แสดงลักษณะทิศทางการวางวัตถุก่อนการสร้างชิ้นงาน (Giannatsis & Dedoussis, 2007)     | )31   |
| 2.16   | แสดงการขึ้นรูปชิ้นงานแบบ FDM (P. M. Pandey, 2010)                                 | 32    |
| 2.17   | แสดงการขึ้นรูปชิ้นงานแบบ SLA                                                      | 32    |
| 2.18   | แสดงการเปรียบเทียบระหว่างฐานรองชิ้นงานที่มีผิวตรงและผิวเอียง(Huang et al., 2008   | .33   |
| 2.19   | แสดงกลยุทธ์ของ CIDES(Kirschman et al., 1991)                                      | 34    |
| 2.20   | แสดงการสร้าง ฐานรองชิ้นงานของ เหยือกเบียร์ (Ossino et al., 2009)                  | 34    |
| 3.1    | แสดงเครื่องพิมพ์แบบ 3 มิติ ยี่ห้อ Dimension Elite                                 | 36    |
| 3.2    | แสดงเส้นพถาสติกชนิด ABS                                                           | 36    |
| 3.3    | แสดงแบบจำลอง 3 มิติ กล่องสี่เหลี่ยมด้านไม่เท่าที่ใช้ทำการขึ้นรูปด้วยเทคโนโลยีการส | 'ร้าง |
|        | ต้นแบบรวคเริ่ว                                                                    | 37    |
| 3.4    | แสดงรูปชิ้นงาน 3 มิติสำหรับการทคลองในกลุ่มที่ 2                                   | 38    |
| 3.5    | แสดงขั้นตอนการคำเนินทั้งหมด                                                       | 39    |
| 3.6    | แสดงขั้นตอนการคำเนินงานอย่างละเอียด                                               | 40    |

## สารบัญรูป (ต่อ)

| รูปที่ | ٩                                                                          | าน้ำ |
|--------|----------------------------------------------------------------------------|------|
| 3.7    | แสคงตัวอย่างชิ้นงาน 3 มิติที่ออกแบบจากโปรแกรมทางคอมพิวเตอร์                | 41   |
| 3.8    | แสดงตัวอย่างกล่องขอบเขตที่สร้างขึ้นจากโปรแกรมคอมพิวเตอร์                   | 42   |
| 3.9    | แสดงการหักลบชิ้นงาน 3 มิติ ออกจากกล่องขอบเขต                               | 42   |
| 4.1    | แสดงชิ้นงาน 3 มิติ ในตัวอย่างที่ 1                                         | 49   |
| 4.2    | แสดงชิ้นงาน 3 มิติในทิศทางแกน y+ และ y                                     | 50   |
| 4.3    | แสดงกล่องขอบเขตของรูปชิ้นงาน 3 มิติ                                        | 50   |
| 4.4    | แสดงการหักเนื้อชิ้นงานออกจากกล่องขอบเขต                                    | 51   |
| 4.5    | แสดงส่วนที่เหลือจากการหักเนื้อชิ้นงานออกจากกล่องขอบเขต                     | 51   |
| 4.6    | แสดงตำแหน่งของฐานรองชิ้นงานบนชิ้นส่วนที่เหลือจากการหักเนื้อชิ้นงาน         | 52   |
| 4.7    | แสดงรูปทรงฐานรองชิ้นงานที่เกิดขึ้นในทิศทางการสร้างชิ้นงานในแนวแกน y+ และ y | y52  |
| 4.8    | แสดงชิ้นงาน 3 มิติ ในตัวอย่างที่ 2                                         | 54   |
| 4.9    | แสดงชิ้นงาน 3 มิติในทิศทางแกน y+                                           | 55   |
| 4.10   | แสดงกล่องขอบเขตของรูปชิ้นงาน 3 มิติ                                        |      |
| 4.11   | แสดงการหักเนื้อชิ้นงานออกจากกล่องขอบเขต                                    | 56   |
| 4.12   | แสดงส่วนที่เหลือจากการหักเนื้อชิ้นงานออกจากกล่องขอบเขต                     | 56   |
| 4.13   | แสดงตำแหน่งของฐานรองชิ้นงานบนชิ้นส่วนที่เหลือจากการหักเนื้อชิ้นงาน         | 57   |
| 4.14   | แสดงรูปทรงฐานรองชิ้นงานที่เกิดขึ้นในทิศทางการสร้างชิ้นงานในแนวแกน y+       | 57   |
| ก.1    | แสดงการป้อนข้อมูลข้อมูลนำเข้าเพื่อสร้างกล่องขอบเขต                         | 66   |
| ก.2    | แสคงผลลัพธ์จากการสร้างกล่องขอบเขต                                          | 66   |
| ก.3    | แสดงการวิเคราะห์จุดมุมของชิ้นงาน                                           | 67   |
| ก.4    | แสคงการจัดเก็บข้อมูลจุดมุมของชิ้นงาน                                       | 67   |
| ก.5    | แสดงการตรวจสอบลักษณะเส้นขอบบนพื้นผิวชิ้นงาน                                | 68   |
| ก.6    | แสดงผลการกำนวณปริมาตรของชิ้นงาน                                            |      |
| ก.7    | แสดงการจัดเก็บข้อมูลปริมาตรของชิ้นงาน                                      |      |
| ค.1.1  | แสดงชิ้นงาน 3 มิติในทิศทางแกน y+                                           | 86   |

## สารบัญรูป (ต่อ)

รูปที่

| ค.1.2  | แสดงกล่องขอบเขตของรูปชิ้นงาน 3 มิติ                                | 86  |
|--------|--------------------------------------------------------------------|-----|
| ค.1.3  | แสดงการหักเนื้อชิ้นงานออกจากกล่องขอบเขต                            | 87  |
| ค.1.4  | แสดงส่วนที่เหลือจากการหักเนื้อชิ้นงานออกจากกล่องขอบเขต             | 87  |
| ค.1.5  | แสดงจำนวนชิ้นส่วนที่เหลือจากการหักเนื้อชิ้นงานออกจากกล่องขอบเขต    | .87 |
| ค.1.6  | แสดงการวิเคราะห์ชิ้นงานด้วยโปรแกรม Visual basic                    | .88 |
| ค.1.7  | แสดงการจัดเก็บข้อมูลในโปรแกรม Visual basic                         | .88 |
| ค.1.8  | แสดงการเปรียบเทียบข้อมูลระนาบระหว่างกล่องขอบเขตกับชิ้นงานตรวจสอบ   | .89 |
| ค.1.9  | แสดงตำแหน่งของฐานรองชิ้นงานบนชิ้นส่วนที่เหลือจากการหักเนื้อชิ้นงาน | .89 |
| ค.1.10 | แสดงรูปทรงฐานรองชิ้นงานที่เกิดขึ้นในทิศทางการสร้างชิ้นงานในแนว y+  | 89  |
|        |                                                                    |     |

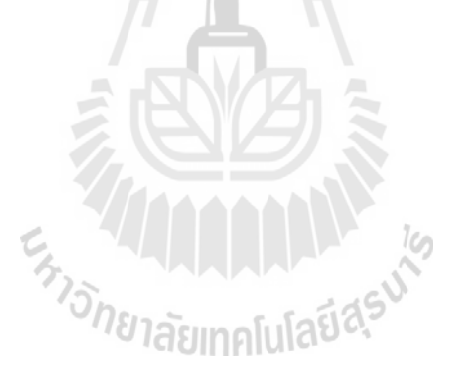

หน้า

## บทที่ 1 บทนำ

#### 1.1 ที่มาและความสำคัญของปัญหา

การออกแบบและการพัฒนาผลิตภัณฑ์ (Product design and development) เป็นกระบวนการ ที่ทำให้เกิดผลิตภัณฑ์ใหม่หรือเป็นการปรับปรุงผลิตภัณฑ์เดิมที่มีอยู่ให้ดีขึ้น เพื่อตอบสนองความ ด้องการของลูกค้า ในกระบวนการออกแบบและพัฒนาผลิตภัณฑ์จัดว่าเป็นกระบวนการที่มี กวามสำคัญกระบวนการหนึ่งในการผลิตสินค้า เพื่อส่งออกสู่ตลาด ภายใต้การคำเนินงานอย่างเป็น ระบบ ซึ่งการออกแบบและการพัฒนาผลิตภัณฑ์จะเริ่มจากการสำรวจความต้องการของลูกค้า เพื่อ ทราบความค้องการของลูกค้าอย่างแท้จริงในตัวผลิตภัณฑ์ หลังจากนั้นนำข้อมูลที่ได้จากความ ต้องการของลูกค้ามาทำการออกแบบผลิตภัณฑ์จะเริ่มจากการสำรวจความต้องการของลูกค้า เพื่อ ทราบความค้องการของลูกค้าอย่างแท้จริงในตัวผลิตภัณฑ์ หลังจากนั้นนำข้อมูลที่ได้จากความ ต้องการของลูกค้ามาทำการออกแบบผลิตภัณฑ์หรืออาจเป็นการปรับปรุงการออกแบบของ ผลิตภัณฑ์เดิม ข้อมูลของการออกแบบที่ได้จะถูกส่งไปยังส่วนที่ทำการผลิตผลิตภัณฑ์จริง เพื่อทำ การผลิตชิ้นงานต้นแบบที่ได้มาจากการออกแบบ ซึ่งหลังจากผลิตชิ้นงานออกมาแล้ว นำมาสู่ กระบวนการของการประเมินผล โดยทำการทดสอบการทำงานก่อนการใช้งานจริง ถ้าชิ้นงาน ด้นแบบสามารถอกแบบไปว่างแผนการตลิตด แต่ถ้าหากชิ้นงานต้นแบบไม่เป็นที่ยอมรับก็ต้องนำ ชิ้นงานกลับเข้าสู่กระบวนการออกมูบบใหม่เพื่อปรับปรุงหรือแก้ไขจนชิ้นงานเป็นที่ยอมรับก็ด้องนำ ชิ้นงานกลับเข้าสู่กระบวนการออกมูบบใหม่เพื่อปรับปรุงหรือแก้ไขจนชิ้นงานเป็นที่ยอมรบก็ด้างนา รับเข้าสู่การวางแผนการผลิต เพื่อผลิตออกสู่ตลาดต่อไป(MIHAIELA, Department, Bucharest, Street, & ROMANIA)

ซึ่งในอดีตกระบวนการวิจัยและพัฒนาผลิตภัณฑ์เพื่อทำการผลิตชิ้นงาน ยังไม่มีเทคโนโลยี ทางกอมพิวเตอร์เข้ามาช่วยในการทำงาน เพื่อสร้างชิ้นงานที่ออกแบบขึ้นมาเป็นชิ้นงานที่สมบูรณ์ การทำงานแต่ละกระบวนการจึงต้องใช้ความสามารถและความชำนาญของนักออกแบบหรือผู้สร้าง ชิ้นงานในการออกแบบและพัฒนาผลิตภัณฑ์ จึงทำให้ในการผลิตชิ้นงานเพื่อออกสู่ตลาคในแต่ละ ชิ้นต้องใช้เวลานานและเกิดความผิดพลาดในการผลิต จึงทำให้สิ้นเปลืองวัสดุและก่าใช้จ่ายรวมถึง ใช้เวลาในการผลิตมาก และได้มีการกิดก้นพัฒนากระบวนการออกแบบมาอย่างต่อเนื่องจนได้มีการ นำเทคโนโลยีทางกอมพิวเตอร์เข้ามาช่วยในการออกแบบผลิตภัณฑ์ (Computer Aided Design) เพื่อ ช่วยลดกวามผิดพลาด ลดระยะเวลา และก่าใช้จ่ายในการออกแบบผลิตภัณฑ์ ซึ่งเทคโนโลยีทาง คอมพิวเตอร์ที่นำมาช่วยในการออกแบบและพัฒนาผลิตภัณฑ์นั้นกำลังได้รับความสนใจในภาค ต่างๆ ทั้งในภาคอุตสาหกรรม การแพทย์ การศึกษา การวิจัยและพัฒนา เป็นต้น

ซึ่งเทคโนโลยีทางคอมพิวเตอร์ที่สามารถช่วยลดความผิดพลาด ลดระยะเวลา และลดต้นทุน ในการออกแบบและพัฒนาผลิตภัณฑ์ โดยกำลังได้รับความนิยมอย่างแพร่หลายในปัจจุบัน ประกอบไปด้วยหลากหลายเทคโนโลยีซึ่งหนึ่งในนั้นก็คือ เทคโนโลยีการสร้างต้นแบบรวดเร็ว (Rapid Prototype Technology) ซึ่งเป็นเทคโนโลยีการสร้างชิ้นงานต้นแบบในรูปแบบชั้น โดยจะ เป็นการสร้างชิ้นงานทีละชั้น (Layer By Layer) จนได้เป็นรูปร่างชิ้นงานที่สมบูรณ์ ซึ่งได้รับ แบบจำลองโดยตรงจากโปรแกรมการสร้างแบบจำลอง 3 มิติ ซึ่งเทคโนโลยีการสร้างต้นแบบ รวคเร็วสามารถแบ่งออกเป็น 2 กรรมวิธีหลัก คือ กรรมวิธีการหักเนื้อวัสดุออก (Subtractive process) และกรรมวิธีการเพิ่มเนื้อวัสดุเข้า (Additive process) โดยกรรมวิธีการหักเนื้อวัสดุออกเป็น ้การหักเนื้อวัสดุออกด้วยเครื่องมือต่างๆ เช่น ตะไบ สว่าน เลื่อย เป็นต้นจนได้รูปร่างชิ้นงานที่ ถูกต้องสมบูรณ์ ส่วนกรรมวิธีการเพิ่มเนื้อวัสดุเข้าเป็นวิธีที่นิยมใช้ในปัจจุบันเป็นการเพิ่มเนื้อวัสดุ เข้าไปแบบต่อเนื่องจนได้ชิ้นงานที่สมบูรณ์ ซึ่งสามารถแบ่งตามวัตถุตั้งต้นได้เป็น 3 ประเภท คือ วัตถุตั้งต้นแบบของแข็ง ประกอบไปด้วยกรรมวิธี Laminated Object Manufacturing (LOM) และ Fused Deposition Modeling (FDM) ส่วนวัตถุตั้งต้นแบบของเหลวจะประกอบไปด้วยกรรมวิธี Stereolithography Apparatus (SLA) และ Solid Ground Curing (SGC) และวัตถุตั้งต้นที่เป็นผง ประกอบไปด้วยกรรมวิธี Selective Laser Sintering (SLS), Electron Beam Melting (EBM) และ Three-Dimensional Printing (3D Printing) (วรวุฒิ, ทรงคุณ, & ปริญญา, 2549) ในรูปภาพที่ 1.1 แสดงกระบวนการของเทคโนโลยีการสร้างต้นแบบรวคเริ่ว ซึ่งแบ่งตามวัตถุดิบตั้งต้นในการสร้าง ชิ้นงาน

โดยทั่วไปเทคโนโลยีการสร้างต้นแบบรวดเร็วนั้นจะมีขั้นตอนในการสร้างดังนี้ คือ ออกแบบ ผลิตภัณฑ์โดยใช้โปรแกรมทางคอมพิวเตอร์ช่วยในการออกแบบ แบบจำลอง3 มิติ โดยแบบจำลอง ทางคอมพิวเตอร์จะถูกแบ่งเป็นชั้น (Slicing) และทำการสร้างเป็นชิ้นงานต้นแบบด้วยเครื่องสร้าง แบบจำลองรวดเร็วจนได้เป็นชิ้นงานออกมาดังแสดงในรูปที่ 1.2

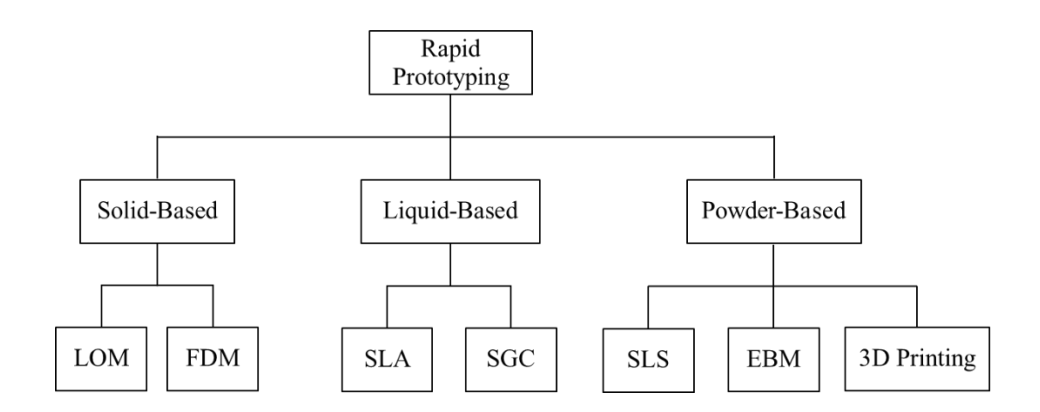

รูปที่ 1.1 แสดงกระบวนการของเทคโนโลยีการสร้างต้นแบบรวดเร็ว

(Rapid Prototype Technology)

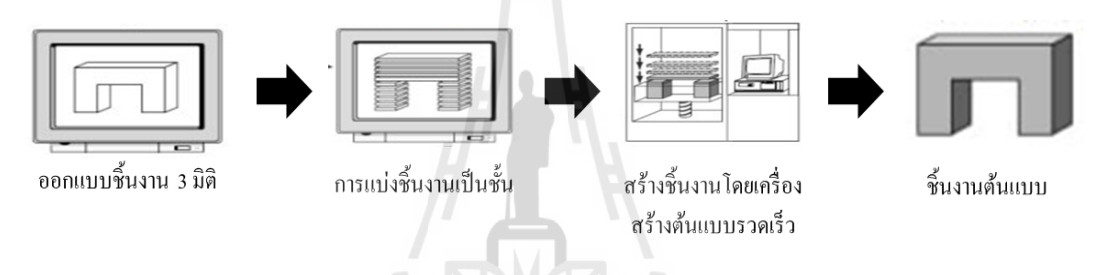

รูปที่ 1.2 แสดงกระบวนการสร้างค้นแบบรวดเร็ว (Hur & Lee, 1998)

กรรมวิธีการสร้างต้นแบบรวดเร็วในแต่ละกรรมวิธีมีจุดเด่นที่แตกต่างกัน แต่ทุกกรรมวิธีมี แนวทางการพัฒนาที่สอดกล้องกัน การพัฒนาเทค โนโลยีการสร้างต้นแบบรวดเร็วสามารถจำแนก แนวทางการพัฒนา 4 ด้าน คือ การออกแบบและขึ้นรูปชิ้นงานต้นแบบจาก STL ไฟล์ (STL File Modeling)การวิเคราะห์การแบ่งชั้นชิ้นงาน (Slicing Analysis) การวิเคราะห์แนวทางการเคลื่อนที่ ของเครื่องมือสร้างต้นแบบ (Tool path planning of RP process) และการวิเคราะห์ทิศทางการจัดวาง วัตถุ (Object Analysis)

โดยแนวทางแรก การออกแบบและขึ้นรูปชิ้นงานเพื่อให้เกิดความผิดพลาดต่ำสุดจากการ สร้างต้นแบบ จาก STL ไฟล์ ซึ่งเป็นรูปแบบไฟล์มาตรฐานที่นิยมนำมาใช้ในการสร้างชิ้นงาน ต้นแบบรวดเร็ว โดยจะมีลักษณะเป็นรูปสามเหลี่ยมประกอบกันที่ผิวด้านนอกและด้านในของ ชิ้นงาน ซึ่งในกรรมวิธีการสร้างต้นแบบรวดเร็ว แบบจำลอง 3 มิติจะถูกแปลงเป็น STL ไฟล์ ก่อน ทำการสร้างชิ้นงานต้นแบบรวดเร็วจนสำเร็จ(Kumar & Dutta, 1997) รวมถึงการสร้างชิ้นงาน ต้นแบบโดยตรงจากข้อมูลภาพวาดทางวิศวกรรม(Soonanon & Koomsap, 2009) ดังแสดงในรูปที่ 1.3

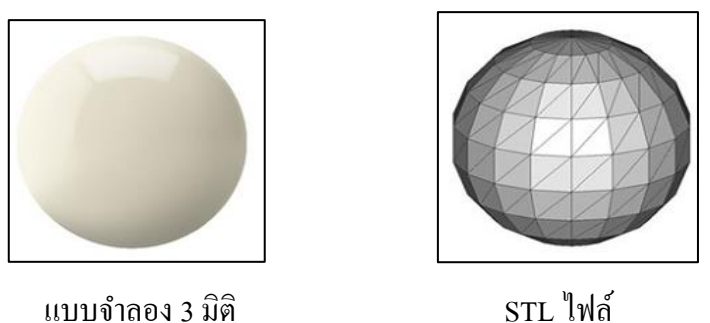

แบบจำลอง 3 มิติ

รูปที่ 1.3 แสคงรูปแบบของ STL ไฟล์

้ส่วนแนวทางที่สอง การวิเคราะห์การแบ่งชั้นชิ้นงาน เป็นการพัฒนาแนวการแบ่งชิ้นงาน ้ออกเป็นชั้นๆ โดยสามารถแบ่งออกเป็น 2 ประเภทคือ การแบ่งชั้นชิ้นงานโดยแต่ละชั้นมีขนาด เท่ากัน (Uniform Slicing) และการแบ่งชั้นชิ้นงาน โดยแต่ละชั้นมีขนาด ไม่เท่ากัน (Adaptive Slicing) ซึ่งการแบ่งชั้นชิ้นงานสามารถนำไปสู่การลดความสูงของผิวแบบขั้นบันได (Staircase Effect) ได้ (Cao & Miyamoto, 2003) แสคงแสคงในรูปที่ 1.4

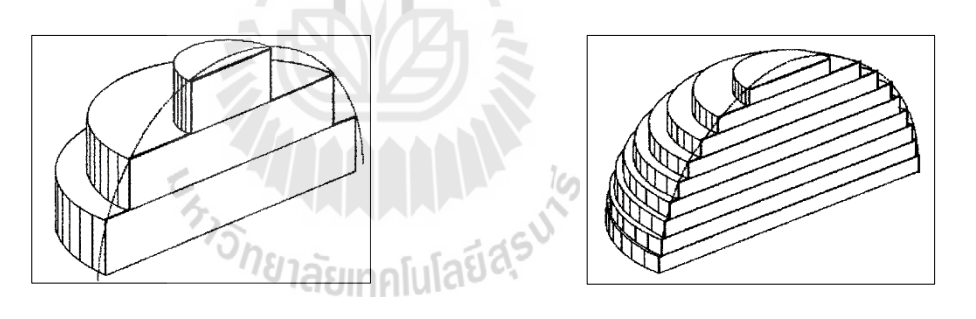

Uniform Slicing

Adaptive Slicing

รูปที่ 1.4 แสดงการแบ่งชั้นชิ้นงาน

์ แนวทางที่สาม คือ การวิเคราะห์แนวทางการเคลื่อนที่ของกระบวนการสร้างต้นแบบ เพื่อวาง แผนการเคลื่อนที่ของเครื่องมือที่เหมาะสม รวมถึงลดการสูญเสียในการสร้างต้นแบบ แสดงในรูปที่ 1.5 (พิทยชวาล & เป้าทอง, 2556)

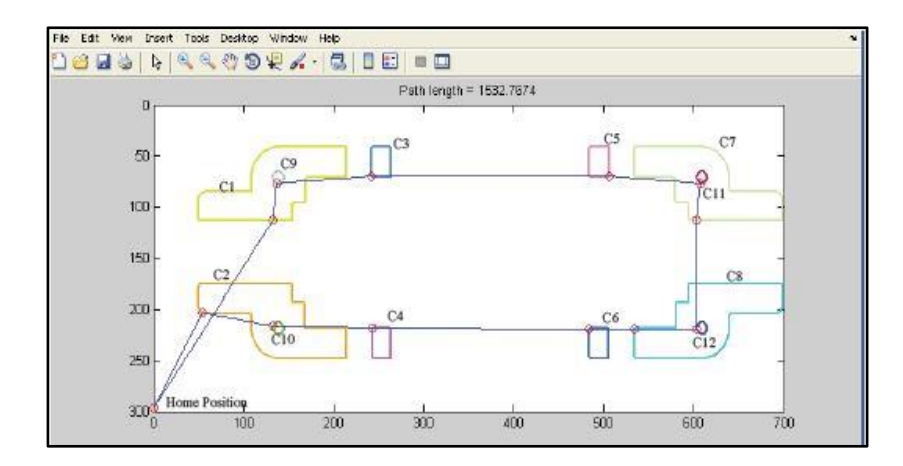

รูปที่ 1.5 แสดงเส้นทางการเกลื่อนที่ของเครื่องมือเทคโนโลยีต้นแบบรวคเร็วจากเส้นโครงร่าง (พิทยชวาล & เบ้าทอง, 2556)

และแนวทางที่สี่ คือ การวิเคราะห์ทิศทางการจัดวางวัตถุเป็นการวิเคราะห์ทิศทางการจัดวาง ชิ้นงานต้นแบบเพื่อนำไปสู่การขึ้นรูป ซึ่งจะนำไปสู่การวิเคราะห์ฐานรองชิ้นงาน (Support Structure) เพื่อเพิ่มความมั่นคงให้กับชิ้นงานและป้องการไม่ให้ชิ้นงานเกิดการโค่นล้มหรือเสียรูป ในขณะสร้างชิ้นงานต้นแบบ (Guo, Zhang, Wang, & Huang, 2006) โดยการวิเคราะห์ทิศทางการจัด วางวัตถุที่เหมาะสมจะสามารถลดปริมาณวัตถุดิบสำหรับการสร้างฐานรองชิ้นงาน นำไปสู่การลด เวลาและต้นทุนในการสร้างชิ้นงานต้นแบบ ดังแสดงในรูปที่ 1.6

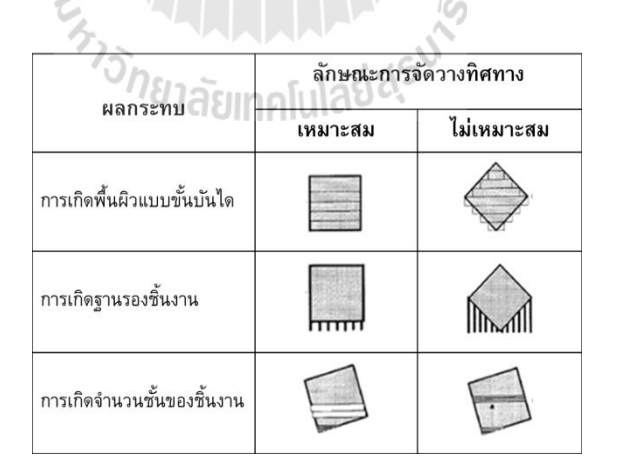

รูปที่ 1.6 แสดงลักษณะผลกระทบที่เกิดจากวางทิศทางในการขึ้นรูปชิ้นงาน (Hur & Lee, 1998)

โดยฐานรองชิ้นงาน เป็นส่วนที่เป็นหลักหรือสมอยึดคิดกับชิ้นงานเพื่อเสริมความแข็งแรง ให้กับชิ้นงานอีกทั้งยังช่วยป้องกันการหลุดลอยของชิ้นงาน ซึ่งจำนวนฐานรองชิ้นงานนั้นจะขึ้นอยู่ กับ รูปร่างลักษณะและขนาดของชิ้นงานและวัตถุดิบที่ใช้ (Kumar Chalasani, Larry Jones, & Larry Roscoe, 1995) ซึ่งประเภทของเทคโนโลยีการสร้างด้นแบบรวดเร็วที่จำเป็นต้องสร้างฐานรอง ชิ้นงาน (Support Structure) ประกอบไปด้วย 2 กรรมวิธีคือ Fused Deposition Modeling (FDM) และ Stereolithography Apparatus (SLA) (Pham & Gault, 1998) โดยกรรมวิธีทั้ง 2 กรรมวิธีนี้ ไม่ สามารถสร้างฐานรองชิ้นงานได้เนื่องจากรูปแบบในการผลิตและวัสดุในขณะที่สร้างไม่สามารถ รองรับชิ้นงานในตัวเองได้ (Support Structure) จึงต้องมีการสร้างฐานรองชิ้นงานเพื่อป้องกันไม่ให้ ชิ้นงานเกิดการเสียรูป ดังแสดงในรูปที่ 1.7 (ก) (บ) และ ค

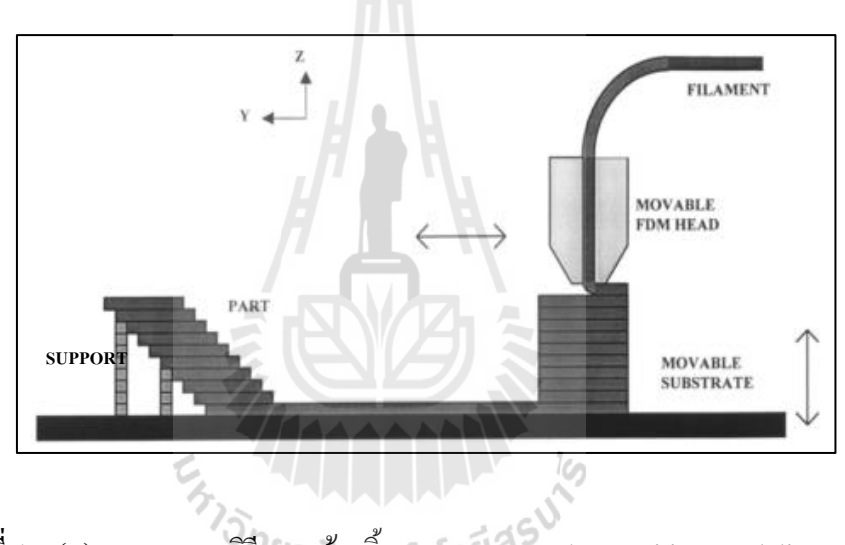

รูปที่ 1.7 (ก) แสดงกรรมวิธีการสร้างชิ้นงานแบบ Fused Deposition Modeling (FDM) (Pham & Gault, 1998)

ในรูปที่ 1.7 (ก) เนื่องจากกรรมวิธีการสร้างชิ้นงานแบบ Fused Deposition Modeling (FDM) เป็นกรรมวิธีที่สร้างชิ้นงานต้นแบบรวคเร็วค้วยวัตถุตั้งต้นที่เป็นของแข็งโดยการให้ความ ร้อนและฉีดวัตถุตั้งต้นออกมาในลักษณะเป็นเส้นที่ละชั้นตามรูปแบบของชิ้นงาน 3 มิติ จึง จำเป็นต้องมีฐานรองชิ้นงานมารองรับในบริเวณที่เสี่ยงต่อการทำให้ชิ้นงานต้นแบบโค่นล้ม มีผิดรูป ไปทางเดิม พังเสียหาย เป็นต้น

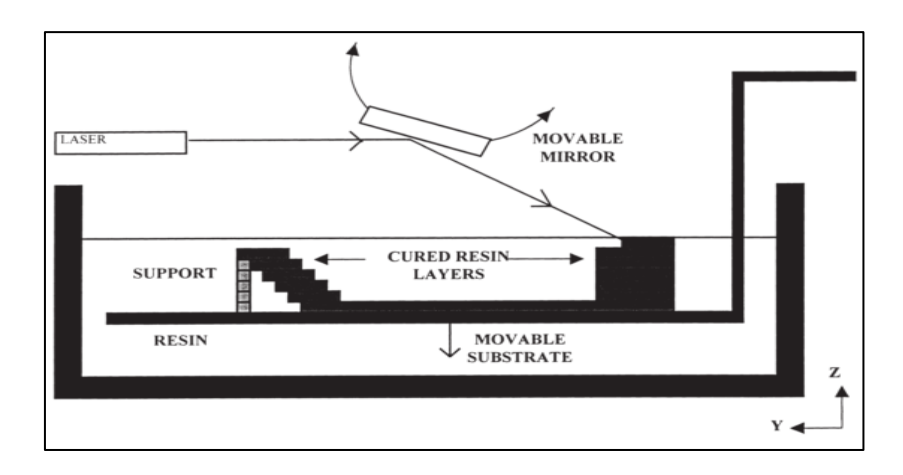

รูปที่ 1.7 (ข) แสดงกรรมวิธีการสร้างชิ้นงานแบบ Stereolithography Apparatus (SLA) (Pham & Gault, 1998)

โดยกรรมวิธีของ Stereolithography Apparatus (SLA) เป็นกรรมวิธีการสร้างชิ้นงานด้วยวัตถุ ตั้งต้นที่เป็นของเหลว โดยการใช้แสงอัลตราไวโอเลตยิงลงไปที่เนื้อวัตถุตั้งต้นตามรูปร่างชิ้นงาน 3 มิติ ทีละชั้น เนื่องด้วยวัตถุตั้งต้นเป็นของเหลว จึงไม่สามารถรับชิ้นงานต้นแบบที่สร้างในแต่ละชั้น ได้จึงจำเป็นต้องมีฐานรองชิ้นงานมารองรับเพื่อป้องกันไม่ให้ชิ้นงานต้นแบบ โค่นล้ม หรือผิด รูปร่างจากเดิม

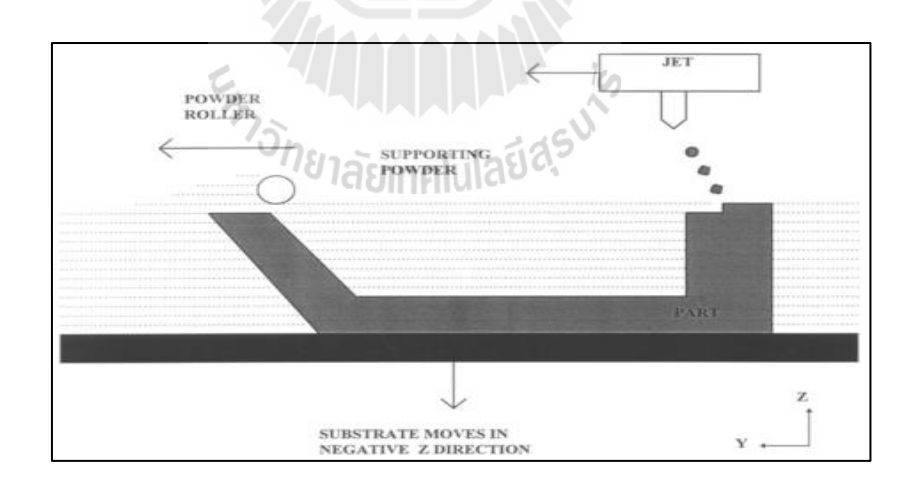

รูปที่ 1.7 (ค) แสดงกรรมวิธีการสร้างชิ้นงานแบบ Three-Dimensional Printing (3D Printing) (Pham & Gault, 1998)

เนื่องจากกรรมวิธีการสร้างชิ้นงานแบบ Three-Dimensional Printing (3D Printing) เป็น กรรมวิธีที่สร้างชิ้นงานต้นแบบรวดเร็วด้วยวัตถุตั้งต้นที่เป็นผง โดยการใช้กาวเป็นตัวประสานฉีด วัตถุตั้งต้นออกมาพร้อมกับกาว ตามรูปแบบของชิ้นงาน 3 มิติ ไม่สามารถสร้างฐานรองชิ้นงานได้ ด้วยตัวเองจึงจำเป็นต้องมีฐานรองชิ้นงานมารองรับในบริเวณที่เสี่ยงต่อการทำให้ชิ้นงานต้นแบบ โก่นล้ม และพังเสียหาย

เทคโนโลยีของการสร้างชิ้นงานที่สามารถสร้างฐานรองชิ้นงานได้ด้วยตัวเอง และไม่ จำเป็นต้องสร้างฐานรองชิ้นงาน ดังแสดงในรูปที่ 1.8 (ก) (ข) (ก) และ (ง) เนื่องด้วยกรรมวิธีเหล่านี้ เป็นการสร้างชิ้นงานต้นแบบโดยใช้วัตถุตั้งต้นที่เป็นของแข็งในลักษณะที่เป็นแผ่นและวัตถุตั้งต้นที่ เป็นผง ซึ่งเมื่อทำการสร้างชิ้นงานด้วยการยิงแสงอัลตราไวโอเลต หรืออินฟราเรด ไปยังเนื้อวัตถุใน ส่วนที่เป็นรูปร่างตามชิ้นงานต้นแบบ 3 มิติ เพื่อให้จับตัวกัน ซึ่งวัตถุดิบในส่วนที่ไม่เกี่ยวข้องกับการ ยิง แสงอัลตราไวโอเลตหรืออินฟราเรดเพื่อให้เนื้อวัตถุตั้งต้นก่อตัวกัน สามารถที่จะเป็นส่วนที่ รองรับชิ้นงานในตัวเองได้ โดยไม่จำเป็นต้องสร้างฐานรองชิ้นงานเพิ่ม

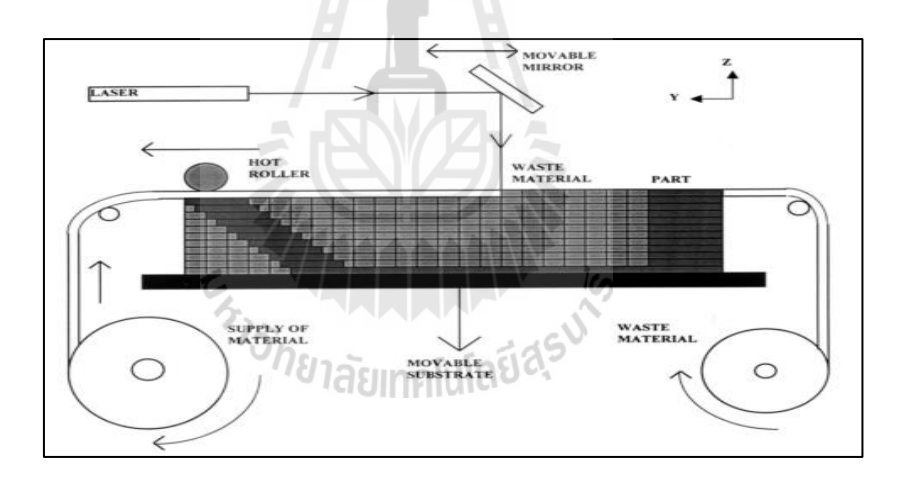

รูปที่ 1.8 (ก) แสดงกรรมวิธีการสร้างชิ้นงานแบบ Laminated Object Manufacturing (LOM) (Pham & Gault, 1998)

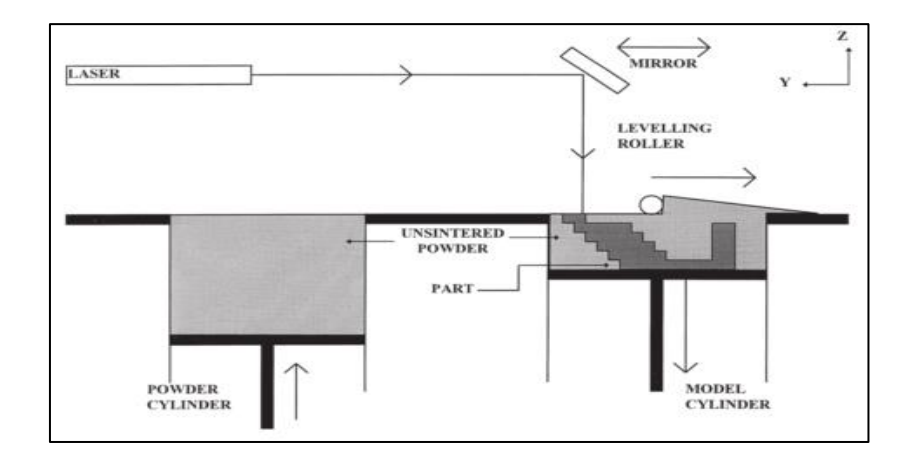

รูปที่ 1.8 (ข) แสดงกรรมวิธีการสร้างชิ้นงานแบบ Selective Laser Sintering (SLS) (Pham & Gault, 1998)

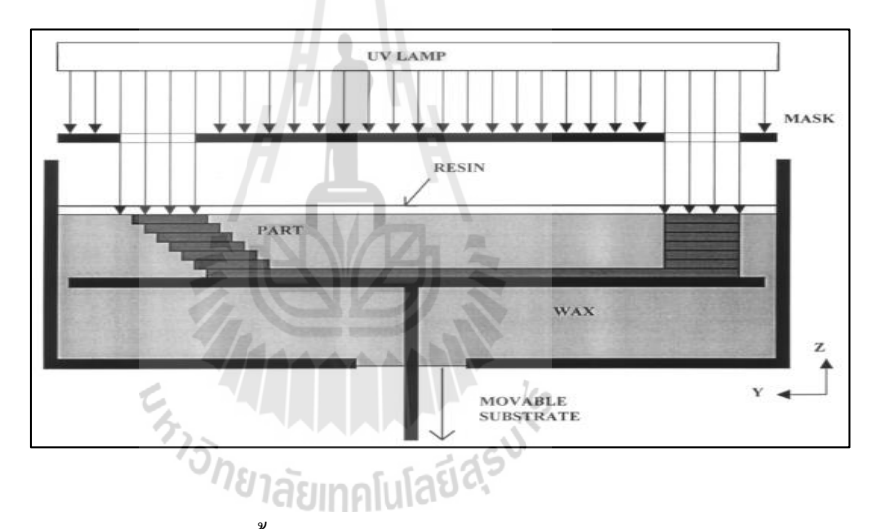

รูปที่ 1.8 (ค) แสดงกรรมวิธีการสร้างชิ้นงานแบบ Solid Ground Curing (SGC) (Pham & Gault, 1998)

นอกจากกรรมวิธีการสร้างชิ้นงานต้นแบบรวดเร็ว สามารถบ่งบอกการสร้างฐานรองชิ้นงาน และ ไม่สร้างฐานรองชิ้นงานได้แล้วลักษณะผิวหรือตำแหน่งของผิวชิ้นงานสามารถบ่งบอกได้ เช่นเดียวกัน โดยพื้นผิวที่ไม่ต้องการฐานรองชิ้นงานนั้นเป็นส่วนผิวด้านบนของชิ้นงาน (Top surface) ผิวที่เป็นแนวตั้ง (Vertical surface) และผิวที่มีลักษณะเอียงมาก (Surface with big inclination) ส่วน ประเภทพื้นผิวที่ไม่สามารถสร้างฐานรองชิ้นได้ด้วยตัวเอง ซึ่งจำเป็นต้องสร้าง บานรองจากภายนอกควบคู่กันไป พื้นผิวจะมีลักษณะ ขอบที่ยื่นออกจากตัวชิ้นงาน (Hanging edges) จุดที่ยื่นออกจากตัวชิ้นงาน (Hanging point) ผิวที่มีลักษณะเอียงเล็กน้อย (Bottom with small inclination) และผิวด้านล่างที่มีลักษณะยกสูงจากพื้น (Bottom surface) เป็นต้น (Huang, Ye, Wu, Guo, & Mo, 2008) ซึ่งในรูปที่ 1.9 แสดงลักษณะพื้นที่ที่ต้องการตัวรองรับและพื้นที่ที่ไม่ ต้องการฐานรองชิ้นงาน ซึ่งในรูปร่างชิ้นงานแต่ละชิ้นจะมีลักษณะพื้นผิวที่จำเป็นต้องสร้างฐานรอง ชิ้นงานหรือไม่จำเป็นต้องสร้างฐานรองชิ้นงานแตกต่างกันซึ่งขึ้นอยู่กับทิศทางในการจัควางวัตถุ นั้นๆ

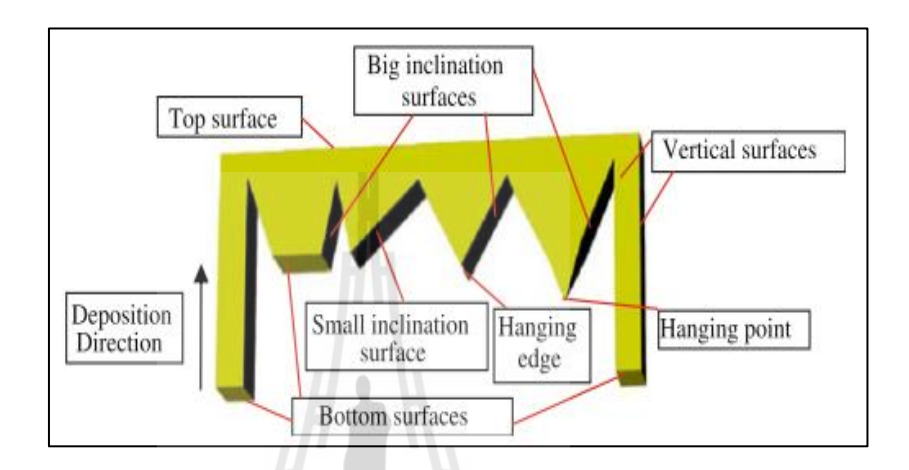

รูปที่ 1.9 แสดงลักษณะพื้นที่ต้องการฐานรองชิ้นงานและพื้นที่ที่ไม่ต้องการฐานรองชิ้นงาน (Huang et al., 2008)

การออกแบบทิศทางการจัดวางวัตถุเป็นกระบวนการที่มีความสำคัญต่อกระบวนการสร้าง ชิ้นงานต้นแบบรวดเร็ว ซึ่งในการสร้างต้นแบบรวดเร็วในแต่ละครั้ง สามารถลดระยะเวลา ลดความ เสียหายหรือลดค่าใช้จ่ายได้ หากมีการวิเคราะห์ทิศทางของการจัดวางวัตถุก่อนก่อนทำการสร้าง ชิ้นงานต้นแบบ จะสามารถประหยัดปริมาณวัตถุตั้งต้นและค่าใช้จ่ายมากขึ้น และชิ้นงานมีการแบ่ง ชั้นที่เหมาะสม ซึ่งชิ้นงานแต่ละชิ้นจะมีลักษณะรูปร่างที่แตกต่างกัน ดังนั้นทิศทางที่ความเหมาะสม ในการจัดวางย่อมมีความแตกต่างกันไป โดยในรูปที่ 1.10 แสดงตัวอย่างชิ้นงานที่ต้องการขึ้นรูป และทิศทางการจัดวางของชิ้นงาน

ในรูปที่ 1.10 ชิ้นงานต้นแบบสามารถจัดทิศทางในการวางวัตถุได้ 6 ทิศทาง คือ ทิศทาง x+, x-, y+, y-, z+ และ z- ตามลำคับ ซึ่งทำให้มีขั้นตอนและกระบวนการสร้างที่แตกต่างกัน โดยในการ วางในทิศทาง x+, x-, y+ และ y- จำเป็นที่จะต้องสร้างฐานรองชิ้นงาน แต่ในการวางในทิศทาง z+ และ z- ไม่จำเป็นต้องสร้างฐานรองชิ้นงาน คังแสดงในรูปที่ 1.11

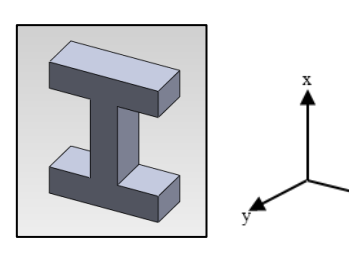

รูปแบบชิ้นงานตัวอย่าง

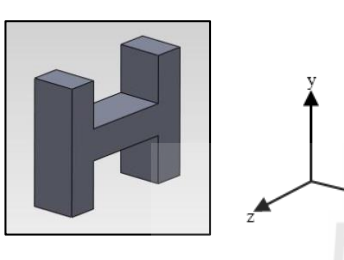

การวางทิศทาง y+ และ y-

การวางทิศทาง x+ และ x-

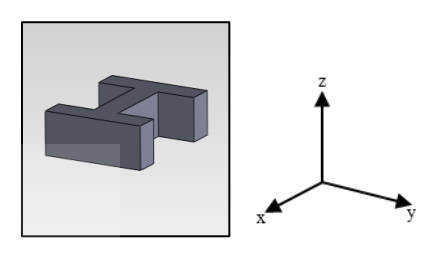

การวางทิศทาง z+ และ Z-

รูปที่ 1.10 แสดงตัวอย่างชิ้นงานที่ต้องการขึ้นรูปและทิศทางการจัดวางของชิ้นงาน

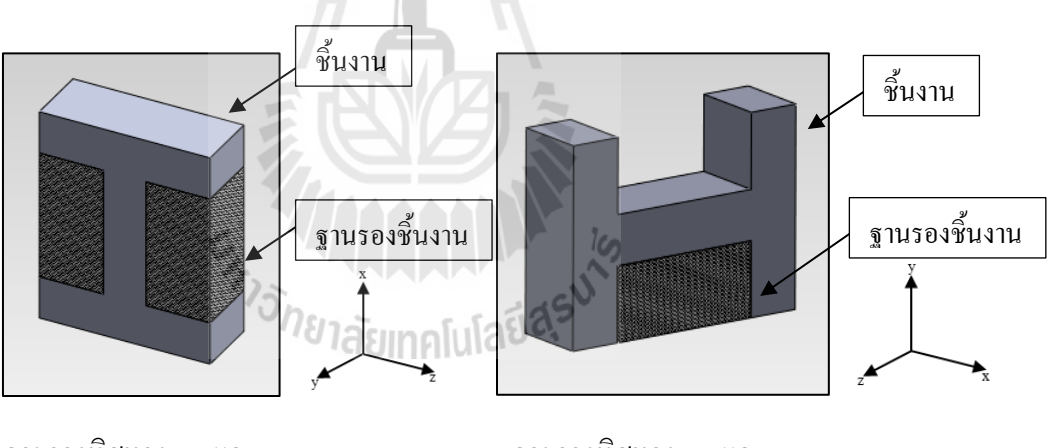

การวางทิศทาง x+ และ x-

การวางทิศทาง y+ และ y-

รูปที่ 1.11 แสดงการสร้างฐานรองชิ้นงาน

จากรูปที่ 1.11 แสดงให้เห็นว่าการวางวัตถุในทิศทาง x+, x-, y+ และ y- จำเป็นต้องสร้าง ฐานรองชิ้นงาน ซึ่งส่งผลให้ต้องใช้ปริมาณวัตถุตั้งต้นเพิ่มขึ้นสำหรับสร้างฐานรองชิ้นงาน ซึ่ง แตกต่างจากการวางในทิศทาง z+ และ z- ที่ไม่จำเป็นต้องสร้างฐานรองชิ้นงานส่งผลให้ไม่เสีย ปริมาณวัตถุตั้งต้นเพิ่มสำหรับสร้างฐานรองชิ้นงานและประหยัดก่าใช้จ่ายในการสร้างชิ้นงาน ด้นแบบ ในการสร้างชิ้นงานในชิ้นนี้ทิศทางในการวางชิ้นงานในทิศทาง z+ และ z- จึงถูกพิจารณา เป็นทิศทางในการสร้างค้นแบบรวคเร็ว

จากที่กล่าวมาในข้างต้น จะเห็นได้ว่าทิศทางของการจัดวางวัตถุมีความสำคัญต่อเทคโนโลยี การสร้างต้นแบบรวดเร็ว โดยมีผลต่อ ปริมาณวัตถุดิบตั้งต้นที่ใช้ในการสร้างชิ้นงานและใช้เพิ่มขึ้น เนื่องจากการสร้างฐานรองชิ้นงานจึงส่งผลให้ต้องใช้ต้นทุนที่ใช้ ในการสร้างชิ้นงานและระยะเวลา ที่ใช้ไป นอกจากนี้ความสูงของชิ้นงานและขนาดพื้นที่หน้าตัดมีผลต่อระยะเวลาในการสร้างชิ้นงาน ด้วยเช่นกันซึ่งถือว่ามีความสำคัญต่อกระบวนการสร้างชิ้นงานต้นแบบรวดเร็ว ซึ่งการวิเคราะห์และ วางแผนทิศทางการวางวัตถุที่มีความถูกต้องและแม่นยำ ทำให้สามารถเพิ่มประสิทธิภาพของการ สร้างชิ้นงานด้นแบบรวดเร็วและลดปริมาณวัตถุดิบตั้งต้นและต้นทุนในการสร้างชิ้นงานได้เป็น อย่างดี

งานวิจัยนี้นำเสนอแนวทางการวิเคราะห์การจัดวางวัตถุและทิศทางการสร้างชิ้นงานต้นแบบ รวดเร็ว ซึ่งการวิเคราะห์แสดงผลทิศทางของการจัดวางวัตถุ และขนาดฐานรองชิ้นงานในการสร้าง ชิ้นงานต้นแบบที่ประหยัดปริมาณวัตถุดิบตั้งด้นสามารถลดด้นทุน ภายใต้สมมติฐาน ปริมาตร ฐานรองชิ้นงานจะแปรผันตรงต่อปริมาณวัตถุดิบที่ใช้ในการสร้างฐานรองชิ้นงานและระยะเวลาใน การขึ้นรูปชิ้นงานต้นแบบ ซึ่งการวิเคราะห์การจัดวางวัตถุ จะเป็นการวิเคราะห์แบบกึ่งอัตโนมัติ โดย ที่ผู้ใช้งาน (User) จะทำการวิเคราะห์ทิศทางการจัดวางวัตถุ และปริมาตรฐานรองชิ้นงานร่วมกับ โปรแกรมทางกอมพิวเตอร์ โดยใช้ข้อมูลที่ได้จากโปรแกรมออกแบบทางกอมพิวเตอร์วิเคราะห์และ แสดงผลในโปรแกรม Visual basic เพื่อวิเคราะห์ทิศทางการจัดวางวัตถุที่มีปริมาณฐานรองชิ้นงาน น้อยที่สุด เพื่อใช้เป็นทิศทางในการจัดวางวัตถุและสร้างชิ้นงานต้นแบบต่อไป

### 1.2 วัตถุประสงค์ของงานวิจัย

เพื่อวิเคราะห์การจัดวางวัตถุและทิศทางการสร้างชิ้นงานต้นแบบรวดเร็ว

#### 1.3 ขอบเขตการวิจัย

1. การวิจัยนี้มีปัจจัยนำเข้า (Input) คือรูปแบบชิ้นงาน 3 มิติ

2. การวิจัยนี้มีปัจจัยนำออก (Output) เป็นทิศทางการสร้างชิ้นงานต้นแบบที่ส่งผลให้เกิด ฐานรองชิ้นงานที่มีปริมาตร (Volume) น้อยที่สุด 3. การวิจัยนี้พิจารณารูปร่างชิ้นงาน 3 มิติ ที่มีผิวภายนอกเป็นทรงเหลี่ยมเท่านั้น

4. การวิจัยนี้จะใช้เทคโนโลยีการสร้างชิ้นงานต้นแบบรวคเร็วแบบการพิมพ์ 3 มิติในการ วิเคราะห์

5. การวิจัยนี้กำหนดทิศทางการหมุนชิ้นงานทั้งหมด 6 ทิศทาง ได้แก่ ทิศทาง x+, x-, y+, y-, z+ และ z-

#### 1.4 ส่วนประกอบของวิทยานิพนธ์

วิทยานิพนธ์ฉบับนี้ประกอบด้วยเนื้อหาทั้งหมด 5 บท บทที่ 1 นำเสนอที่มาความสำคัญของ ปัญหา วัตถุประสงค์ของการวิจัย และขอบเขตของการวิจัย บทที่ 2 นาเสนอทฤษฎีต่าง ๆ และ ทบทวนงานวิจัยที่เกี่ยวข้องกับการสร้างด้นแบบรวดเร็ว และการวางแผนเส้นทางการเคลื่อนที่ของ เครื่องมือในการสร้างต้นแบบ บทที่ 3 นำเสนอวิธีการที่ใช้ในการวิจัยครั้งนี้ บทที่ 4 แสดงผลลัพธ์ ของการดำเนินการวิจัย โดยนำเสนอด้วยกรณีศึกษา และบทที่ 5 นำเสนอการสรุปผลจากการ ดำเนินการวิจัย, ประโยชน์ของงานวิจัย รวมถึงนำเสนอแนวทางในการนางานวิจัยไปประยุกต์ใช้ ต่อไป

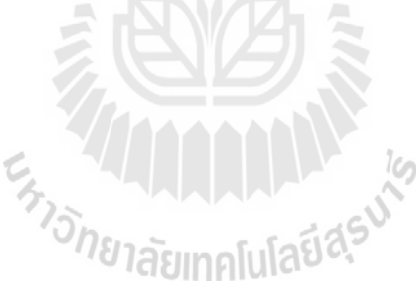

## บทที่ 2 วรรณกรรมที่เกี่ยวข้อง

#### 2.1 Rapid Prototype Technology

Rapid Prototype Technology หรือที่เรียกกันสั้นๆว่า RP ซึ่งเทคโนโลยีที่ใช้ในการสร้าง ด้นแบบรวดเร็วนั้นมีอยู่ 2 แบบ ใหญ่ๆ ได้แก่ กรรมวิธีการหักเนื้อวัตถุออ (Subtractive Process) วิธี นี้เป็นวิธีที่ใช้กันมาตั้งแต่อดีต ซึ่งเป็นการนำเนื้อวัสดุออกไปเรื่อยๆด้วยการใช้เครื่องมือต่างๆ เช่น เลื่อย สิ่ว ตะ ใบ สว่าน เรื่องกลึง เป็นต้น จนกระทั่งได้ชิ้นงานสำเร็จออกมา ซึ่งวิธีนี้มีข้อด้อยคือ ไม่ สามารถจะสร้างงานที่มีความซับซ้อนมากๆ ได้ ต่อมาจึงได้มีการสร้างและพัฒนาเทคโนโลยีการ สร้างต้นแบบรวดเร็วแบบใหม่ขึ้นมา คือเทคโนโลยีการเพิ่มเนื้อวัสดุเข้า (Additive Process) วิธีนี้จะ ใช้การก่อยๆเพิ่มเนื้อวัตถุลงไปตามภาคตัดขวางของชิ้นงานทีละชั้นทีละชั้นไปเรื่อยๆ จนกระทั่งได้ ชิ้นงานสำเร็จ ซึ่งเป็นที่นิยมกันอย่างแพร่หลายในปัจจุบัน เพราะสามารถสร้างชิ้นงานที่มีความ ซับซ้อนสูงได้อย่างรวดเร็วและแม่นขำ ซึ่งการสร้างต้นแบบรวดเร็วด้วยวิธีการเพิ่มเนื้อวัสดุ (Additive Process) นั้นสามารถจำแนกออกตามคุณสมบัติของวัสดุได้ 3 ประเภท ได้แก่ การสร้าง ด้นแบบรวดเร็วด้วยวัสดุด้นแบบของแข็ง (Solid-based rapid prototyping), การสร้างต้นแบบรวดเร็วด้วย วัสดุผง (Power-based rapid prototyping)

### 2.1.1 การสร้างต้นแบบรวดเร็วโดยการใช้วัสดุตั้งต้นของแข็ง

วัสดุตั้งต้นที่นำมาใช้จะมีลักษณะเป็นของแข็ง ซึ่งวัสดุดังกล่าวจะอยู่ในรูปแบบของ แผ่น แบบเส้น หรือแบบก้อนเล็กๆ ซึ่งนำมาผ่านกระบวนการต่างๆ เช่น การทำให้เนื้อวัสดุหลอม ละลายหรือการใช้กาวเชื่อมต่อแผ่นวัสดุในแต่ละชั้นให้ยึดติดกันเป็นรูปทรงที่ต้องการโดยกรรมวิธี การสร้างต้นแบบรวดเร็วที่จัดอยู่ในประเภทนี้ได้แก่

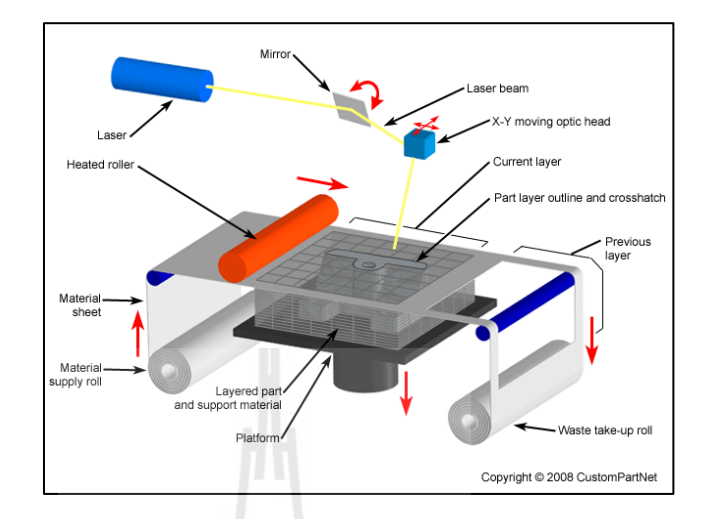

#### 2.1.1.1 Laminated Object Manufacturing (LOM)

รูปที่ 2.1 แสดงกรรมวิธีการสร้างชิ้นงานแบบLaminated Object Manufacturing (LOM) (วรวุฒิ et al., 2549)

หลักการทำงานของการสร้างต้นแบบรวดเร็วแบบ LOM จะใช้แสงเลเซอร์ยิงไปยังแผ่นวัสดุ ที่วางอยู่บนแท่นรองรับเพื่อตัดชิ้นงานตามเส้นโครงร่างที่ละชั้น โดยในแต่ละชั้นของแผ่นวัสดุจะมี กวามหนาตั้งแต่ 0.002-0.02 นิ้ว สำหรับเนื้อวัสดุที่ไม่ต้องการจะถูกตัดเป็นรูปสี่เหลี่ยมชิ้นเล็กๆ เพื่อให้ง่ายต่อการแกะออกจากชิ้นงานโดยง่าย เมื่อเลเซอร์ตัดแผ่นวัสดุเสร็จในแต่ละชั้นจะมีลูกกลิ้ง ร้อนกลิ้งและกดทับแผ่นวัสดุเพื่อให้กวามร้อนกับกาวที่อยู่ด้านล่างของแผ่นวัสดุ ทำให้แผ่นวัสดุถูก อัดติดกับชั้นด้านล่าง จากนั้นแท่นรองจะเลื่อนต่ำลง พร้อมกับแผ่นวัสดุสำหรับชั้นถัดไป จะถูก ป้อนเข้ามารอสำหรับการตัดกระบวนการดังกล่าวจะถูกดำเนินไปจนชิ้นงานเสร็จ สำหรับเนื้อวัสดุที่ นำมาใช้มีหลายแบบเช่น กระดาษ พลาสติก เป็นต้น

#### 2.1.1.2 Fused Deposition Modeling (FDM)

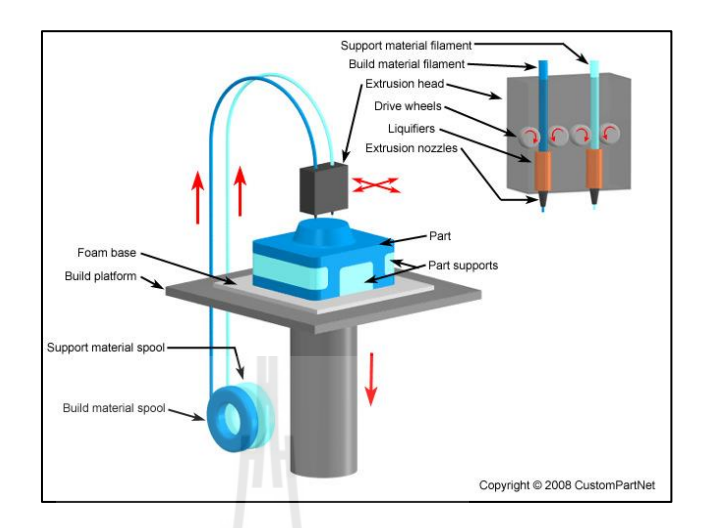

รูปที่ 2.2 แสดงกรรมวิธีการสร้างชิ้นงานแบบ Fused Deposition Modeling (FDM) (วรวุฒิ et al., 2549)

หลักการทำงานของเครื่อง FDM จะเริ่มจากเส้นวัสคุจะถูกทำให้หลอละลายและป้อนเข้า มายังหัวฉีดที่เคลื่อนที่ได้ในแนวระนาบ ทำหน้าที่ฉีดเนื้อวัสดุที่หลอมละลายลงมาบนแท่นรองรับ ชิ้นงานตามภากตัดขวางของชิ้นงานทีละชั้น เมื่อทำเสร็จหนึ่งชั้นแท่นรองรับชิ้นงานจะเลื่อนต่ำลง สำหรับฉีดชั้นถัดไปในแต่ละชั้นจะมีความหนาตั้งแต่ 0.005-0.013 นิ้ว โดยเนื้อวัสดุที่นำมาใช้จะเป็น เทอร์โมพลาสติกประเภทต่างๆเช่น ABS, PC เป็นด้น

### 2.1.2 การสร้างต้นแบบรวดเร็วด้วยวัสดุต้นแบบของเหลว

ในการสร้างต้นแบบรวคเร็วแบบนี้จะใช้วัสอุตั้งต้นที่เป็นของเหลว มาทำให้เปลี่ยน สภาพเป็นของแข็ง ด้วยการฉายแสงเลเซอร์หรือแสงอัลตราไวโอเลตลงไปทำปฏิกิริยากับเนื้อวัสอุ เหลวที่มีความไวต่อแสงทำให้เกิดการแข็งตัวและเกิดรูปทรงชิ้นงานตามที่ต้องการซึ่งกรรมวิธีการ สร้างต้นแบบรวคเร็วที่จัดอยู่ในประเภทนี้ได้แก่

## Laser beam Vat Elevator Layered part Build platform Copyright © 2008 CustomPartNet

#### 2.1.2.1 Stereolithography Apparatus (SLA)

รูปที่ 2.3 แสดงกรรมวิธีการสร้างชิ้นงานแบบ Stereolithography Apparatus (SLA) (วรวุฒิ et al., 2549)

หลักการทำงานของวิธีนี้จะใช้การยิงแสงอัลตราไวโอเลตลงไปบนวัสดุพอลิเมอร์เหลวที่มี ความไวต่อแสงสูง ทำให้เนื้อวัสดุเกิดการแข็งตัว ตามภาคตัดขวางของชิ้นงานทีละชั้น หลังจากเสร็จ สิ้นทีละชั้นแล้วแท่นลองชิ้นงานจะเลื่อนต่ำลงเพื่อเตรียมพร้อมที่จะทำชั้นถัดไป จนกระทั่งได้ชิ้นงา สำเร็จ โดยในแต่ละชั้นจะมีความหนาประมาณ 0.003 นิ้ว

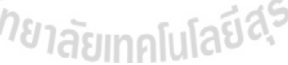

#### 2.1.2.2 Solid Ground Curing (SGC)

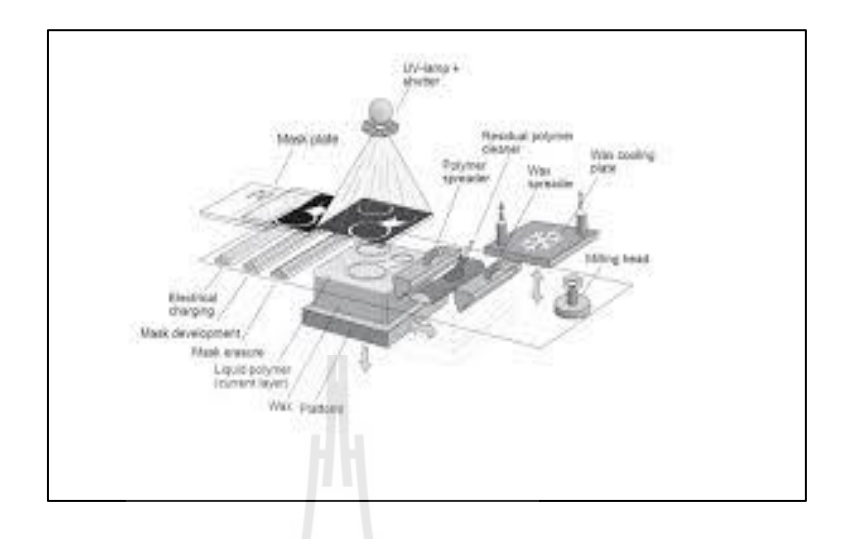

รูปที่ 2.4 แสดงการกรรมวิธีการสร้างชิ้นงานแบบ Solid Ground Curing (SGC) (วรวุฒิ et al., 2549)

หลักการทำงานจะคล้ายๆกับเครื่องถ่ายเอกสาร จะชาร์จประจุไฟฟ้าลงบนแผ่นกระจกตาม พื้นที่ภาคตัดขวางในส่วนที่ไม่ใช่เนื้อชิ้นงาน แล้วนำผงหมึกโรยบนแผ่นกนะจกให้ทั่ว ผงหมึกจะยึด ติดกับกระจกในส่วนที่มีประจุไฟฟ้าทำให้แสงผ่านไม่ได้ ส่วนบริเวณที่เป็นเนื้อชิ้นงานจะไม่มีผง หมึกมาเกาะติดแสงจึงไม่สามารถผ่านได้ตามปกติ หลังจากนั้นนำแผ่นกระจกที่ได้ไปวางเหนือแท่น รองชิ้นงานที่มีพลลิเมอร์เหลวไวแสงวางอยู่ แล้วฉายแสงอัลตราไวโอเลตลงไปเนื้อพอลิเมอร์ที่โดน แสงจะแข็งตัวส่วนเนื้อพอลิเมอร์ที่เหลือจะถูกตัดออกไปแล้วแทนที่ด้วยแวกซ์แล้วปาดให้เรียบ เพื่อ ใช้รองรับการทำงานในชั้นถัดไป กระบวนการดังกล่าวจะดำเนินต่อไปเรื่อยๆจนได้ชิ้นงานสำเร็จ แล้วจึงนำไปล้างแวกซ์ออกก่อนนำไปใช้งาน

### 2.1.3 การสร้างต้นแบบรวดเร็วด้วยวัสดุตั้งต้นแบบผง

การนำวัสดุตั้งต้นที่มีลักษณะแบบผงมาใช้ในการสร้างต้นแบบรวดเร็ว สามารถทำได้ จากการะบวนการเชื่อมหรือประสาน โดยอาศัยความร้อนจากแสงเลเซอร์ กาว หรือตัวประสานอื่นๆ เป็นตัวช่วยให้วัสดุที่เป็นผงยึดติดแน่นเป็นเนื้อเดียวกัน ซึ่งจะทำให้เกิดชิ้นงานตามรูปาร่างที่ต้องการ ซึ่งการสร้างต้นแบบรวดเร็วที่จัดอยู่ในประเภทนี้ได้แก่

#### 2.1.3.1 Selective Laser Sintering (SLS)

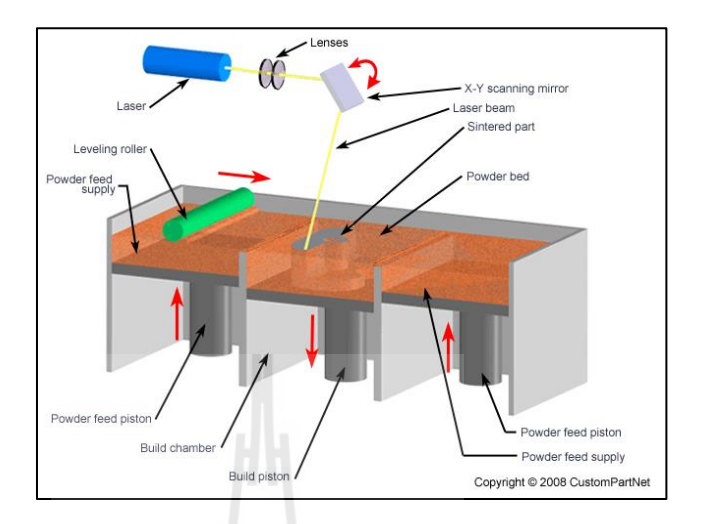

รูปที่ 2.5 แสดงกรรมวิธีการสร้างชิ้นงานแบบ Selective Laser Sintering (SLS) (วรวุฒิ et al., 2549)

หลักการทำงานของกรรมวิธีนี้จะมีความคล้ายคลึงกับกรรมวิธี SLA มาก โดยจะใช้แสง เลเซอร์ยิงลงบนผงวัสดุตามแนวภาคตัดขวางของชิ้นงานทีละชั้น ซึ่งจะทำให้เนื้อวัสดุที่มีลักษณะ เป็นผงหลอมละลายยึดติดเป็นเนื้อเดียวกันตามรูปทรงที่ต้องการได้ ในแต่ละชั้นจะมีความหนา ประมาณ 0.004 นิ้ว เมื่อทำเสร็จหนึ่งชั้นแท่นวางชิ้นงานจะเลื่อนลงและเนื้อวัสดุผงสำหรับชั้นถัดไป จะถูกป้อนเข้ามาด้วยลูกกลิ้ง กระบวนการดังกล่าวจะคำเนินการไปเรื่อยๆจรชิ้นงานสำเร็จ ส่วนวัสดุ ที่นำมาใช้มีทั้งที่เป็นพลาสติกและวัสดุที่เป็นคอมโพสิตต่างๆ

#### 2.1.3.2 Electron Beam Melting (EBM)

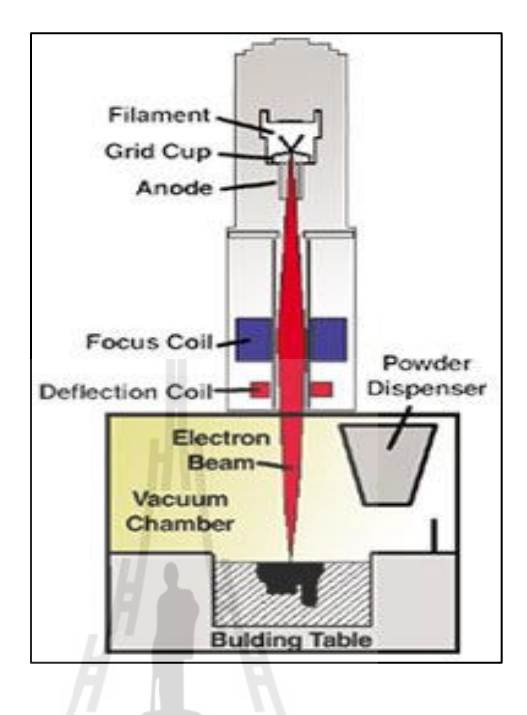

รูปที่ 2.6 แสดงกรรมวิธีการสร้างชิ้นงานแบบ Electron Beam Melting (EBM) (วรวุฒิ et al., 2549)

หลักการทำงานของกรรมวิธีนี้จะใช้ลำแสงอิเล็คตรอนที่มีพลังงานสูง ยิ่งไปกระทบบนผง โลหะทีละชั้นตามภาคตัดขวางของชิ้นงานไปเรื่อยๆจนนกระทั่งได้ชิ้นงานสำเร็จชิ้นงานที่ได้จาก กรรมวิธี EBM จะมีความแข็งแรงสูง เพราะโลหะเกิดการหลอมละลายจนกลายเป็นเนื้อเดียวกันด้วย ความร้อนสูง สามารถนำไปใช้ในการทดสอบหรือใช้งานจริงได้วัสดุที่นำมาใช้จะเป็นผงโลหะ เช่น ผงอลูมิเนียม ผงไททาเนียม เป็นต้น

#### 2.1.3.3 Three-Dimensional Printing (3DP)

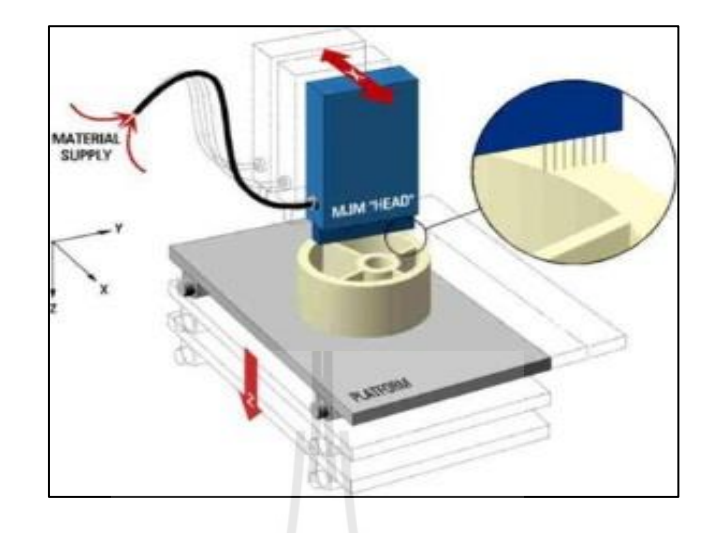

รูปที่ 2.7 แสดงกรรมวิธีการสร้างชิ้นงานแบบ Three-Dimensional Printing (3DP) (วรวุฒิ et al., 2549)

หลักการทำงานของกรรมวิธี 3D Printing จะใช้กาวเป็นตัวประสานให้เนื้อวัสดุผงยึดติดกัน โดยจะมีหัวพิมพ์แบบอิงค์เจต เคลื่อนที่ตามแนวระนาบเพื่อฉีดกาวลงบนพื้นที่ภาคตัดขวางของ ชิ้นงานที่ละชั้น โดยแต่ละชั้นจะมีความหนาประมาณ 0.002 นิ้ว เมื่อฉีดกาวเสร็จในแต่ละชั้นแล้ว แท่นรองรับชิ้นงานจะเลื่อนลง และลูกกลิ้งจะเลื่อนเนื้อวัสดุเข้ามารอสำหรับเตรียมทำชั้นต่อไป กรรมวิธี 3D Printing เป็นกรรมวิธีการสร้างต้นแบบได้รวดเร็วกว่าวิธีอื่น โดยในหนึ่งนาทีจะทำได้ 2-4 ชั้น วัสดุที่นำมาใช้มีทั้งที่เป็นผงแป้ง ผงเซรามิกและผงโลหะ

### 2.2 ทิศทางการวางชิ้นงาน

การกำหนดทิศทางการวางชิ้นงานถือว่ามีความสำคัญต่อพื้นผิวของชิ้นงานต้นแบบที่จะทำ การสร้างขึ้น เนื่องจากการสร้างชิ้นงานต้นแบบจะเป็นการสร้างเป็นชั้นๆต่อกัน ซึ่งเมื่อผิวที่มี ถักษณะเป็นผิวโค้งก็จะเกิดถักษณะเหมือนขั้นบันได ดังแสดงในรูปที่ 2.8 ที่บริเวณขอบชิ้นงาน ดังนั้นบริเวณผิวที่ต้องการความเรียบ ก็ควรที่จะกำหนดให้วางอยู่ในระนาบเดียวกับทิศทางการสร้าง ชิ้นงานต้นแบบ เพื่อหลีกเลี่ยงการเกิดถักษณะขั้นบันได นอกจากนี้การกำหนดทิศทางการวาง ชิ้นงานยังส่งผลกระทบต่อเวลาในกาสร้างชิ้นงานต้นแบบ เนื่องจากทิศทางในการวางชิ้นงานที่ เหมาะสมจะช่วยลดจำนวนชั้นของแบบจำลองที่ใช้สำหรับการขึ้นรูปชิ้นงานต้นแบบส่งผลให้เวลา
ในการสร้างชิ้นงานต้นแบบลคลง ซึ่งการวางแผนการวางทิศทางของต้นแบบที่เหมาะสมยังจะช่วย ลดปริมาณวัตถุดิบในการสร้างชิ้นงานรวมถึงปริมาณวัตถุดิบในการสร้างฐานรองรับชิ้นงาน (เบ้า ทอง, 2555)

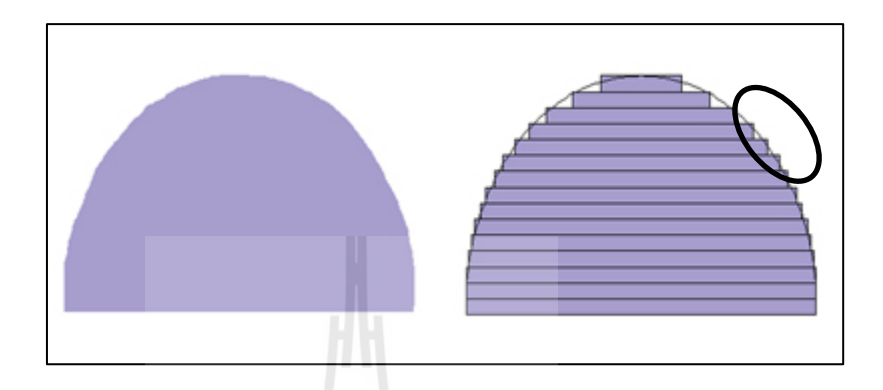

รูปที่ 2.8 แสดงขอบชิ้นงานที่มีลักษณะผิวเป็นขั้นบันได (เบ้าทอง, 2555)

### 2.3 การสร้างฐานรองชิ้นงาน

ฐานรองชิ้นงานเป็นส่วนที่ถูกเพิ่มเข้าไปเป็นเนื้อวัสดุ เพื่อป้องกันไม่ให้ชิ้นงานด้นแบบบิดงอ เกิดการแอ่น หรือช่วยค้ำยันในส่วนที่ห้อยย้อย หรือยื่นออกมาจากชิ้นงาน นอกจากจะช่วยป้องกัน การเสียรูปของตัวชิ้นงานต้นแบบแล้ว ฐานรองชิ้นงานยังช่วยเพิ่มความแข็งแรงให้ชิ้นงานด้นแบบ ช่วยยึดติดชิ้นงานต้นแบบไม่ให้เคลื่อนที่ เป็นต้น ซึ่งลักษณะของฐานรองชิ้นงานจะแปรผันตาม ลักษณะของชิ้นงานต้นแบบ และลักษณะทิศทางการวางวัตถุก่อนที่จะทำการสร้างชิ้นงานโดยการ กำหนดทิศทางการวางของวัตถุซึ่งบางครั้งอาจทำให้ไม่ต้องสร้างฐานรองชิ้นงาน (Cho, Lee, Choi, & Song, 2000) ซึ่งฐานรองชิ้นงานสามารถแบ่งออกได้เป็น 2 ประเภทก็อ ประเภทแรกจะเป็น ประเภทที่ต้องการฐานรองชิ้นงาน ซึ่งเทคโนโลยีที่การสร้างด้นแบบรวดเร็วที่ด้องการฐานรอง ชิ้นงานในการสร้างต้นแบบคือ เทคโนโลยี FDM และ SLA ส่วนประเภทที่ 2 เป็นประเภทที่ไม่ ต้องการฐานรองชิ้นงานในขณะสร้างต้นแบบ ซึ่งประเภทนี้จะเป็นประเภทที่ 2 เป็นประเภทที่ไม่ ด้องการฐานรองชิ้นงานในขณะสร้างต้นแบบ (Huang et al., 2008) โดยในรูปภาพที่ 2.9 จะแสดง ตัวอย่างรูปแบบชิ้นงานที่ต้องการฐานรองรับชิ้นงาน และรูปที่ 2.10 แสดงตัวอย่างชิ้นงานที่ไม่ ต้องการฐานรองชิ้นงาน

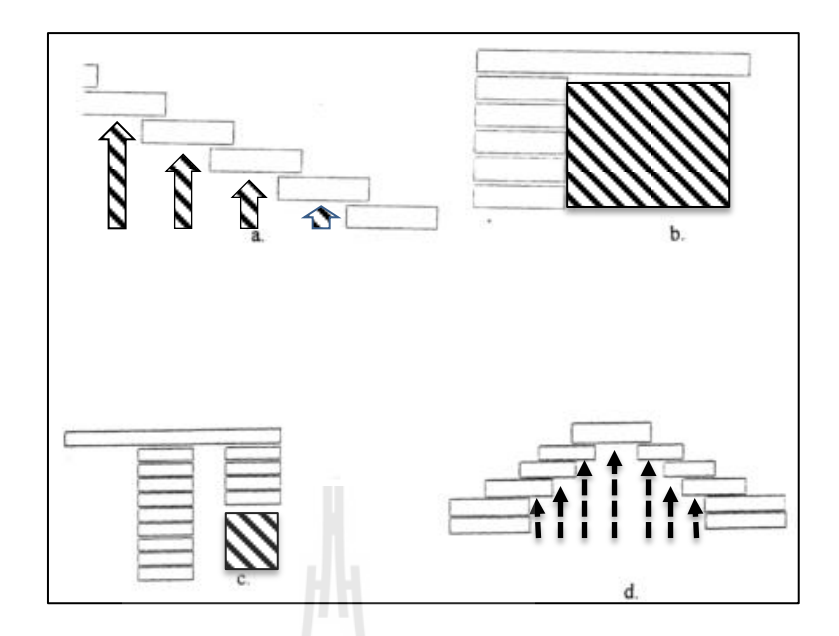

รูปที่ 2.9 แสดงตัวอย่างรูปแบบชิ้นงานที่ต้องการฐานรองชิ้นงาน (Kumar Chalasani et al., 1995)

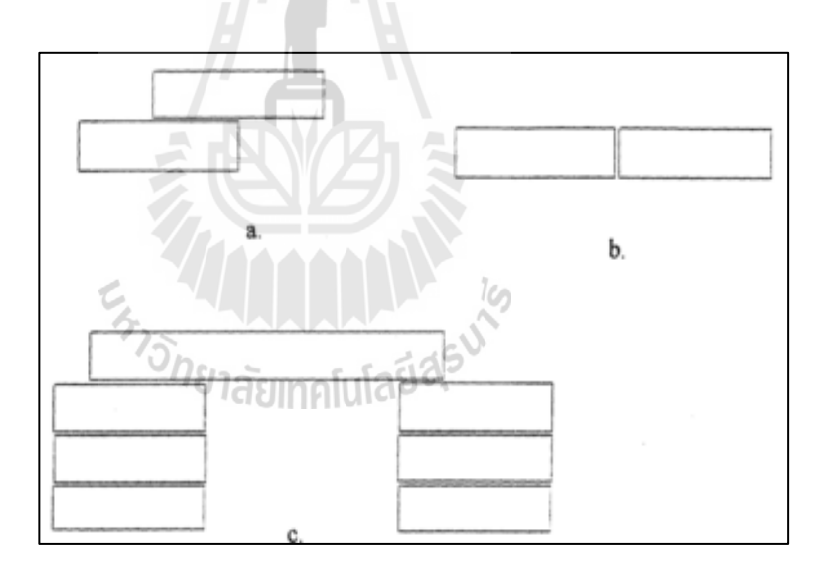

รูปที่ 2.10 แสดงตัวอย่างรูปแบบชิ้นงานที่ไม่ต้องการฐานรองชิ้นงาน (Kumar Chalasani et al., 1995)

#### 2.4 โปรแกรม Visual basic

ภาษา BASIC ถกสร้างในปี ค.ศ. 1963 โดย Hohn Keneny และ Thomas Kurtz ที่วิทยาลัย Dartmouth ในเบื้องต้นพวกเขามีจุดมุ่งหมายในการพัฒนาภาษา Basic ขึ้น เพื่อใช้ในการสอนแนว ในการเขียนโปรแกรม โดยเน้นที่รูปแบบง่าย ๆ เพื่อสะควกในการใช้งาน ในปี 1970 Microsoftได้ เริ่มผลิตตัวแปรภาษา Basic ใน Rom ขึ้น เช่น Chip Radio Sheek TRS-80 เป็นต้น ต่อมาได้พัฒนา เป็น GWBasic ซึ่งเป็น Interpreter ภาษาที่ใช้กับ MS-Dos และในปี 1982 Microsoft OuickBaic ้ได้รับการพัฒนาขั้นโดยเพิ่มความสามารถในการรันโปรแกรมให้เป็น Executed Program รวมทั้งทำ ให้ Basicมีความเป็น "Structured Programming" มากขึ้น โดยการตัด Line Number ทิ้งไป เพื่อลบ ข้อกล่าวหาว่าเป็นภาษาคอมพิวเตอร์ที่มีโครงสร้างในลักาษณะSpaghetti Code มาใช้รปแบบของ Subprogram และ User Defined รวมทั้งการใช้ Structured Data Type และการพัฒนาการใช้งานด้าน กราฟฟิกให้มีการใช้งานในระดับที่สูงขึ้น รวมทั้งมีการใช้เสียงประกอบได้เหมือนกับ ภาษาคอมพิวเตอร์อื่นๆ เช่น Turb C และ Turbo Pascal เป็นต้น Visual Basicเป็นภาษาคอมพิวเตอร์ ที่ได้รับความนิยมในการนำมาใช้งานพัฒนาโปรแกรมบนระบบ Windows เนื่องจาก เป็น ภาษาคอมพิวเตอร์ที่ใช้เทคโนโลยีในลักษณะ Visualize นั่นก็คือจะสะควกในการหยิบเครื่องไม้ ้เครื่องมือที่โปรแกรมได้จัดเตรียมไว้ให้สำหรับออกแบบหน้าจอและสิ่งต่าง ๆ สำหรับในการเขียน ้โปรแกรมให้เรียบร้อย ซึ่งแตกต่างจากสมัยก่อนเวลาจะออกแบบหน้าจอก็ยังคงต้องมานั่งเขียน Source Code ให้ลำบาก Visual Basicเป็นเครื่องมือที่ใช้ในการพัฒนาโปรแกรมขึ้นใช้งาน ที่ใช้ได้ ตั้งแต่ระดับต้น เพื่อใช้สร้างโปรแกรมง่าย ๆ บน Windows หรือโปรแกรมเมอร์ระดับกลาง ที่จะ ้เรียกใช้ฟังชั่นต่าง ๆ ได้อย่างมีประสิทธิภาพ ตลอดจนโปรแกรมเมอร์ระดับมืออาชีพที่จะพัฒนา โปรแกรมในระดับสูงโดยการใช้ Object Linking and Embedding (OLE) และ Application Programming Interface (API) ของระบบ windows มาประกอบการเขียนโปรแกรม

#### ข้อดีของการเขียนโปรแกรมด้วย Visual Basic

สาเหตุที่ Visual Basic เป็นภาษาที่เหมาะสำหรับการเรียนรู้ในการเขียนโปรแกรมนั้น เนื่องจาก Visual Basic มีข้อคีหลายประการคือ

 ง่ายต่อการเรียนรู้เหมาะสำหรับผู้เริ่มต้น ทั้งในเรื่องไวยากรณ์ของภาษาเองและเครื่องมือ การใช้งาน

 ความนิยมของตัวภาษา โดยอาจกล่าวได้ว่าภาษา Basic นั้นเป็นภาษาที่คนเรียนรู้และใช้ งานมากที่สุดในประวัติศาสตร์ของคอมพิวเตอร์  การพัฒนาอย่างต่อเนื่อง การปรับปรุงประสิทธิภาพในด้านของตัวภาษาและความเร็วของ การประมวลผล และในเรื่องของความสามารถใหม่ๆ เช่น การติดต่อกับระบบฐานข้อมูล การ เชื่อมต่อกับเครือข่ายอินเตอร์เน็ต

 ผู้พัฒนาสำคัญของ Visual Basic คือบริษัท ไมโครซอฟท์ซึ่งจัดว่าเป็นยักษ์ใหญ่ของวงการ คอมพิวเตอร์ในปัจจุบัน เราจึงสามารถมั่นใจได้ว่า Visual Basic จะยังมีการพัฒนา ปรับปรุงและคง อยู่ไปอีกนาน

#### 2.5 โปรแกรม Solid works

SolidWorks พัฒนาขึ้นในปี 1995 โดยบริษัท Dassault System ในฝรั่งเศสเป็นซอฟต์แวร์ เพื่อให้นักออกแบบใช้ เป็นเครื่องมือในการออกแบบทางวิศวกรรม เพื่อสร้างตัวอย่างผลิตภัณฑ์ จำลองใน Computer niauที่จะสร้างผลิตภัณฑ์ต้นแบบจริง โดยตัวซอฟต์แวร์จะจัดอยู่ในตระกูล CAD (Computer Aided Design) ซึ่งสามารถสร้างชิ้นงานจำลองในรูปแบบ 3D Solid Models เป็น แบบงานแยกชิ้น (Part) และแบบงานประกอบ (Assembly) เพื่อนำไปสร้างเป็น 2D Standard Engineering (CADD = Computer Aided Design and Drafting)โปรแกรม Solid work เป็น โปรแกรมที่มีความยึคหยุ่นในการทำงานสูงมาก คือ สามารถที่จะทำงานมากมายหลายรูปแบบ ไม่ ว่าจะเป็นชิ้นงานที่ต้องขึ้นเป็น solid หรือ surface ก็มีเครื่องที่รองรับเป็นอย่างคี เมื่อสร้างชิ้นงาน เสร็จเรียบร้อย สามารถที่จะประกอบชิ้นงานได้ใน Mode ของชุดคำสั่ง Assembly รวมทั้งผู้ต้องการ Drawing ของชิ้นงาน ก็เพียงลากชิ้นงานมาว่างในใบงานแล้วขนาด จะมองเห็นได้ว่าผู้ใช้งาน สามารถที่จะประหยัดเวลาในการทำงานและสนุกกับการทำงานอีกด้วย

<sup>ัทย</sup>าลัยเทคโนโลยี<sup>ส</sup>ุริ

#### ประสิทธิภาพการทำงาน

ประสิทธิภาพของSolidWorksเป็นการเจาะลึกให้นักออกแบบสามารถสร้างชิ้นงานจำลอง ทางด้าน Mechanical Engineering Design ได้อย่างสมบูรณ์แบบ นอกจากนี้ยังสามารถนำไปใช้ใน การคำนวณทางวิศวกรรม และการตรวจสอบความผิดพลาดของ 3D Solid Models เพื่อลดต้นทุนใน การผลิต และลดระยะเวลาการทำงานในการออกแบบเพื่อเพิ่มประสิทธิภาพการทำงานในบริษัท และองค์กร

#### ลักษณะการทำงาน

SolidWorks แบ่งหมวดการทำงานหลักออกเป็น 3 หมวดคือ Part, Assembly และ Drawing โดยรูปแบบการทำงานทั้งสามหมวดมีลักษณะการใช้งานดังนี้ Part Mode เป็นหมวดการทำงานเริ่มต้นก่อนที่จะก้าวสู่การทำงานในหมวด Assembly และ Drawing ในขั้นนี้จะมีการแบ่งการทำงานออกเป็น 2 ส่วน คือ การใช้ 2D Sketch เพื่อนำไปสู่การ สร้างเป็น 3D Feature และมีเงื่อนไขเป็น Feature-Based Modeling และ Parametric โดยมีการอ้างอิง จาก Solid Mode

 Feature-Based Modeling คือ การออกแบบซอฟต์แวร์ให้สามารถทราบถึงคุณสมบัติต่างๆ ของ Solid Model ที่สร้างขึ้นมา เพื่อให้ผู้ใช้งานสามารถเปลี่ยนแปลงและแก้ไข Model ในลำดับการ ทำงานแต่ละขั้นได้ง่ายและรวดเร็ว

2. Parametric Model คือการออกแบบซอฟต์แวร์ซึ่งใช้เงื่อนไขทางคณิตศาสตร์ในการแก้ไข ขนาดรูปร่าง ทางเรขาคณิตของ Model ที่สร้างขึ้นมา

 Solid Model คือแบบจำถองบนคอมพิวเตอร์ที่สามารถแสดงค่าต่างๆ เช่น Density, Material, Mass, Weight เป็นต้น และยังสามารถมองเห็น 3DModel ได้ทุกมุมมอง

Assembly Mode เป็นหมวดการทำงานเพื่อนำ Part Model เข้าไปประกอบเป็นเครื่องจักรกล หรือกลไกต่างๆ และมีเงื่อนไขเป็น Feature Base และ Parametric เช่นแดียวกับ Part Model โดย Part Model และ Assembly จะมีความสัมพันธ์ซึ่งกันและกัน เมื่อทำการแก้ไขในหมวดใด อีก หรือมี การประกอบที่ซ้อนหรือทับกันหมวดจะมีการเปลี่ยนแปลงตามการแก้ไขใปค้วย การทำงานใน Assembly สามารถช่วยให้นักออกแบบหรือวิศวกรสามารถตรวจสอบความผิดพลาดในการสร้าง Part ได้โดยการใช้กำสั่งต่างๆ เช่น กำสั่ง Interference Detection เพื่อตรวจสอบการขัดกันเมื่อมีการ เกลื่อนที่ โดยใช้กำสั่ง Move Component เพื่อตรวจสอบการเกลื่อนที่ของกลไก กำสั่ง Simulation เพื่อจำลองต้นกำลังในการทำงานจริงของเครื่องจักร หรือหากชิ้นงานจำลองที่ออกแบบมี ข้อผิดพลาด ก็สามารถแก้ไข Part ใน Assembly ได้เลยทำให้การออกแบบเป็นเรื่องง่ายและ ผู้ออกแบบจะสนุกกับการทำงานDesignการทำงานในAssembly Mode มีลักษณะการทำงาน 2 กรณี ได้แก่

Bottom-Up Assembly คือ การนำ 3D Models ต่างๆที่สร้างเสร็จแล้วใน Part Mode ไปวาง ในหน้าต่าง Assembly เพื่อทำการประกอบ โดยการใช้คำสั่ง Mate หรือ Smart Mate ซึ่งวิธีนี้จะ เหมาะสำหรับผู้ใช้ในระดับเริ่มต้นหรือขั้น Basic

Top-Down Assembly คือการสร้าง 2D Sketch เป็นโครงร่างระหว่างชิ้นส่วนต่าง ๆ ระหว่าง Part หรือการสร้าง Part ใน Assembly โดยให้มีขนาดและรูปร่างที่มีการอ้างอิงกับ Part อื่น ๆ ทั้งใน ส่วน SketchและFeatureวิธีนี้เหมาะกับผู้ใช้ในระดับAdvance Drawing Mode เป็นหมวดการทำงานเพื่อสร้าง 2D Standard Engineering โดยในหมวดนี้ เป็นการสร้างมุมมองและกำหนดรายละเอียดตามระบบมาตรฐานต่าง ๆ โดยจะแบ่งการทำงาน ออกเป็น 2 ส่วนคือ

 Generative Draftingซึ่งเป็นการสร้าง2D Sketch และ Interaction Draftingซึ่งเป็นการนำ 3D Model จาก Part และ Assembly มาวางใน Drawing เพื่อสร้างเป็น 2D Draftingจะมีลักษณะเป็น Parametric และ Relation เช่นกัน แต่จะไม่สามารถใช้คำสั่งใน Drawing Commands ได้ เพราะคำสั่ง ต่าง ๆ จะต้องอ้างอิงกับ 3D Model

Interaction Drafting คือการนำ 3D Model จาก Part และ Assembly มาวางDrawing เพื่อสร้างเป็น
 Drafting การทำงานในหมวดนี้สามารถใช้คำสั่งจาก Annotation Command และ Drawing
 Command เพื่อสร้างมุมมองและกำหนดรายละเอียดได้โดยอัตโนมัติ

### 2.6 การทบทวนวรรณกรรมที่เกี่ยวข้อง

การจัดวางวัตถุในทิศทางต่างๆ เป็นปัจจัยที่มีผลต่อจำนวนชั้นในการสร้างชิ้นงาน ลักษณะ ของฐานรองชิ้นงาน ลักษณะผิวแบบขั้นบันได ระยะเวลาการสร้างชิ้นงาน ปริมาณวัตถุดั้งด้นที่ใช้ และด้นทุนในการสร้างชิ้นงาน (Mishra & Thirumavalavan, 2014; P. Pandey, Venkata Reddy, & Dhande, 2007; P. M. Pandey, 2010) ดังรูปที่ 2.11 แสดงผลกระทบของการวางวัตถุที่เหมาะสมและ ไม่เหมาะสม โดยผลกระทบจากการวางวัตถุที่เหมาะสม คือ ทิศทางการวางวัตถุที่ไม่เกิดลักษณะ แบบขั้นบันได มีปริมาณฐานรองชิ้นงานและมีจำนวนชั้นที่เหมาะสม ส่วนลักษณะที่ไม่เหมาะสมจะ ตรงข้ามกับที่กล่าวมาในข้างต้น คือ การที่ผิวชิ้นงานเกิดลักษณะของขั้นบันได มีปริมาณฐานรอง ชิ้นงานและมีจำนวนชิ้นที่มากเกินไป ซึ่งความไม่เหมาะสมดังกล่าวจะส่งผลกระทบต่อการสร้าง ชิ้นงานทั้งในด้านเวลาและต้นทุนที่ใช้ในการสร้างชิ้นงาน

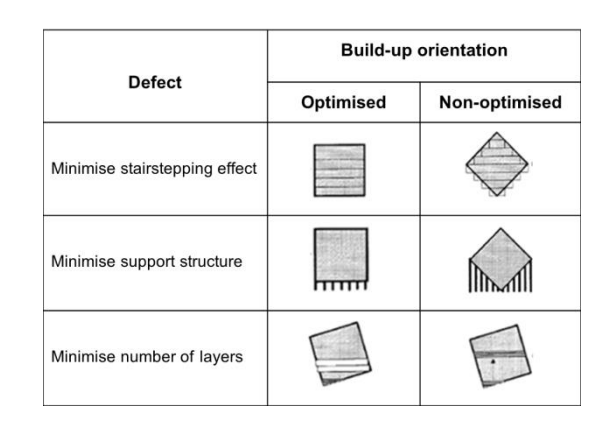

รูปที่ 2.11 แสดงผลกระทบที่เกิดจากทิศทางการจัดทิศทางที่เหมาะสมและไม่เหมาะสม (Hur & Lee, 1998)

แนวทางการวิเคราะห์การจัดวางวัตถุในทิศทางที่เหมาะสมนั้นได้ถูกศึกษาจากนักวิจัยอย่าง หลากหลายทั้งในการวิเคราะห์ทิศทางการจัดวางการขึ้นรูปชิ้นงานและการวิเคราะห์การสร้าง ฐานรองชิ้นงาน(Byun & Lee\*, 2005; Chan & Tan, 2001; Hua, Leea, & Hurb, 2002; Huang et al., 2008; Karim et al., 2006; Kumar Chalasani et al., 1995; Ziemian & Crawn III, 2001) โดยการ วิเกราะห์ทิศทางการขึ้นรูปชิ้นงานได้นำกล่องขอบเขต (Bounding Box) เป็นตัวกำหนดระนาบการ ฉายภาพชิ้นงาน โดยชิ้นงานจะถูกหมุนรอบแกนใดๆ เพื่อระบุภาพฉายในระนาบของกล่องขอบเขต มุมของแกนหมุนที่ทำให้เกิดภาพฉายที่มีพื้นที่น้อยสุดจะเป็นทิศทางการขึ้นรูปชิ้นงาน(Chan & Tan, 2001) ซึ่งในรูปที่ 2.12 แสดงตัวอย่างการวิเคราะห์ทิศทางการขึ้นรูปชิ้นงานด้วยกล่องขอบเขต (Bounding Box)

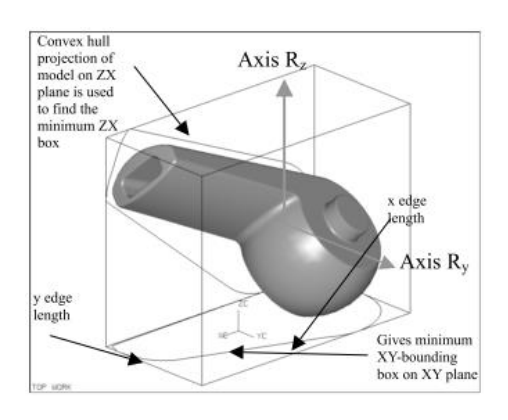

รูปที่ 2.12 แสดงตัวอย่างการวิเคราะห์ทิศทางการขึ้นรูปชิ้นงานด้วยกล่องขอบเขต (Chan & Tan, 2001)

การวิเคราะห์แนวทางการจัควางทิศทางวัตถุที่เหมาะสมต่อการสร้างฐานรองชิ้นงานภายนอก ใน กระบวนการขึ้นรูปแบบ Fused Deposition Modeling (FDM) โดยใช้โครงข่ายประสาทเทียม Artificial Neural Network (ANN) ในการวิเคราะห์ทิศทางที่มีปริมาตรของฐานรองชิ้นงานน้อยที่สุด ถ้าหากมีปริมาตรของฐานรองชิ้นงานเท่ากันก็จะพิจารณาเลือกทิศทางที่จำนวนของฐานรองชิ้นงาน ที่น้อยที่สุด(Karim et al., 2006) การกำหนดทิศทางการขึ้นรูปชิ้นงานโดยพิจารณาจากค่าเฉลี่ยความ เรียบของพื้นผิวชิ้นงาน (R<sub>4</sub>) ซึ่งเกิดจากลักษณะผิวแบบขั้นบันได หลักเกณฑ์ในการพิจารณา คือ คุณภาพของพื้นผิวเละระยะเวลาในการสร้างชิ้นงาน โดยลักษณะความเรียบของผิวเอียงและพื้นที่ รอยต่อของฐานรองชิ้นงานจะเป็นตัวบ่งบอกคุณภาพของพื้นผิว ส่วนระยะเวลาในการสร้าชิ้นงาน จะพิจารณาจากปริมาตรของตัวชิ้นงาน(Byun & Lee\*, 2005) นอกจากนี้การกำหนดทิศทางการโดย ในกระบวนการแบบ Hybrid rapid prototyping เป็นสร้างชิ้นงานที่ต้องพิจารณาจาก 2 ส่วน คือ พิจารณาที่กระบวนการสร้างชิ้นงานและคุณสมบัติของเครื่องสร้างชิ้นงานร่วมกัน (Hua et al., 2002) โดยกระบวนการวางแผนการดำเนินงาน แสดงในรูปที่ 2.13

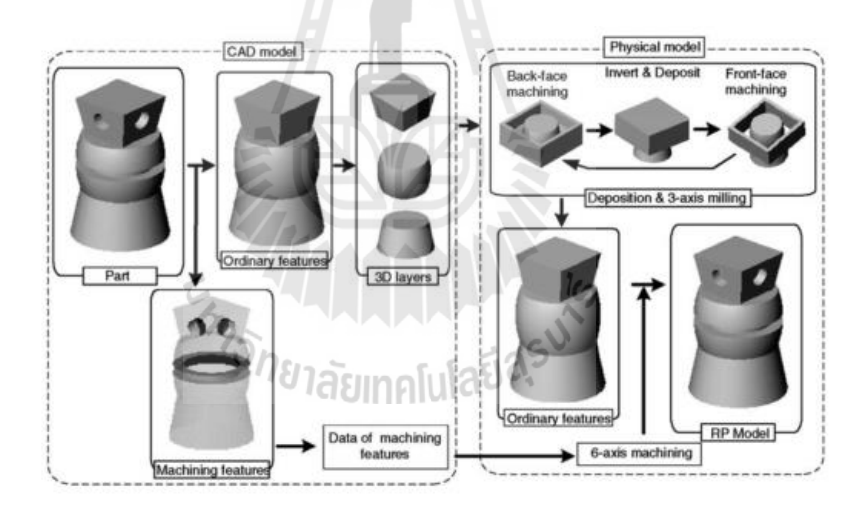

รูปที่ 2.13 แสดงกระบวนการการกำหนดทิศทางการ โดยในกระบวนการแบบ Hybrid rapid prototyping (Hua et al., 2002)

การวิเคราะห์ลักษณะรูปร่างและการสร้างฐานรองชิ้นงานนั้นก็จะประกอบไปด้วยหลากหลาย แนวทาง ทั้งการใช้เทคโนโลยีทางคอมพิวเตอร์มาช่วยในการตัดสินใจเลือกฐานรองชิ้นงาน โดย คำนึงถึงคุณภาพของชิ้นงานที่มีความแข็งแรง ระยะเวลาในการสร้างชิ้นงานสั้น ขนาดและลักษณะ ผิวชิ้นงานถูกต้องและต้นทุนในการสร้างชิ้นงานต่ำ(Ziemian & Crawn III, 2001) โดยการวิเคราะห์ ลักษณะรูปร่างของฐานรองชิ้นงานนั้นจะขึ้นอยู่กับลักษณะของชิ้นงานและทิศทางของการขึ้นรูป ชิ้นงาน(Kumar Chalasani et al., 1995) แนวคิดที่จะช่วยลดปริมาณวัตถุตั้งค้นที่ใช้สร้างฐานรอง ชิ้นงาน ด้วยการปรับปรุงลักษณะฐานรองชิ้นงานให้มีลักษณะเป็นผิวเอียง โดยมีการคำนวณทั้ง ทิศทางของการสร้างชิ้นงานรวมถึงคำนวณมุมที่ฐานรองชิ้นงานจะสามารถรับน้ำหนักของชิ้นงาน ได้อย่างมั่นกง (Huang et al., 2008)

เทคโนโลยีการสร้างต้นแบบรวคเร็ว (Rapid prototype technology) ถือว่าเป็นเทคโนโลยีที่ ได้รับการพัฒนามาอย่างต่อเนื่องจากในอดีตจนถึงปัจจุบันดังแสดงในรูปที่ 2.14

| Year of inception | Technology                                                                 |
|-------------------|----------------------------------------------------------------------------|
| 1770              | Mechanization                                                              |
| 1946              | First computer                                                             |
| 1952              | First Numerical Control (NC) machine tool                                  |
| 1960              | First commercial laser                                                     |
| 1961              | First commercial Robot                                                     |
| 1963              | First interactive graphics system (early version of Computer Aided Design) |
| 1988              | First commercial Rapid Prototyping system                                  |

รูปที่ 2.14 แสดงการพัฒนาของเทค โน โลยีการสร้างต้นแบบรวดเร็ว (P. M. Pandey, 2010)

ซึ่งในอดีตในการออกแบบและสร้างชิ้นงานเป็นไปด้วยความยากลำบากและใช้ระยะเวลานานใน การสร้างเนื่องการในการกิด วิเคราะห์และสร้างชิ้นงานนั้นต้องอาศัยจากความรู้กวามสามารถ และ ประสบการณ์จากผู้ชำนาญเท่านั้น เทคโนโลยีดังกล่าวจึงไม่ได้รับความนิยมที่มากพอ จนได้เริ่มมี การพัฒนาขึ้นมาเรื่อยๆ จนในปี 1980 ได้มีการนำเทคโนโลยีทางคอมพิวเตอร์เข้าไปช่วยในการ สร้างชิ้นงานจึงทำให้การดำเนินการสร้างเป็นไปด้วยความสะดวกมากขึ้นและลดระยะเวลาในการ สร้างชิ้นงาน อดแรงงาน ลดความเสียหาย (P. M. Pandey, 2010) จนเป็นที่รู้จักกันในปัจจุบันเพิ่ม มากขึ้น ในชื่อของการสร้างชิ้นงาน 3 มิติ อย่างรวดเร็วโดยตรงจาก ระบบคอมพิวเตอร์ช่วยในการ ออกแบบ (Computer Aided Design) และกำลังได้รับความสนใจในทุกภาคส่วน ทั้งทางการแพทย์ การศึกษา การวิจัย และที่กำลังแพร่หลายและมีความสำคัญกับ การออกแบบ ปรับปรุงผลิตภัณฑ์ ในภากอุตสาหกรรม ซึ่งสามารถช่วยลดเวลาในการส่งสินค้าออกสู่ท้องตลาด ช่วยลดต้นทุน เพิ่ม ความเช้าใจใจด้วผลิตภัณฑ์หรือสินค้าระหว่างผู้ผลิตกับผู้บริโภคเพิ่มมากขึ้น ซึ่งภากอุตสาหกรรมที่ ได้รับความนิยมและประสบผลสำเร็จในการใช้เทคโนโลยีการสร้างค้นแบบรวดเร็วช่วยในการผลิต เช่น อุตสาหกรรมชิ้นส่วนยานยนต์ เครื่องประดับ การทำเหรียญ เครื่องใจบนโต๊ะอาหาร เป็นด้น (Yan & Gu, 1996) ซึ่งในหัวข้อนี้จะกล่าวถึงการนำเทคโนโลยีการสร้างต้นแบบรวดเร็วเข้ามาช่วย ในการสร้างขึ้นงาน ซึ่งจะสนใจในส่วนของเทคโนโลยีการสร้างต้นแบบรวดเร็วประเภทที่ด้องการ ฐานรองชิ้นงาน (Support structure) ซึ่งการที่จะทราบว่าการชิ้นงานจะมีการสร้างฐานรองชิ้นงาน หรือไม่นั้นหรือไม่นั้น เป็นผลมาจากลักษณะทิศทางของการวางวัตถุก่อนการขึ้นรูป ดังแสดงในรูป ที่ 2.15 ซึ่งลักษณะทิศทางการวางวัตถุก่อนการขึ้นรูปมีผลทั้งกับการวางแผนการสร้างฐานรอง ชิ้นงานและยังมีผลต่อการความเรียบของชิ้นงานด้วย ซึ่งเทคโนโลยีที่ต้องการฐานรองชิ้นงานจะ ประกอบไปด้วย 2 ประเภทคือ Fused Deposition Modeling (FDM) และ Stereolithography Apparatus (SLA) (Cho et al., 2000) ซึ่งรูปแบบกระบวนการสร้างชิ้นงานของทั้ง 2 ประเภทนี้จะมี ความแตกต่างกัน โดยการสร้างชิ้นงานแบบ FDM จะใช้เส้นวัสดุที่เป็นของแข็ง มาทำให้หลอม ละลายและป้อนเข้ามายังหัวฉีดที่เคลื่อนที่ในแนวระนาบ ฉีดลงมายังแท่นรองรับชิ้นงาน ดังแสดงใน รูปที่ 2.16 ส่วน SLA จะใช้วัสดุที่เป็นของเหลวโดยจะใช้แสงเลเซอร์ตกกระทบมายังของเหลว ซึ่ง เป็นของเหลวที่ไวต่อแสงทำให้ของเหลวแข็งและยึดติดกันเป็นรูปร่างบนฐานรองรับชิ้นงานที่ละชั้น จนได้ชิ้นงานสำเร็จ ดังแสดงในรูปที่ 2.17

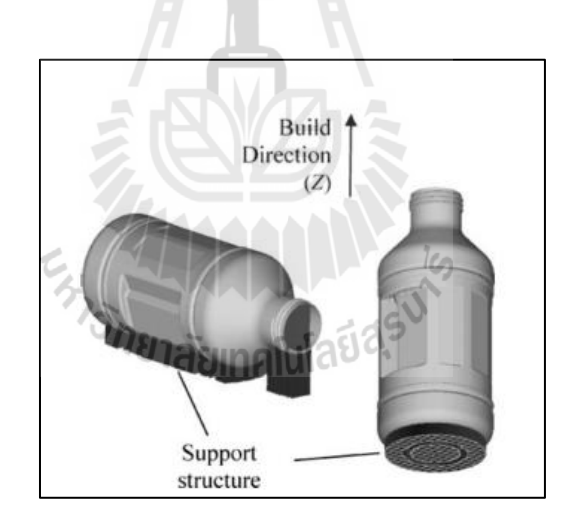

รูปที่ 2.15 แสดงลักษณะทิศทางการวางวัตถุก่อนการสร้างชิ้นงาน (Giannatsis & Dedoussis, 2007)

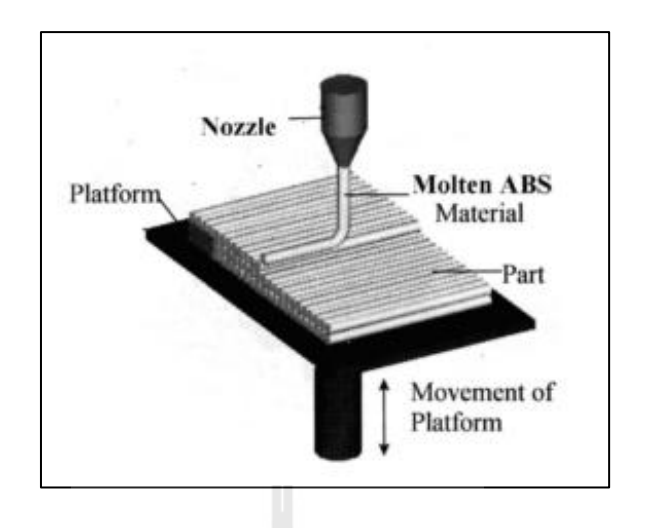

รูปที่ 2.16 แสดงการขึ้นรูปชิ้นงานแบบ FDM (P. M. Pandey, 2010)

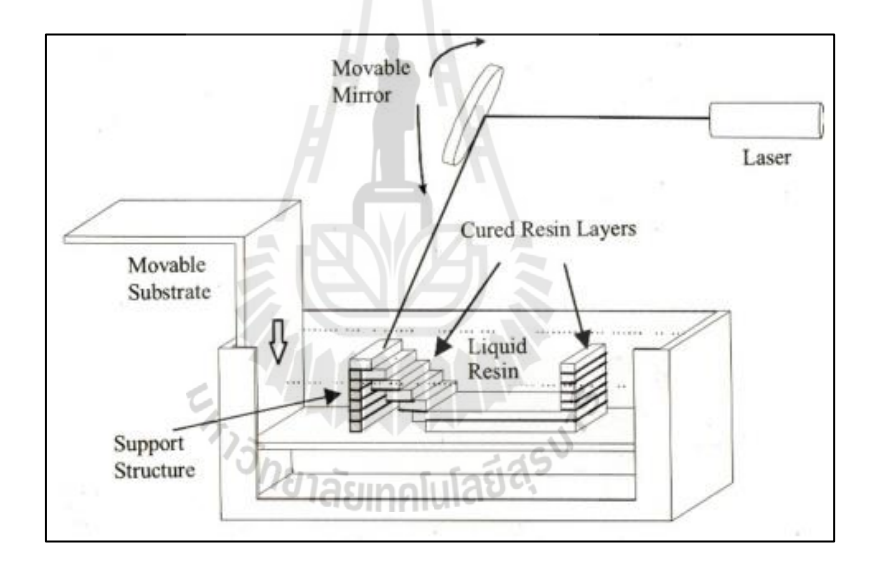

รูปที่ 2.17 แสดงการขึ้นรูปชิ้นงานแบบ SLA (Kirschman, Jara-Almonte, Bagchi, Dooley, & Ogale, 1991)

ซึ่งการสร้างฐานรองชิ้นงานโดยใช้กรรมวิธีการสร้างต้นแบบ แบบ Fused Deposition Modeling (FDM) และ Stereolithography Apparatus (SLA) ซึ่งได้มีการคิดค้น ทดลอง และ ประยุกต์ การสร้างฐานรองชิ้นงานด้วยกรรมวิธีทั้งสองนี้หลากหลาย โดย (Huang et al., 2008), (Kumar Chalasani et al., 1995) และ (Ziemian & Crawn III, 2001) จะสนใจในการสร้างฐานรอง ชิ้นงานโดยกรรมวิธีแบบ FDM ซึ่ง (Huang et al., 2008) จำทำการปรับปรุงการสร้างฐานรองชิ้นงาน จากที่มีลักษณะเป็นผิวตรงให้มีลักษณะเป็นผิวเอียง โดยกรรมวิธีการคำนวณความสัมพันธ์ของมุม และด้านเพื่อรองรับชิ้นงานได้อย่างเหมาะสม เพื่อลดวัสดุที่นำมาสร้างฐานรองชิ้นงานโดยเป็นการ ลดก่าใช้จ่ายไปในตัวด้วยดังแสดงในรูปที่ 2.18 ทางด้านของ (Kumar Chalasani et al., 1995) จะเป็น การแจกแจงแบ่งวิธีการสร้างฐานรองชิ้นงาน เพื่อการแบ่งชิ้นงานอย่างรวดเร็ว โดยจะแบ่งออกเป็น 3 วิธีการคือ สร้างฐานรองชิ้นงานล้อมรอบชิ้นงานทั้งหมด สร้างฐานรองชิ้นงานในส่วนของพื้นที่ที่ ด้องการฐานรองชิ้นงานเท่านั้นและการสร้างฐานรองชิ้นงานที่เหมาะสมที่สุดสำหรับชิ้นงาน โดยทั้ง 3 วิธีก็จะมีวิธีที่แตกต่างกันและในส่วนของ(Ziemian & Crawn III, 2001)จะเป็นการเน้นในส่วน ของกระบวนการในการตัดสินใจใจการสร้างฐานรองชิ้นงานให้มีความเหมาะสมกับกรรมวิธีในการ สร้างชิ้นงานคือกรรมวิธี FDM เพื่อที่จะสามารถสร้างฐานรองชิ้นงานที่มีความเหมาะสมกับกรรมวิธีในการ สร้างชิ้นงานคือกรรมวิธี FDM เพื่อที่จะสามารถสร้างฐานรองชิ้นงานที่มีความเหมาะสมกับกรรมวิธีในการ สร้างชิ้นงานคือกรรมวิธี rom เพื่อที่จะสามารถสร้างฐานรองชิ้นงานที่มีความเหมาะสมกับกรรมวิธีในการ สร้างชิ้นงานคือกรรมวิธี rom เพื่อที่จะสามารถสร้างฐานรองชิ้นงานที่มีความเหมาะสมกับกรรมวิธีในการ สร้างชิ้นงานคือกรรมวิธีการสร้างชิ้นงาน ซึ่งทางด้านกรรมวิธีกรรมวิธีของ Stereolithography Apparatus (SLA) ที่มีผู้สนใจในการสร้างชิ้นงานและฐานรองชิ้นงานด้วยกรรมวิธีนี้จะเป็นการสร้าง รูปร่างชิ้นงานและฐานรองชิ้นงานความเกี่ยวเนื่องระหว่าง Computer Aided Design กับ SLA ภายใต้กลยุทธ์ของ Clemson Intelligent Design Environment for Stereolithography (CIDES). CIDES โดยทั้งสองจะช่วยประหยัดเวลาของนักออกแบบและผู้ผลิตได้รับการสนับสนุนที่ดีที่สุด โครงสร้างที่ไม่อยู่ภายใต้หรือมากกว่าการออกเบบ ดังแสดงในรูปที่ 2.19

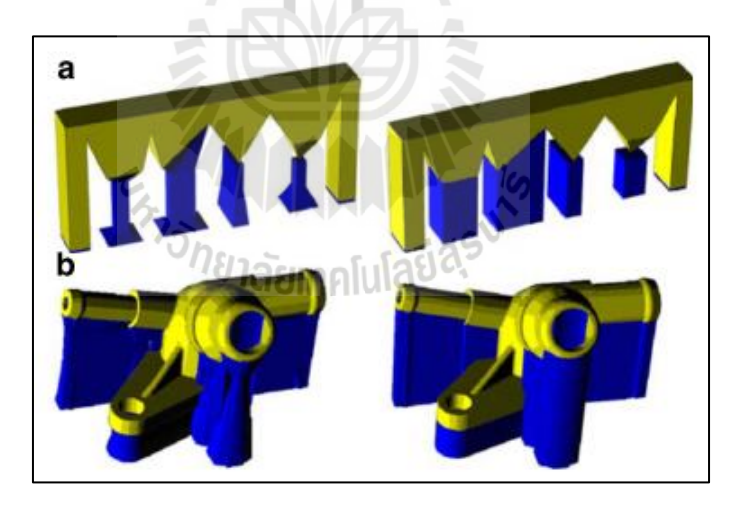

รูปที่ 2.18 แสดงการเปรียบเทียบระหว่างฐานรองชิ้นงานที่มีผิวตรงและผิวเอียง(Huang et al., 2008)

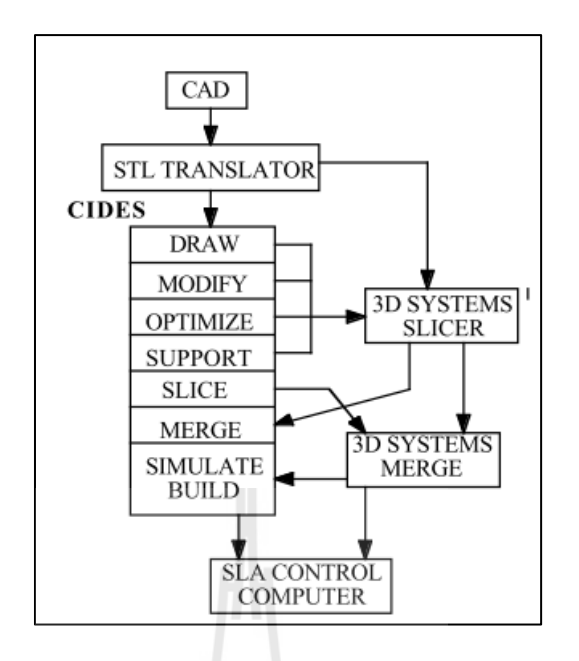

รูปที่ 2.19 แสดงกลยุทธ์ของ CIDES(Kirschman et al., 1991)

นอกจากนั้นยังมี (Ossino, Barnett, Angeles, Pasini, & Sijpkes, 2009) ทำการออกแบบฐานรอบ ชิ้นงานของเหยือกใส่เบียร์ โดยทำการพิจารณาการสร้างฐานรองชิ้นงาน 2 แบบคือ สร้างฐานรอง ชิ้นงานแบบครอบคลุมชิ้นงานทั้งหมด และสร้างฐานรองชิ้นงานเฉพาะจุดที่มีความซับซ้อนและ เสี่ยงที่จะทำให้ชิ้นงานเกิดการผิดรูป โดยข้อสรุปในการวิจัยคือ การสร้างฐานรองชิ้นงานแบบ กรอบคลุมชิ้นงานทั้งหมดสามารถทำใด้ง่ายกว่าการสร้างฐานรองในส่วนที่มีความซับซ้อน ดังแสดง ในรูปที่ 2.20

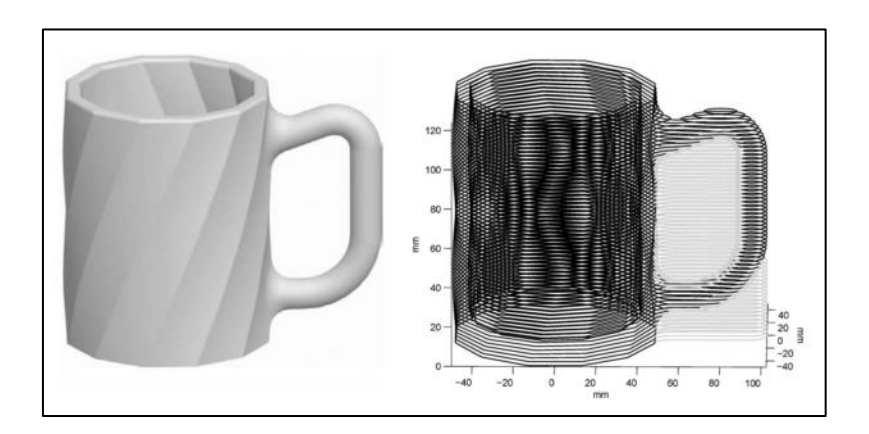

รูปที่ 2.20 แสดงการสร้าง ฐานรองชิ้นงานของ เหยือกเบียร์ (Ossino et al., 2009)

# บทที่ 3

### การดำเนินงานวิจัย

บทนี้นำเสนอการคำเนินงานวิจัย ซึ่งได้แบ่งออกเป็น 2 ส่วนคือ การศึกษาความสัมพันธ์ ระหว่างความสูง พื้นที่หน้าตัด และระยะเวลาในการสร้างชิ้นงาน และการวิเคราะห์การจัดวางวัตถุ และทิศทางการสร้างชิ้นงานต้นแบบรวดเร็วด้วยกรรมวิธีการพิมพ์แบบ 3 มิติ

#### 3.1 การดำเนินงานวิจัย

3.1.1. การดำเนินงานวิจัยแบ่งออกเป็น 2 ส่วน คือ

 การศึกษาความสัมพันธ์ระหว่างความสูง พื้นที่หน้าตัด และระยะเวลาในการสร้าง ชิ้นงาน เป็นการศึกษาเพื่อหาความสัมพันธ์ของความสูงและพื้นที่หน้าตัดของชิ้นงานที่มีผลต่อ ระยะเวลาในการสร้างชิ้นงานต้นแบบรวคเร็ว โดยใช้ออกแบบชิ้นงาน 3 มิติเป็นชิ้นงานตัวอย่าง

 การวิเคราะห์การจัดวางวัตถุและทิศทางการสร้างชิ้นงานต้นแบบรวดเร็วด้วย กรรมวิธีการพิมพ์แบบ 3 มิติ เป็นการวิเคราะห์เพื่อหาทิศทางในการจักวางวัตถุที่มีปริมาตรของ ฐานรองชิ้นงานต่ำที่สุดเพื่อใช้เป็นทิศทางในการสร้างชิ้นงานต้นแบบรวดเร็ว

3.1.2 อุปกรณ์และเครื่องมือที่ใช้ในการดำเนินงานวิจัย อุปกรณ์ที่ใช้ในนการคำเนิงงานวิจัยประกอบไปด้วย

1. โปรแกรม SolidWorks 2011 ใช้เพื่อสร้างชิ้นงาน 3 มิติสำหรับการทคลอง

 2. โปรแกรม Visual Basic ใช้เพื่อเขียนคำสั่งวิเคราะห์กล่องขอบเขตและฐานรอง ชิ้นงานร่วกับโปรแกรม SolidWorks

3. ซอฟแวร์ CatalystEX ใช้เพื่อวิเคราะห์ข้อมูลในการสร้างชิ้นงาน เช่นจำนวนชั้น ระยะเวลา ปริมาตรของชิ้นงาน ร่วมกับเครื่อง 3D Printing Machine

4. เครื่อง 3D Printing Machine ยี่ห้อ Dimension Elite ใช้เพื่อสร้างชิ้นงาน ต้นแบบ โดยสามารถสร้างชิ้นงานต้นแบบได้ใหญ่ที่สุดขนาด 8x8x12 นิ้ว ดังแสดงในรูปที่ 3.1

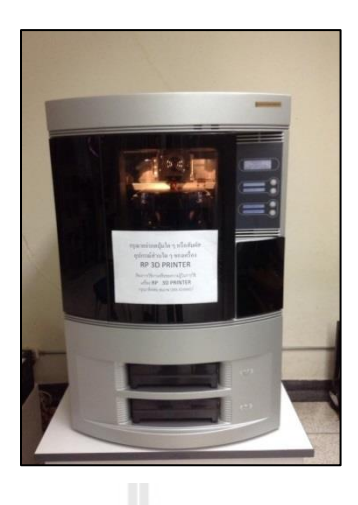

รูปที่ 3.1 แสดงเครื่องพิมพ์แบบ 3 มิติ ยี่ห้อ Dimension Elite

5. พลาสติก ประเภท ABS ใช้เป็นวัตถุตั้งต้นสำหรับสร้างชิ้นงานต้นแบบ ดังแสดงใน

รูปที่ 3.2

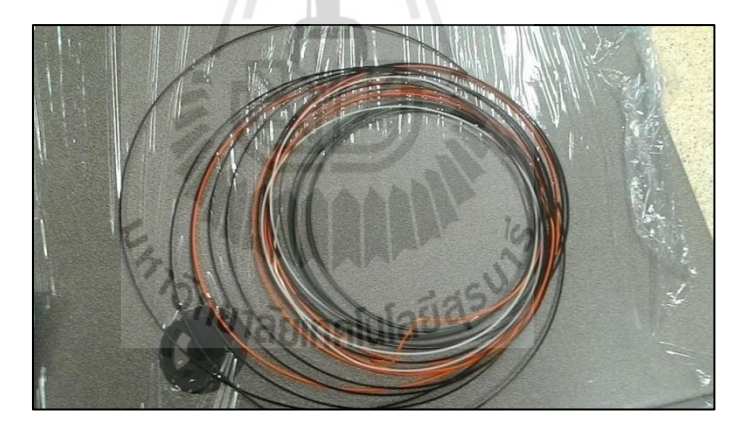

รูปที่ 3.2 แสดงเส้นพลาสติกชนิด ABS

# 3.2 การศึกษาความสัมพันธ์ระหว่างความสูง พื้นที่หน้าตัด และระยะเวลาในการสร้าง ชิ้นงาน

การศึกษาความสัมพันธ์ระหว่างความสูง พื้นที่หน้าตัด และระยะเวลาในการสร้างชิ้นงานแบ่ง ออกเป็น 2 กลุ่ม คือ  การวิเคราะห์ความสัมพันธ์ระหว่างระยะเวลาในการสร้างชิ้นงานต้นแบบกับความ สูงและพื้นที่หน้าตัดของชิ้นงาน

 การวิเคราะห์ความสัมพันธ์ระหว่างระยะเวลาในการสร้างชิ้นงานต้นแบบกับ ปริมาตรฐานรองชิ้นงาน

### 3.2.1 การวิเคราะห์ความสัมพันธ์ระหว่างระยะเวลาในการสร้างชิ้นงานกับความสูงและ พื้นที่หน้าตัดของชิ้นงาน

การหาความสัมพันธ์ของความสูงและพื้นที่หน้าตัดของชิ้นงานต่อระยะเวลาในการ สร้างชิ้นงาน เพื่อหาความสัมพันธ์ของความสูงและพื้นที่หน้าตัดของชิ้นงานที่มีผลต่อระยะเวลาใน การสร้างชิ้นงานต้นแบบรวคเร็ว โดยการทดลองใช้ชิ้นงาน 3 มิติ เป็นรูปกล่องสี่เหลี่ยมด้านไม่เท่า ดังแสดงในรูปที่ 3.3 เป็นชิ้นงานตัวอย่างสำหรับใช้ทดสอบความสัมพันธ์ของความสูงและขนาด พื้นที่หน้าตัดต่อระยะเวลาในการสร้างชิ้นงาน โดยจะแบ่งรูปแบบการทดลองออกเป็น 2 แบบคือ ขนาดความสูงของชิ้นงานคงที่ในขณะที่พื้นที่หน้าตัดไม่คงที่ และขนาดความสูงของชิ้นงานไม่คงที่ ในขณะที่พื้นที่หน้าตัดของชิ้นงานคงที่ ดังแสดงในตารางที่ 3.1

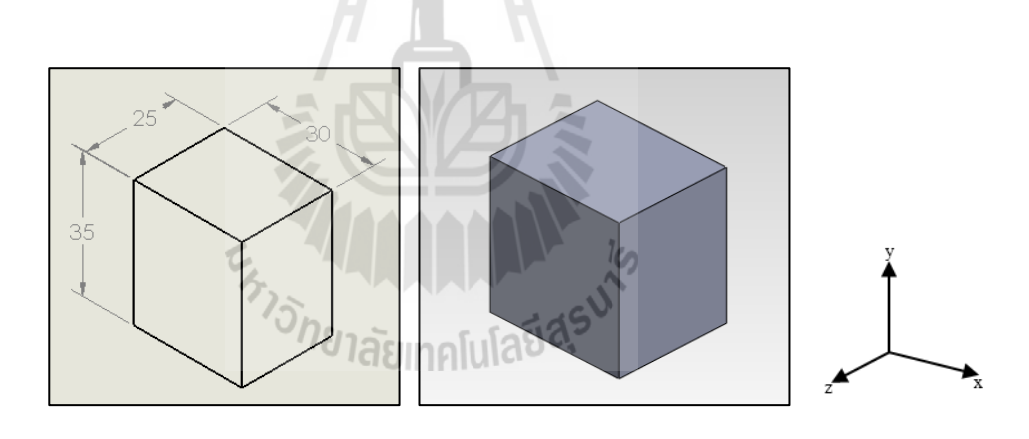

รูปที่ 3.3 แสดงแบบจำลอง 3 มิติ กล่องสี่เหลี่ยมด้านไม่เท่าที่ใช้ทำการขึ้นรูปด้วยเทกโนโลยีการ สร้างต้นแบบรวคเร็ว

| การทดลองที่ | ความสูงของชิ้นงาน | พื้นที่หน้าตัดของชิ้นงาน |
|-------------|-------------------|--------------------------|
| 1           | ไม่คงที่          | คงที่                    |
| 2           | คงที่             | ไม่คงที่                 |

ตารางที่ 3.1 การตั้งค่าการทดลองของการทดลองกลุ่มที่ 1 ความสัมพันธ์ระหว่างระยะเวลาในการ สร้างชิ้นงานกับความสูงและพื้นที่หน้าตัดของชิ้นงาน

### 3.2.2 การวิเคราะห์ความสัมพันธ์ของปริมาตรฐานรองชิ้นงานกับระยะเวลาในการสร้าง ชิ้นงาน

การหาความสัมพันธ์ของปริมาตรฐานรองชิ้นงานกับระยะเวลาในการสร้างชิ้นงานใน ทิศทางที่แตกต่างกัน เป็นการวิเคราะห์เพื่อหาความสัมพันธ์ของปริมาตรฐานรองชิ้นงานมีผลต่อ ระยะเวลาในการสร้างชิ้นงานหรือไม่ โดยใช้รูปแบบชิ้นงาน 3 มิติ ดังแสดงในรูปที่ 3.4 เป็นชิ้นงาน ตัวอย่างในการทำการขึ้นรูปชิ้นงาน ซึ่งทิศทางในการหมุนชิ้นงานจะทำการหมุนทั้งหมด 6 ทิศทาง กือ ทิศทางx+, x- y+, y-, z+ และ z- ตามลำดับ โดยวิเคราะห์ปริมาตรที่เกิดขึ้นในทุกทิศทางที่ทำการ หมุนเพื่อนำไปหาความสัมพันธ์ต่อไป

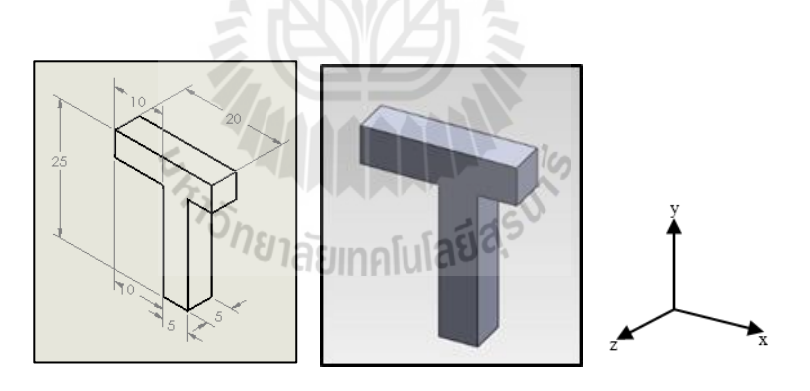

รูปที่ 3.4 แสดงรูปชิ้นงาน 3 มิติสำหรับการทดลองในกลุ่มที่ 2

## 3.3 การวิเคราะห์การจัดวางวัตถุและทิศทางการสร้างชิ้นงานต้นแบบรวดเร็วด้วย กรรมวิธีการพิมพ์แบบ 3 มิติ

เป็นการวิเคราะห์การจัดวางวัตถุและทิศทางการสร้างชิ้นงานต้นแบบรวคเร็วด้วยกรรมวิธีการ พิมพ์แบบ 3 มิติ โดยใช้เทคโนโลยีทางคอมพิวเตอร์เข้ามาช่วยวิเคราะห์ทิศทางการวางวัตถุในการ สร้างชิ้นงานต้นแบบรวคเร็วที่มีปริมาตรฐานรองชิ้นงานน้อยที่สุด โดยประยุกต์ใช้โปรแกรม Visual basic ร่วมกับโปรแกรม Solid works วิเคราะห์การจัดวางวัตถุและทิศทางการสร้างขึ้นงานต้นแบบ รวดเร็วมีปัจจัขนำเข้า (Input) คือ ขึ้นงานต้นแบบ 3 มิติ (3D Model) และปัจจัขนำออก (Output) คือ ทิศทางการสร้างขึ้นงานต้นแบบที่ส่งผลให้เกิดฐานรองชิ้นงานที่มีปริมาตร (Volume) น้อยที่สุด ดัง รูปที่ 3.5 แสดงขั้นตอนการดำเนินงานในการทดลองทั้งหมด โดยเริ่มจากการนำเข้าชิ้นงานต้นแบบ 3 มิติ จากนั้นสร้างกล่องขอบเขต (Create Bounding Box) เพื่อครอบกลุมชิ้นงานต้นแบบ 3 มิติ ซึ่ง นำไปสู่การกำหนดฐานรองชิ้นงาน (Determining Support Structure) โดยการหักลบกล่องขอบเขต ด้วยชิ้นงานต้นแบบ 3 มิติ และนำส่วนที่เหลือจากการหักลบกล่องขอบเขตด้วยชิ้นงาน 3 มิติ ไปทำ การวิเคราะห์ฐานรองชิ้นงาน (Analyzing Support Structure) เพื่อหาทิศทางการจัดวางวัตถุที่มีความ เหมาะสมในการสร้างชิ้นงานต้นแบบ ซึ่งจะทำการวิเคราะห์ทิศทางการจัดวางวัตถุที่มีความ เหมาะสมในการสร้างชิ้นงานด้นแบบ ซึ่งจะทำการวิเคราะห์ทิศทางการจัดวางวัตถุที่มีความ ได้แก่ ทิศทาง x+, x-, y+, y-, z+ และ z- ตามลำดับ โดยในการวิเคราะห์ชิ้นงานนี้จะเลือกการสร้าง ชิ้นงานต้นแบบในทิศทางที่ก่อให้เกิดฐานรองชิ้นงานที่มีปริมาตรต่ำสุด ซึ่งในรูปที่ 3.6 จะแสดง กระบวนการวิเคราะห์โดยละเอียด

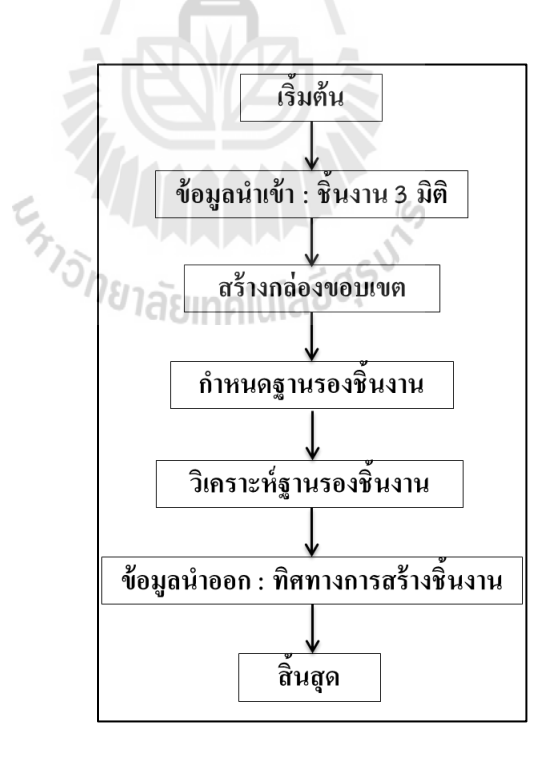

รูปที่ 3.5 แสดงขั้นตอนการคำเนินทั้งหมด

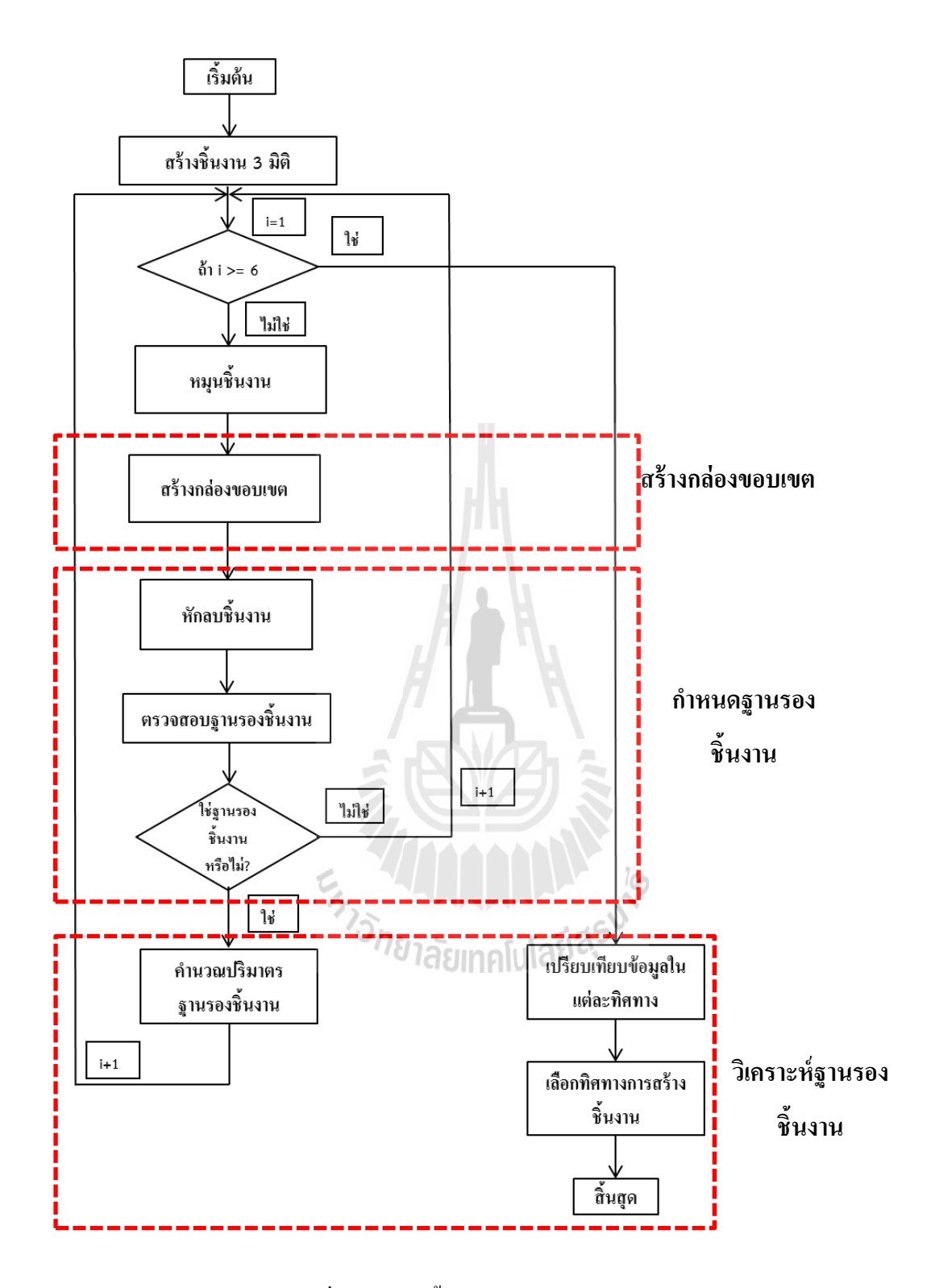

รูปที่ 3.6 แสคงขั้นตอนการคำเนินงานอย่างละเอียด

โดยในรูปที่ 3.6 แสดงขั้นตอนการคำเนินงานอย่างระเอียด โดยเริ่มจากการสร้างชิ้นงาน 3 มิติ ทำการหมุนชิ้นงาน 3 มิติ จากนั้นสร้างกล่องขอบเขต และหักเนื้อกล่องขอบเขตออกด้วยชิ้นงาน 3 มิติ ทำการตรวจสอบฐานรองชิ้นงานจากชิ้นส่วนที่เหลือจากการหักเนื้อกล่องกล่องขอบเขตออก ด้วยชิ้นงาน 3 มิติ หากชิ้นงานที่ตรวจสอบเป็นฐานรองชิ้นงาน ทำการคำนวณปริมาตรฐานรอง ชิ้นงานและหมุนชิ้นงานเพื่อวิเคราะห์ในทิศทางต่อไป หากชิ้นงานที่ตรวจสอบไม่เป็นฐานรอง ชิ้นงาน จะทำการหมุนชิ้นงานเพื่อวิเคราะห์ในทิศทางต่อไป หากชิ้นงานที่ตรวจสอบไม่เป็นฐานรอง ชิ้นงาน จะทำการหมุนชิ้นงานเพื่อวิเคราะห์ในทิศทางต้อไปทันที ซึ่งถ้าหากมีการหมุนทิศทางการ จัดวางวัตถุ 6 ทิศทางแล้ว (ก่า i = 6) จะนำปริมาตรที่ได้จากการวิเคราะห์ในแต่ละทิศทางทั้งหมด 6 ทิศทาง ทำการเปรียบเทียบเพื่อหาทิศทางที่มีปริมาตรฐานรองชิ้นงานตำสุดเพื่อใช้เป็นทิศทางในการ สร้างชิ้นงานด้นแบบรวดเร็ว

3.3.1 การสร้างชิ้นงานในรูปแบบ 3 มิติ (Creating 3D Model) ในขั้นตอนนี้เป็นการสร้าง แบบจำลองชิ้นงาน 3 มิติ ด้วยโปรแกรมทางคอมพิวเตอร์เพื่อใช้เป็นชิ้นงานทดลอง ดังแสดงในรูปที่ 3.7

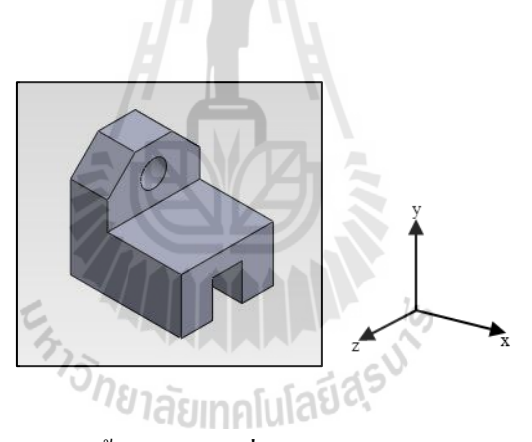

รูปที่ 3.7 แสดงตัวอย่างชิ้นงาน 3 มิติที่ออกแบบจากโปรแกรมทางกอมพิวเตอร์

3.3.2 การสร้างกล่องขอบเขต (Creating Bounding Box) กล่องขอบเขตหมายถึง กล่อง สี่เหลี่ยมที่มีขนาคเล็กที่สุด ที่สามารถครอบคลุมชิ้นงานได้โดยที่ไม่มีส่วนใดของชิ้นงานเกิน ขอบเขต เป็นการสร้างเพื่อครอบคลุมชิ้นงาน 3 มิติ และหักลบชิ้นงาน 3 มิติออกจากกล่องขอบเขต เพื่อทำการวิเคราะห์ฐานรองชิ้นงานจากชิ้นส่วนที่เหลือจากการหักชิ้นงาน 3 มิติ ออกจากกล่อง ขอบเขตโดยลักษณะของกล่องขอบเขตแสดงดังรูปที่ 3.8

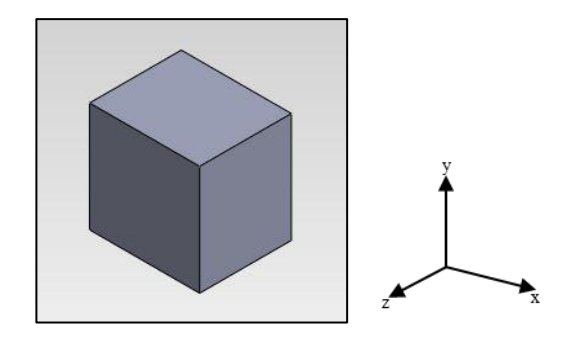

รูปที่ 3.8 แสดงตัวอย่างกล่องขอบเขตที่สร้างขึ้นจากโปรแกรมคอมพิวเตอร์

3.3.3 การกำหนดฐานรองชิ้นงาน (Determining Support Structure) ขั้นตอนนี้จะเป็นการ กำหนดฐานรองชิ้นงานโดยการหักลบ (Subtract) กล่องขอบเขตด้วยแบบจำลองชิ้นงานต้นแบบดัง แสดงในรูปที่ 3.9 และ แสดงดังสมการที่ 3.1

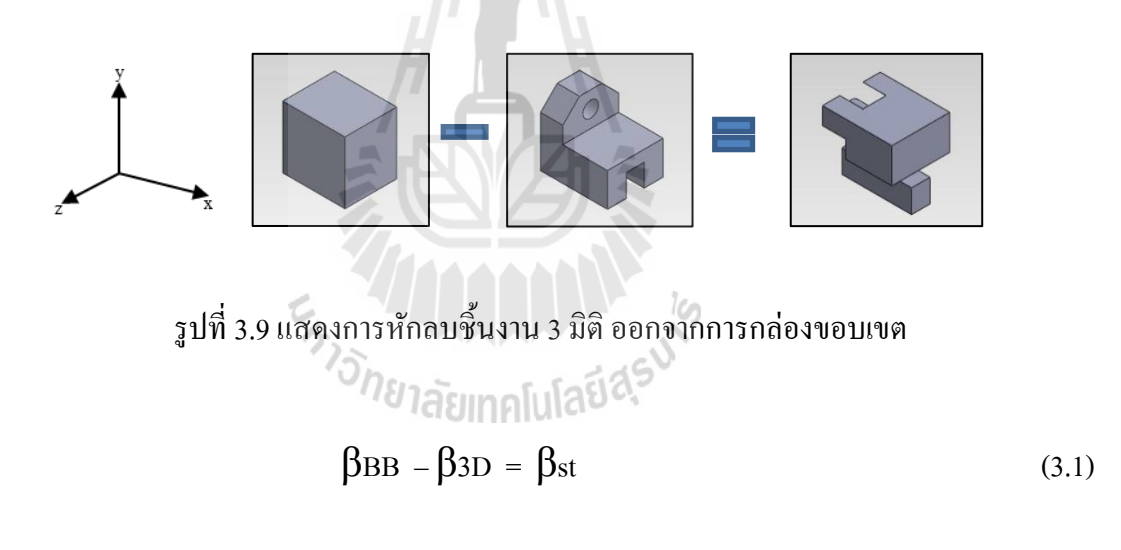

เมื่อ βBB กล่องขอบเขต

 $eta_{3D}$  = แบบจำลองชิ้นงานต้นแบบ

 $eta_{st}$  = ส่วนที่คงเหลือของกล่องขอบเขต

โดย βst (P(xi,yi,zi)) คือจุดมุมที่จะถูกนำไปวิเคราะห์ฐานรองชิ้นงานต่อไป

เมื่อ xi = พิกัดตำแหน่งแกน x ของจุดที่ i

yi = พิกัคตำแหน่งแกน y ของจุคที่ i

zi = พิกัดตำแหน่งแกน z ของจุดที่ i

- $i = 1, 2 \dots, n$
- n =จำนวนมุมทั้งหมดของ  $\beta st$

3.3.4 การวิเคราะห์ส่วนที่เป็นฐานรองขึ้นงาน (Analyzing Support Structure) ขั้นตอนนี้ เป็นขั้นตอนการวิเคราะห์จากส่วนที่คงเหลือของกล่องขอบเขต  $\beta_{\scriptscriptstyle BB}$ ที่ถูกลบด้วยชิ้นงาน  $\beta_{\scriptscriptstyle 3D}$  จุด พิกัดของส่วนที่คงเหลือจะถูกนำมาวิเคราะห์ โดยสนใจทิศทางการจัดวางวัตถุที่ไม่มีสร้างฐานรอง ชิ้นงานหรือฐานรองชิ้นงานจะต้องมีปริมาตรที่ต่ำที่สุด

3.3.4.1 การตรวจสอบส่วนที่เป็นฐานรองชิ้นงาน (Checking Support Area) ขั้นตอน นี้จะเป็นการตรวจสอบระนาบของชิ้นส่วนที่นำเข้ามาตรวจสอบ และนำค่าระนาบที่ได้จากการ ตรวจสอบเปรียบเทียบกับก่าระนาบของกล่องขอบเขต โดยตรวจสอบตามเงื่อนไขดังแสดงในตาราง ที่ 3.2 เพื่อตรวจสอบความเป็นฐานรองชิ้นงานต่อไป

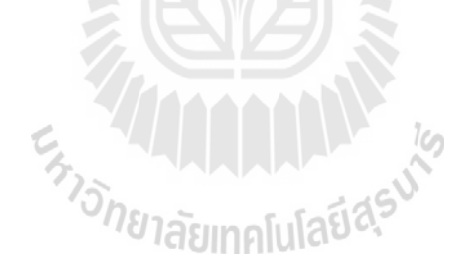

| การหักลบชิ้นงาน | กรณีการ                                                       | เงื่อนไขการตรวจสอบ                                                                                                    | ผลการตรวจสอบ                             | รูปร่างฐานรอง |
|-----------------|---------------------------------------------------------------|----------------------------------------------------------------------------------------------------|------------------------------------------|---------------|
|                 | ตรวจสอบ                                                       |                                                                                                    |                                          | ชิ้นงาน       |
|                 | $\stackrel{\varphi_1}{\frown}_{\bullet} \varphi_2$            | $\begin{split} & \text{If Max}_{\text{01}} \left\{ \beta_{\text{st}} \right\} = \text{Max}_{\text{01}} \\ & \left\{ \beta_{\text{BB}} \right\} \end{split}$                                                                                                    | β <sub>st</sub> ไม่เป็น<br>ฐานรองชิ้นงาน | ใม่มี         |
| -               | $\stackrel{o_1}{\frown} o_2$                                  | $If Min_{\emptyset 1} \{\beta_{st}\} = Min_{\emptyset 1} \\ \{\beta_{\rm BB}\}$                                                                                                    | β <sub>st</sub> เป็นฐานรอง<br>ชิ้นงาน    |               |
|                 | $\stackrel{o_1}{\blacktriangleright} o_2$                     | If $Max_{\omega_1} \{\beta_{st}\} \leq Max_{\omega_1}$<br>$\{\beta_{BB}\}$ and<br>$Max_{\omega_2} \{\beta_{st}\} \leq Max_{\omega_2}$<br>$\{\beta_{BB}\}$                                                                                                    | β <sub>st</sub> เป็นฐานรอง<br>ชิ้นงาน    |               |
| -               | $\overset{\mathfrak{o}_1}{\longleftrightarrow}\mathfrak{o}_2$ | $\begin{split} & \text{If Max}_{\text{OI}} \left\{ \beta_{\text{st}} \right\} \\ <= & \text{Max}_{\text{OI}} \left\{ \beta_{\text{BB}} \right\} \text{ and} \\ & \text{Min}_{\text{OI}} \left\{ \beta_{\text{st}} \right\} >= & \text{Min}_{\text{OI}} \left\{ \beta_{\text{BB}} \right\} \end{split}$ | β <sub>st</sub> เป็นฐานรอง<br>ชิ้นงาน    |               |
| - 🖾             | $E$ $\Phi_1$ $\Phi_2$                                         | If "E" is a space<br>then $Max_{01} \{E\} \le Max_{01}$<br>$\{\beta_{BB}\}$ and $Min_{01} \{E\} \ge$<br>$Min_{01} \{\beta_{BB}\}$                                                                                                    | บริเวณใต้( E )<br>เป็นฐานรอง<br>ชิ้นงาน  |               |

ตารางที่ 3.2 เงื่อนไขการตรวจสอบลักษณะพื้นที่ที่เป็นฐานรองชิ้นงาน

ในตารางที่ 3.2 ชิ้นงานจะถูกหมุนไปในทุกทิศทางทั้งหมด 6 ทิศทาง คือ ทิศทาง x+, x-, y+, y-, z+ และ z- ตามลำดับก่อนที่จะทำการวิเคราะห์ปริมาตรฐานรองชิ้นงาน จากการวิเคราะห์ทำให้ สามารถระบุส่วนที่เป็นและไม่เป็นฐานรองชิ้นงานได้ โดยส่วนที่ถูกวิเคราะห์ว่าเป็นฐานรองชิ้นงาน จะถูกนำไปคำนวณปริมาตร เพื่อเปรียบเทียบกับฐานรองชิ้นงานที่เกิดขึ้นกับการจัดวางวัตถุใน ทิศทางอื่น การจัดวางในทิศทางที่มีปริมาตรฐานรองชิ้นงานต่ำที่สุดจะถูกเลือกเป็นทิศทางการจัด วางวัตถุ เพื่อขึ้นรูปชิ้นงานต้นแบบ โดยหากมีทิศทางการขึ้นรูปที่ก่อให้เกิดปริมาตรฐานรองชิ้นงาน ต่ำสุดเท่ากันจะพิจารณาจำนวนของฐานรองชิ้นงาน ทิศทางการขึ้นรูปที่มีจำนวนฐานรองชิ้นงานที่ น้อยที่สุดจะเป็นทิศทางที่ถูกเลือกในการจัดวางชิ้นเพื่อการขึ้นรูปชิ้นงานต้นแบบต่อไป

3.3.4.2 การคำนวณปริมาตรของฐานรองชิ้นงาน (Calculating volume support area) ขั้นตอนนี้คำนวณหาปริมาตรชิ้นส่วนที่ผ่านการตรวจสอบมาแล้วว่าชิ้นส่วนดังกล่าวเป็น ฐานรองชิ้นงาน ซึ่งในการคำเนินงานในขั้นตอนนี้ เป็นการคำนวณปริมาณของชิ้นงานออกมา ซึ่ง ข้อมูลจะถูกบันทึกไว้

3.3.4.3 การเปรียบเทียบข้อมูล (Comparison data each direction) ในขั้นตอนนี้จะ เป็นการนำปริมาตรฐานรองชิ้นงานในแต่ละทิศทางเปรียบเทียบกัน เพื่อหาทิศทางที่มีปริมาตร ฐานรองชิ้นงานต่ำสุดเป็นทิศทางการขึ้นรูปชิ้นงานต้นแบบรวดเร็ว

เมื่อ

# บทที่ 4 ผลการดำเนินงาน

บทนี้นำเสนอผลการคำเนินการวิจัย ของการศึกษาความสัมพันธ์ระหว่างความสูง พื้นที่หน้าตัด และระยะเวลาในการสร้างชิ้นงาน และการวิเคราะห์การจัดวางวัตถุและทิศทางการ สร้างชิ้นงานต้นแบบรวดเร็วด้วยกรรมวิธีการพิมพ์แบบ 3 มิติ ซึ่งมีผลการคำเนินงานดังนี้

# 4.1 ผลการศึกษาความสัมพันธ์ระหว่างความสูง พื้นที่หน้าตัด และระยะเวลาในการ สร้างชิ้นงาน

ผลการศึกษาความสัมพันธ์ระหว่างความสูง พื้นที่หน้าตัด และระขะเวลาในการสร้างขึ้นงาน นำเสนอได้จากการทดลอง 2 ส่วน คือ 1) ความสูงของชิ้นงานคงที่ในขณะที่พื้นที่หน้าตัดของ ชิ้นงานไม่คงที่ และ 2) ความสูงของชิ้นงานไม่คงที่ในขณะที่พื้นที่หน้าตัดของชิ้นงานคงที่ ซึ่งใน ตารางที่ 4.1 แสดงผลของการวิเคราะห์กวามสัมพันธ์ระหว่างความสูง พื้นที่หน้าตัดและระขะเวลา ในการสร้างชิ้นงาน โดยกำหนดให้ความสูงของชิ้นงานมีการเปลี่ยนแปลงไปตามอัตราส่วนที่ 5, 10, 15 และ 20 มิลลิเมตร ตามลำดับและพื้นที่หน้าตัดของชิ้นงานคงที่ที่ 10x10 ตารางมิลิเมตร ส่งผลให้ จำนวนของชิ้นงาน, ปริมาตรชิ้นงาน และระขะเวลาในการสร้างชิ้นงานมีค่าไม่คงที่ เนื่องจากความ สูงของชิ้นงานที่เปลี่ยนแปลงไปตามอัตราส่วน ในขณะที่ปริมาตรฐานรองชิ้นงานที่ค่าคงที่ เนื่องจากพื้นที่หน้าตัดไม่มีการเปลี่ยนแปลง โดยในตารางที่ 4.2 แสดงผลการวิเคราะห์ความสัมพันธ์ ระหว่างความสูง พื้นที่หน้าตัดและระขะเวลาในการสร้างชิ้นงาน โดยกำหนดให้ความสูงของ ชิ้นงานมีก่าคงที่ ที่ 10 มิลลิเมตร และพื้นที่หน้าตัดของชิ้นงานที่ขนาดเปลี่ยนแปลงตามอัตราส่วน 5x5, 10x10, 15x15, 20x20 ดารางมิลลิเมตรตามลำคับ ส่งผลให้ปริมาตรของชิ้นงาน เละ รางจึงจำนาน และระขะเวลาในการสร้างชิ้นงานเปล่งใป ในขณะที่จำนวนชิ้นของชิ้นงาน มีก่าคงที่เนื่องจากขนาดความสูงของชิ้นงานไม่มีการเปลี่ยนแปลงไป ในขณะที่จำนวนชิ้นของชิ้นงาน

| คาวมสูงง<br>ชิ้นงาน (x10 <sup>-3</sup> m) | พื้นที่หน้าตัดชิ้นงาน<br>(x10⁻ <sup>6</sup> m²) | จำนวนชั้น<br>ชิ้นงาน | ปริมาตร<br>ชิ้นงาน (m³) | ปริมาตรฐานรอง<br>ชิ้นงาน(m³) | เวลา (s) |
|-------------------------------------------|-------------------------------------------------|----------------------|-------------------------|------------------------------|----------|
| 5                                         | 10x10                                           | 200                  | $4.92 \times 10^{-4}$   | $1.64 \times 10^{-4}$        | 240      |
| 10                                        | 10x10                                           | 400                  | $9.83 \times 10^{-4}$   | $1.64 \times 10^{-4}$        | 420      |
| 15                                        | 10x10                                           | 600                  | $1.31 \times 10^{-3}$   | $1.64 \times 10^{-4}$        | 600      |
| 20                                        | 10x10                                           | 790                  | $1.80 \times 10^{-3}$   | $1.64 \times 10^{-4}$        | 780      |

ตารางที่ 4.1 ผลการทดลองความสูงของชิ้นงานไม่คงที่ในขณะที่พื้นที่หน้าตัดของชิ้นงานคงที่

ตารางที่ 4.2 ผลการทคลองกวามสูงของชิ้นงานคงที่ในขณะที่พื้นที่หน้าตัดของชิ้นงานไม่คงที่

| คาวมสูงงชิ้นงาน | พื้นที่หน้าตัดชิ้นงาน | จำนวนชั้น | ปริมาตร                 | ปริมาตร                 | เวลา (s) |
|-----------------|-----------------------|-----------|-------------------------|-------------------------|----------|
| $(x10^{-3}m)$   | $(x10^{-6}m^2)$       | ชิ้นงาน   | ชิ้นงาน (m³)            | ฐานรองชิ้นงาน           |          |
|                 |                       |           |                         | (m <sup>3</sup> )       |          |
| 10              | 5x5                   | 400       | $3.28 \times 10^{-4}$   | 0                       | 240      |
| 10              | 10x10                 | 400       | 9.83x10 <sup>-4</sup>   | $1.64 \text{x} 10^{-4}$ | 420      |
| 10              | 15x15                 | 400       | $1.97 \text{x} 10^{-3}$ | $3.28 \times 10^{-4}$   | 600      |
| 10              | 20x20                 | 400       | $3.44 \times 10^{-3}$   | $4.91 \times 10^{-4}$   | 840      |
|                 |                       | AB        | 2                       |                         |          |

ในตารางที่ 4.3 แสดงผลการวิเคราะห์ความสัมพันธ์ของระยะเวลาในการสร้างขึ้นงานกับ ปริมาตรฐานรองชิ้นงาน โดยขนาดของชิ้นงานคือ 20x5x25 มิลลิเมตร ปริมาตร 9.83x10<sup>5</sup> ลูกบาศก์ มิลลิเมตร ทำการขึ้นรูปชิ้นงานทั้งหมด 6 ทิศทางคือ ทิศทาง x+, x-, y+, y-, z+ และ z- ตามลำคับ ซึ่ง ส่งผลให้ จำนวนชั้นของชิ้นงาน ปริมาตรฐานรองชิ้นงาน และระยะเวลาในการสร้างชิ้นงาน มีการ เปลี่ยนแปลงไปตามทิศทางทางการจัดวางวัตถุแบบอัตราส่วนที่ไม่คงที่ ในขณะที่ปริมาตรของ ชิ้นงานที่ก่าคงที่

| ทิศทางการหมุน | จำนวนชั้น<br>ชิ้นงาน | ปริมาตรชิ้นงาน<br>(m <sup>3</sup> ) | ปริมาตร<br>ฐานรองชิ้นงาน<br>(m <sup>3</sup> ) | เวลา (s) |
|---------------|----------------------|-------------------------------------|-----------------------------------------------|----------|
| <b>T</b>      | 990                  | $9.83 \mathrm{x10}^{-4}$            | 1.64x10 <sup>-3</sup>                         | 1980     |
|               | 990                  | 9.83x10 <sup>-4</sup>               | $1.64 \mathrm{x10}^{-4}$                      | 600      |
|               | 790                  | 9.83x10 <sup>-4</sup>               | 8.19x10 <sup>-4</sup>                         | 1080     |
|               | 790                  | 9.83x10 <sup>-4</sup>               | 6.56x10 <sup>-4</sup>                         | 840      |
|               | 200                  | 9.83x10 <sup>-4</sup>               | $3.28 \times 10^{-4}$                         | 420      |
|               | 200                  | 9.83x10 <sup>-4</sup>               | 3.28x10 <sup>-4</sup>                         | 420      |

ตารางที่ 4.3 ผลของปริมาตรของฐานรองชิ้นงานและระยะเวลาในการสร้างชิ้นงานในแต่ละทิศทาง

## 4.2 ผลการวิเคราะห์การจัดวางวัตถุและทิศทางการสร้างชิ้นงานต้นแบบรวดเร็วด้วย กรรมวิชีการพิมพ์แบบ 3 มิติ

การวิเคราะห์การจัดวางวัตถุและทิศทางการสร้างชิ้นงานต้นแบบรวคเร็วด้วยกรรมวิธีการ พิมพ์แบบ 3 มิติ สามารถแสดงโดยผ่านกรณีศึกษา 2 กรณีดังต่อไปนี้

#### 4.2.1 กรณีศึกษาที่ 1

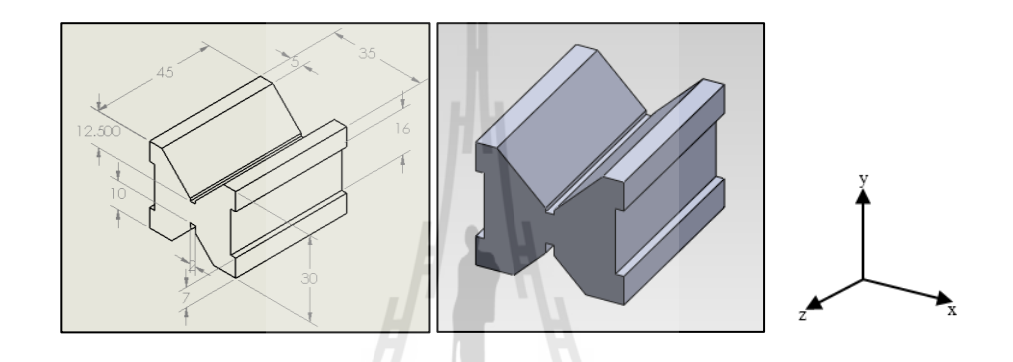

รูปที่ 4.1 แสดงชิ้นงาน 3 มิติ ในกรณีศึกษาที่ 1

ชิ้นงาน 3 มิติ (3D-CAD Model) ที่นำมาวิเคราะห์การจัดวางวัตถุแสดงในรูปที่ 4.1 มีขนาด เท่ากับ 35x45x30 mm ปริมาตร 8.11x10<sup>4</sup> mm<sup>3</sup> โดยมีขนาดกล่องขอบเขตเท่ากับ 35x45x30 mm ปริมาตร 4.73x10<sup>4</sup> mm<sup>3</sup> เมื่อทำการหักเนื้อชิ้นงาน ( $\beta$ 3D) ออกจากกล่องขอบเขต ( $\beta$ BB) จะเหลือ ชิ้นส่วนภายหลังจากการหักเนื้อชิ้นงานออกจากกล่องขอบเขตจำนวน 3 ชิ้น ซึ่งมีปริมาตรรวมของ ของส่วนที่เหลือ ( $\beta$ st) เท่ากับ 1.34x10<sup>4</sup> mm<sup>3</sup> ซึ่งลักษณะฐานรองชิ้นงานที่เกิดขึ้นจะมีลักษณะที่ แตกต่างกันในแต่ละทิศทางการจัดวางชิ้นงาน ซึ่งจะประกอบไปด้วย 6 ทิศทางคือ x+, x-, y+, y-, z+ และ z- ตามลำดับ ซึ่งแสดงดังต่อไปนี้

การจัดวางชิ้นงานใน ทิศทาง y+ และ y- (แสดงวิธีการวิเคราะห์ในภาคผนวก ค) สร้างแบบจำลองชิ้นงาน 3 มิติ เพื่อใช้เป็นชิ้นงานทคลอง แสดงในรูปที่ 4.2

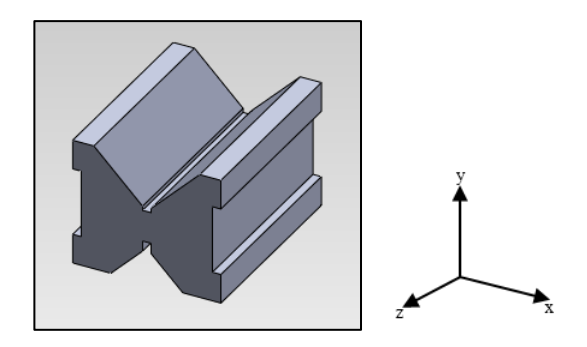

รูปที่ 4.2 แสดงชิ้นงาน 3 มิติในทิศทางแกน y+ และ y-

สร้างกล่องขอบเขตครอบคลุมชิ้นงาน 3 มิติ (แสดงคำสั่งการสร้างในภาคผนวก ข) เพื่อเตรียม หักลบด้วยชิ้นงาน 3 มิติออกจากกล่องขอบเขต เพื่อทำการวิเคราะห์ฐานรองชิ้นงานจากชิ้นส่วนที่ เหลือจากการหักชิ้นงาน 3 มิติ ออกจากกล่องขอบเขต โดยลักษณะของกล่องขอบเขตแสดงดังรูปที่ 4.3

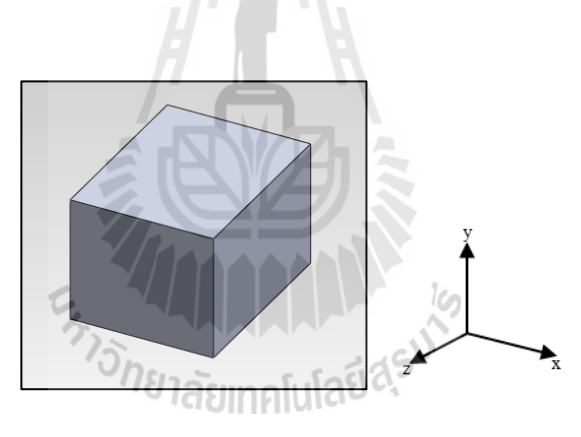

รูปที่ 4.3 แสดงกล่องขอบเขตของรูปชิ้นงาน 3 มิติ

การกำหนดฐานรองชิ้นงาน (Determining Support Structure) ขั้นตอนนี้จะเป็นการกำหนด ฐานรองชิ้นงานโดยการหักลบ (Subtract) กล่องขอบเขตด้วยแบบจำลองชิ้นงานต้นแบบดังแสดงใน รูปที่ 4.4 และ 4.5

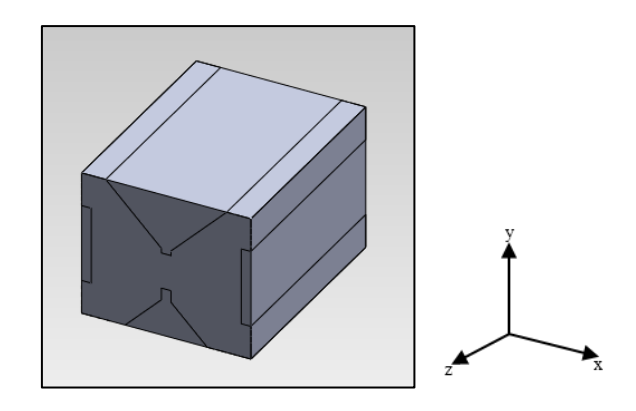

รูปที่ 4.4 แสดงการหักเนื้อชิ้นงานออกจากกล่องขอบเขต

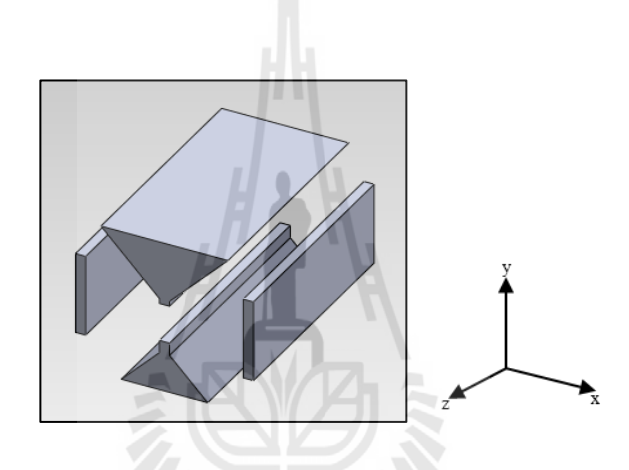

รูปที่ 4.5 แสดงส่วนที่เหลือจากการหักเนื้อชิ้นงานออกจากกล่องขอบเขต

จากนั้นทำการวิเคราะห์ชิ้นส่วนที่คงเหลือของกล่องขอบเขต β<sub>BB</sub> ที่ถูกลบด้วยชิ้นงาน β<sub>3D</sub> โดยสนใจทิศทางการจัดวางวัตถุที่ไม่ต้องสร้างฐานรองชิ้นงานหรือฐานรองชิ้นงานที่มีปริมาตรที่ต่ำ ที่สุด (แสดงกำสั่งการวิเคราะห์ในภากผนวก ข)

ทำการตรวจสอบระนาบของชิ้นส่วนที่นำเข้ามาตรวจสอบ และนำข้อมูลที่ได้จากการ ตรวจสอบเปรียบเทียบกับข้อมูลจุดมุมของกล่องขอบเขต โดยตรวจสอบตามเงื่อนไขดังแสดงใน ตารางที่ 3.2 เพื่อตรวจสอบความเป็นฐานรองชิ้นงานต่อไป โดยในรูปที่ 4.6 และ 4.7 แสดงตำแหน่ง ของฐานรองชิ้นงานจากชิ้นส่วนที่เหลือจากการหักเนื้อชิ้นงาน 3 มิติ ออกจากกล่องขอบเขต และ รูปร่างฐานรองชิ้นงาน

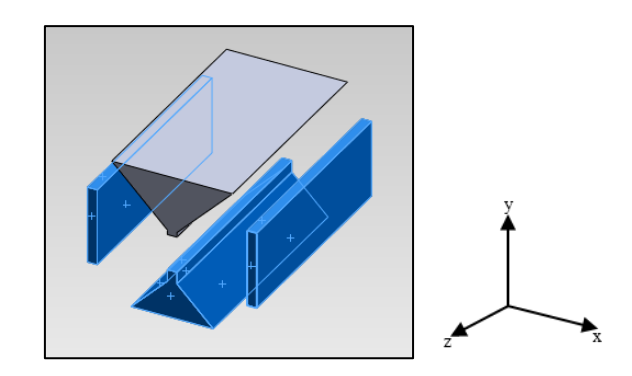

## รูปที่ 4.6 แสดงตำแหน่งของฐานรองชิ้นงานบนชิ้นส่วนที่เหลือจากการหักเนื้อชิ้นงาน ออกจากกล่องขอบเขต

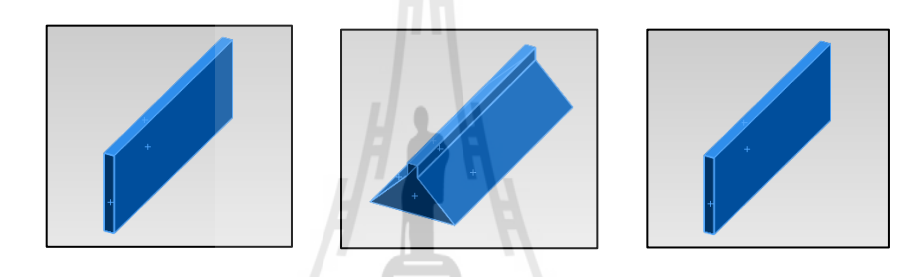

รูปที่ 4.7 แสดงรูปทรงฐานรองชิ้นงานที่เกิดขึ้นในทิศทางการสร้างชิ้นงานในแนวแกน y+ และ y-

โดยเมื่อทำการวิเกราะห์ทิศทางการจัดวางวัตถุและปริมาตรฐานรองชิ้นงานกรบ 6 ทิศทาง สามารถแสดงได้ในตารางที่ 4.4 (แสดงกำสั่งการหาปริมาตรในภากผนวก ข)

| ทิศทางการจัดวางชิ้นงาน   | ตำแหน่งฐานรอง    | ลักษณะฐานรอง       | ปริมาตรฐานรอง          |
|--------------------------|------------------|--------------------|------------------------|
|                          | ชิ้นงาน          | ชิ้นงาน            | ชิ้นงาน(mm³)           |
| พิศทาง x+ และ x-         |                  |                    | $1.19 \mathrm{x} 10^4$ |
| โม่ง<br>พิศทาง y+ และ y- | Lutrishe asimalu |                    | 6.31x10 <sup>3</sup>   |
| ทิศทาง z+ และ z-         |                  | ไม่มีฐานรองชิ้นงาน | 0                      |

ตารางที่ 4.4 การจำแนกฐานรองชิ้นงานในแต่ละทิศทางการขึ้นรูป

ผลจากการวิเคราะห์ปริมาตรของฐานรองชิ้นงานในแต่ละแนวแกนการขึ้นรูปแสดงในตาราง ที่ 4.4 พบว่า ทิศทางการสร้างชิ้นงานที่มีปริมาตรของฐานรองชิ้นงานต่ำที่สุดได้แก่ ทิศทาง z+ และ z- ซึ่งไม่มีปริมาตรฐานรองชิ้นงาน รองลงมาคือทิศทาง y+ และ y- มีปริมาตรฐานรองชิ้นงาน เท่ากัน เท่ากับ 6.31x10<sup>3</sup> mm3 และทิศทาง x+ และ x- ปริมาตรฐานรองชิ้นงานเท่ากัน เท่ากับ 1.19x10<sup>4</sup> mm3 ตามลำดับ ดังนั้น ทิศทางการสร้างชิ้นงานตัวอย่างในแนวแกน z+ และ z- เป็น ทิศทางที่เหมาะสมในการขึ้นรูปชิ้นงานตัวอย่าง เนื่องจากมีปริมาตรฐานรองชิ้นงานที่ต่ำที่สุด โดย จะส่งผลต่อปริมาณการใช้วัตถุตั้งต้นในการสร้างชิ้นงานต้นแบบรวดเร็วที่น้อยสุด

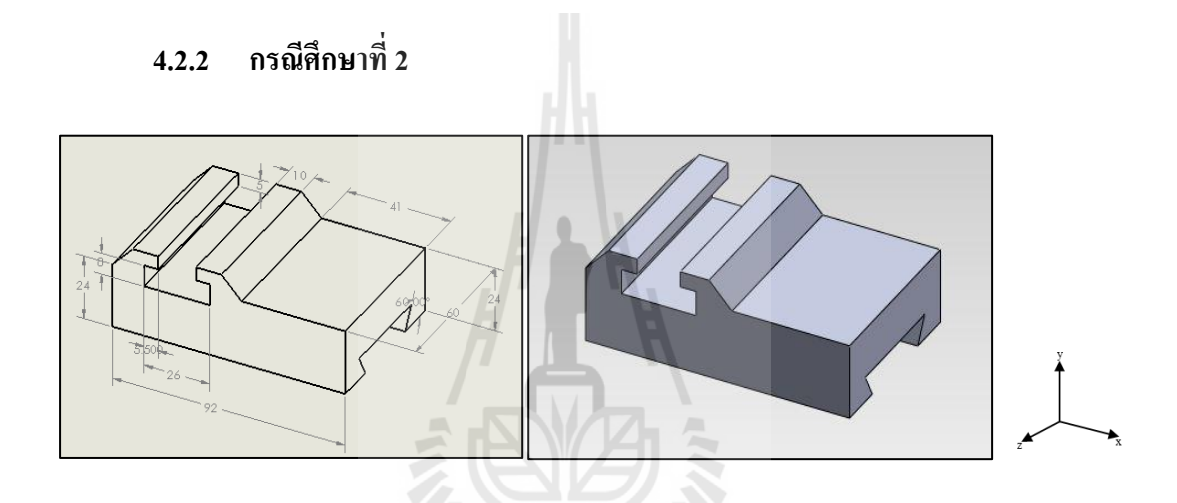

รูปที่ 4.8 แสดงชิ้นงาน 3 มิติ ในตัวอย่างที่ 2

ชิ้นงาน 3 มิติ (3D-CAD Model) ที่นำมาวิเคราะห์การจัดวางวัตถุแสดงในรูปที่ 4.8 มีขนาด เท่ากับ 92x32x60 mm ปริมาตร 1.11x10<sup>5</sup> mm<sup>3</sup> โดยมีขนาดกล่องขอบเขตเท่ากับ 80x215x60 mm ปริมาตร 1.77x10<sup>5</sup> mm<sup>3</sup> เมื่อทำการหักเนื้อชิ้นงาน (β3D) ออกจากกล่องขอบเขต (βBB) จะเหลือ ชิ้นส่วนภายหลังจากการหักเนื้อชิ้นงานออกจากกล่องขอบเขตจำนวน 4 ชิ้น ซึ่งมีปริมาตรรวมของ ของส่วนที่เหลือ (βst) เท่ากับ 6.60x10<sup>4</sup> mm<sup>3</sup> ซึ่งลักษณะฐานรองชิ้นงานที่เกิดขึ้นจะมีลักษณะที่ แตกต่างกันตามแต่ละทิศทางการจัดวางชิ้นงาน ซึ่งจะประกอบไปด้วย 6 ทิศทางคือ x+, x-, y+, y-, z+ และ z- ตามลำดับ ซึ่งแสดงดังต่อไปนี้

การจัดวางชิ้นงานในทิศทาง y+ (แสดงวิธีการวิเคราะห์ในภาคผนวก ค) สร้างแบบจำลองชิ้นงาน 3 มิติ เพื่อใช้เป็นชิ้นงานทคลอง คังในรูปที่ 4.9

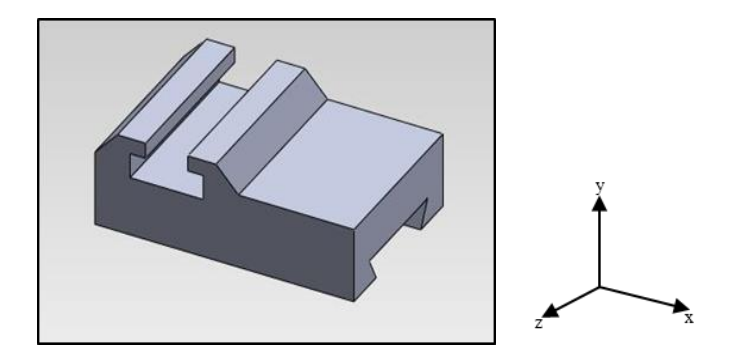

รูปที่ 4.9 แสดงชิ้นงาน 3 มิติในทิศทางแกน y+

สร้างกล่องขอบเขตครอบคลุมชิ้นงาน 3 มิติ (แสดงกำสั่งการสร้างในภาคผนวก ข) เพื่อเตรียม หักลบด้วยชิ้นงาน 3 มิติออกจากกล่องขอบเขต เพื่อทำการวิเคราะห์ฐานรองชิ้นงานจากชิ้นส่วนที่ เหลือจากการหักชิ้นงาน 3 มิติ ออกจากกล่องขอบเขต โดยลักษณะของกล่องขอบเขต แสดงดังรูปที่ 4.10

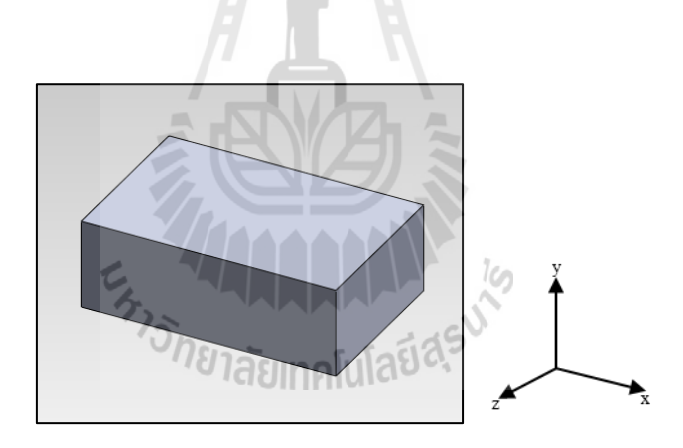

รูปที่ 4.10 แสดงกล่องขอบเขตของรูปชิ้นงาน 3 มิติ

การกำหนดฐานรองชิ้นงาน (Determining Support Structure) ขั้นตอนนี้จะเป็นการกำหนด ฐานรองชิ้นงาน โดยการหักลบ (Subtract) กล่องขอบเขตด้วยแบบจำลองชิ้นงานต้นแบบดังแสดงใน รูปที่ 4.11 และ 4.12

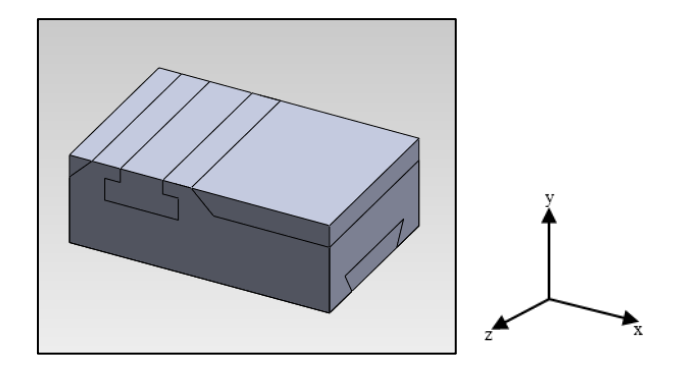

รูปที่ 4.11 แสดงการหักเนื้อชิ้นงานออกจากกล่องขอบเขต

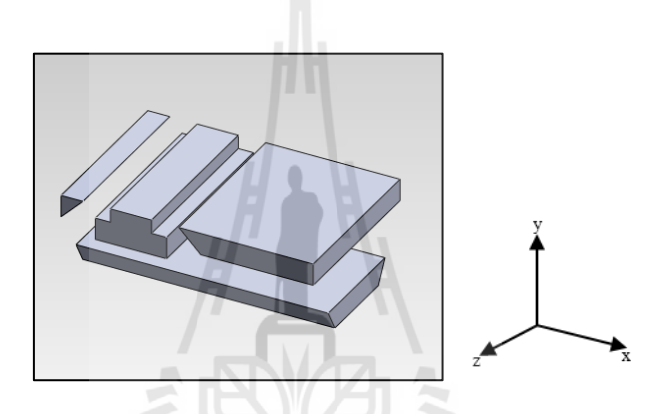

รูปที่ 4.12 แสดงส่วนที่เหลือจากการหักเนื้อชิ้นงานออกจากกล่องขอบเขต

ทำการวิเคราะห์ชิ้นส่วนที่คงเหลือของกล่องขอบเขต β<sub>BB</sub>ที่ถูกลบด้วยชิ้นงาน β<sub>3D</sub> โดยสนใจทิศ ทางการจัดวางวัตถุที่ไม่ต้องสร้างฐานรองชิ้นงานหรือฐานรองชิ้นงานที่มีปริมาตรที่ต่ำที่สุด (แสดง คำสั่งการวิเคราะห์ในภาคผนวก ข)

ทำการตรวจสอบระนาบของชิ้นส่วนที่นำเข้ามาตรวจสอบ และนำข้อมูลที่ได้จากการ ตรวจสอบเปรียบเทียบกับข้อมูลจุดมุมของกล่องขอบเขต โดยตรวจสอบตามเงื่อนไขดังแสดงใน ตารางที่ 2 เพื่อตรวจสอบความเป็นฐานรองชิ้นงานต่อไป โดยในรูปที่ 4.13 และ 4.14 แสดง ตำแหน่งของฐานรองชิ้นงานจากชิ้นส่วนที่เหลือจากการหักเนื้อชิ้นงาน 3 มิติ ออกจากกล่อง ขอบเขต และรูปร่างฐานรองชิ้นงาน โดยเมื่อทำการวิเคราะห์ทิศทางการจัดวางวัตถุและปริมาตร ฐานรองชิ้นงานกรบ 6 ทิศทาง สามารถแสดงได้ในตารางที่ 4.5 (แสดงกำสั่งการหาปริมาตรใน ภาคผนวก ข)

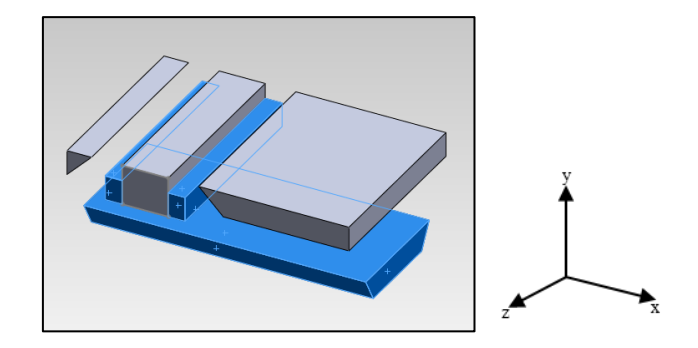

รูปที่ 4.13 แสดงตำแหน่งของฐานรองชิ้นงานบนชิ้นส่วนที่เหลือจากการหักเนื้อชิ้นงาน ออกจากกล่องขอบเขต

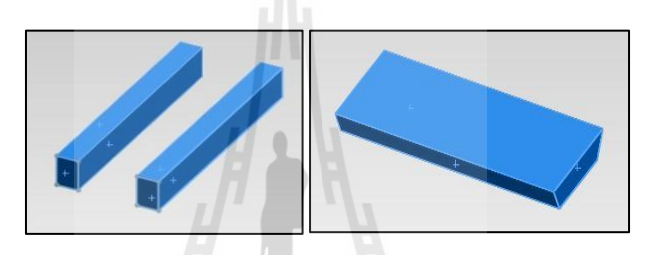

รูปที่ 4.14 แสดงรูปทรงฐานรองชิ้นงานที่เกิดขึ้นในทิศทางการสร้างชิ้นงานในแนวแกน y+

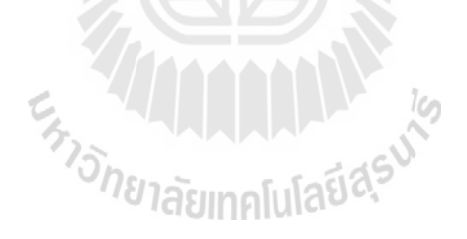
| ทิศทางการขึ้นรูปชิ้นงาน | ตำแหน่งฐานรอง                                   | ลักษณะฐานรอง | ปริมาตรฐานรอง        |
|-------------------------|-------------------------------------------------|--------------|----------------------|
|                         | ชิ้นงาน                                         | ชิ้นงาน      | ชิ้นงาน (mm³)        |
| ทิศทาง x+               |                                                 |              | 1.89x10 <sup>4</sup> |
| ทิศทาง x-               |                                                 |              | 3.86x10 <sup>4</sup> |
| พิศทาง y+               |                                                 |              | 3.08x10 <sup>4</sup> |
| พิศทาง y-               | ราง<br>การการ<br>การการ<br>เกิยา<br>เลียเทคโนโส |              | 4.05x10 <sup>4</sup> |
| ทิศทาง z+               |                                                 |              | 2.55x10 <sup>4</sup> |
| <b>ทิศทาง</b> z-        |                                                 |              | $2.55 \text{x} 10^4$ |

ตารางที่ 4.5 สรุปการจำแนกฐานรองชิ้นงานในแต่ละทิศทางการขึ้นรูป

ผลจากการวิเคราะห์ปริมาตรของฐานรองชิ้นงานในแต่ละแนวแกนการขึ้นรูปแสดงในตาราง ที่ 4.5 พบว่า ทิศทางการสร้างชิ้นงานที่มีปริมาตรของฐานรองชิ้นงานต่ำที่สุดได้แก่ ทิศทาง y+ ซึ่งมี ปริมาตรฐานรองชิ้นงานเท่ากัน คือ 1.89x10<sup>4</sup> mm<sup>3</sup> รองลงมาคือทิศทางz+ และ ทิศทาง z- มี ปริมาตรฐานรองชิ้นงานเท่ากับ 2.55x10<sup>4</sup> mm<sup>3</sup>, ทิศทาง y+ ปริมาตรฐานรองชิ้นงานเท่ากับ 3.08x10<sup>4</sup> mm<sup>3</sup>, ทิศทาง x- ปริมาตรฐานรองชิ้นงานเท่ากับ 3.86x10<sup>4</sup> mm<sup>3</sup>และทิศทาง y- ปริมาตรฐานรอง ชิ้นงานเท่ากับ 4.05x10<sup>4</sup> mm<sup>3</sup> ตามลำคับ ดังนั้น ทิศทางการสร้างชิ้นงานตัวอย่างในแนวแกน x+ จะ เป็นทิศทางที่เหมาะสมในการขึ้นรูปชิ้นงานตัวอย่าง เนื่องจากมีปริมาตรฐานรองชิ้นงานที่ต่ำที่สุด โดยจะส่งผลต่อปริมาณการใช้วัตถุตั้งค้นในการสร้างชิ้นงานต้นแบบรวคเร็วที่น้อยสุด

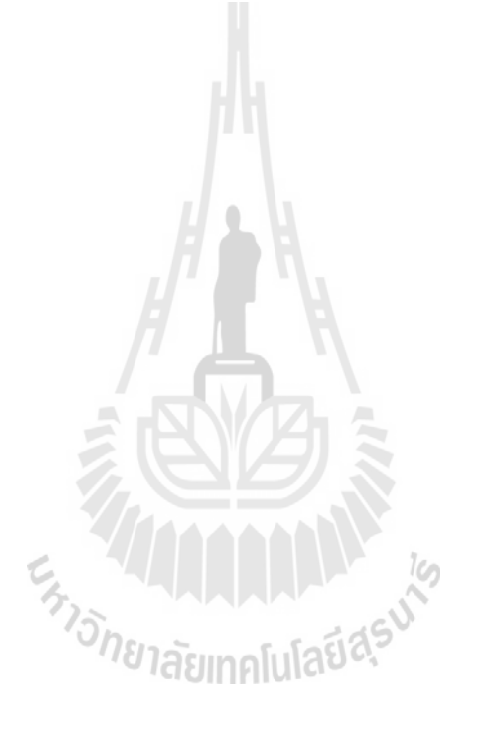

# บทที่ 5

### สรุปและข้อเสนอแนะ

บทนี้เสนอการสรุปผลของการวิจัย การศึกษาความสัมพันธ์ระหว่างความสูง พื้นที่หน้าตัด และระยะเวลาในการสร้างชิ้นงานและการวิเคราะห์การจัดวางวัตถุและทิศทางการสร้างชิ้นงาน ต้นแบบรวดเร็วด้วยกรรมวิธีการพิมพ์แบบ 3 มิติ ประโยชน์ของงานวิจัย รวมถึงข้อเสนอแนะใน งานวิจัยต่อไป

#### 5.1 สรุปผลการวิจัย

จากผลการวิจัย เมื่อชิ้นงานที่ความสูงเพิ่มมากขึ้นส่งผลให้จำนวนชั้นของชิ้นงานและปริมาตร ของชิ้นงานมีค่าเพิ่มมากขึ้นด้วย ในทางกลับกันเมื่อพื้นที่หน้าตัดมีการขยายกว้างขึ้นจำนวนชั้นของ ชิ้นงานและปริมาตรของชิ้นงานก็มีค่าเพิ่มมากขึ้นด้วยเช่นกัน ดังนั้นระยะเวลา (T) ในการสร้าง ชิ้นงานจึงมีความสัมพันธ์เชิงเส้นกับฟังก์ชันของความสูง (b) และพื้นที่หน้าตัดของชิ้นงาน (a) ดัง แสดงในสมการที่ 5.1 นอกจากนี้ความสัมพันธ์ของระยะเวลาในการสร้างชิ้นงานกับปริมาณ ฐานรองชิ้นงาน โดยปริมาตรฐานรองชิ้นงานมีความสัมพันธ์แบบไม่มีนัยสำคัญกับระยะเวลาในการ สร้างชิ้นงาน

<sup>ຍ</sup>າລັຍເກคโนโลยีส<sup>ุร</sup>

T  $\alpha$  f (h,a)

(5.1)

โดยสมการความสัมพันธ์ดังกล่าวนำมาใช้เป็นข้อมูลในการวิเคราะห์การจัดวางวัตถุและทิศ ทางการสร้างชิ้นงานต้นแบบรวดเร็วด้วยกรรมวิธีการพิมพ์แบบ 3 มิติ โดยการใช้ โปรแกรม Solid works ร่วมกับ โปรแกรม Visual basic ช่วยในการวิเคราะห์รูปทรง 3 มิติ โดยทฤษฎีการหักเนื้อวัสดุ ออก แล้ววิเคราะห์ โดยการใช้จุดมุมของชิ้นงานเพื่อตรวจสอบความเป็นฐานรองชิ้นงาน เพื่อ วิเคราะห์หาทิศทางที่มีฐานรองชิ้นงานที่มีปริมาตรต่ำสุดเป็นทิศทางในการขึ้นรูปชิ้นงานต่อไป

#### 5.1.1 การศึกษาความสัมพันธ์ระหว่างความสูง พื้นที่หน้าตัด และระยะเวลาในการสร้าง ชิ้นงาน

ความสัมพันธ์ระหว่างระยะเวลาในการขึ้นรูปชิ้นงานกับความสูงและพื้นที่หน้าตัดของ ชิ้นงานมีความสัมพันธ์กันในเชิงสมการเส้นตรง เมื่อความสูงของชิ้นงานเพิ่มมากขึ้นจำนวนชั้นและ ปริมาตรของชิ้นงานก็เพิ่มมากขึ้นด้วย ในขณะเดียวกันเมื่อขนาดของพื้นที่หน้าตัดขยายใหญ่ขึ้น จำนวนชั้นและปริมาตรของชิ้นงานก็เพิ่มมากขึ้นด้วยเช่นกัน นอกจากนี้ปริมาตรของฐานรองชิ้นงาน ยังมีความสัมพันธ์กับการระยะเวลาที่ใช้ในการสร้างชิ้นงาน ซึ่งทิศทางในการขึ้นรูปชิ้นงานส่งผลต่อ ความสูงของชิ้นงาน จำนวนชั้นของชิ้นงานและปริมาตรฐานรองชิ้นงาน

### 5.1.2 การวิเคราะห์การจัดวางวัตถุและทิศทางการสร้างชิ้นงานต้นแบบรวดเร็วด้วยกรรมวิธี การพิมพ์แบบ 3 มิติ

การวิเคราะห์ทิศทางการจัดวางชิ้นงานต้นแบบ โดยการวิเคราะห์ส่วนที่เหลือของก ล่องขอบเขตของชิ้นงาน ทำให้สามารถระบุรูปร่างฐานรองชิ้นงานและปริมาณการใช้วัตถุตั้งต้น ซึ่ง การวิเคราะห์การจัดวางวัตถุและทิศทางการสร้างชิ้นงานต้นแบบรวดเร็วด้วยกรรมวิธีการพิมพ์แบบ 3 มิติทำการวิเคราะห์ชิ้นงาน 3 มิติด้วยวิธีแบบกึ่งอัตโนมัติ ซึ่งทิศทางที่มีปริมาตรของฐานรอง ชิ้นงานต่ำที่สุดจะเป็นทิศทางที่ถูกเลือกเพื่อใช้สร้างชิ้นงานต้นแบบจริง

#### 5.2 ประโยชน์ที่จะได้รับ

1. เป็นองค์ความรู้ในงานวิจัยด้านการสร้างต้นแบบรวดเร็ว

 สามารถวางแผนการสร้างชิ้นงานในการสร้างค้นแบบรวดเร็วในทิศทางที่เหมาะสม เพื่อ ลดเวลาการสร้างค้นแบบและประหยัดวัตถุตั้งค้น

 เป็นแนวทางในการประยุกต์การใช้โปรแกรมในการวิเคราะห์เพื่อเพิ่มความถูกต้องแม่นยำ และประหยัดเวลา

#### 5.3 ข้อเสนอแนะในการทำงานวิจัยต่อไป

1. การวิเคราะห์รูปร่างฐานรองชิ้นงานได้หลากหลายยิ่งขึ้น

2. สร้างโปรแกรมที่สามารถวิเคราะห์ชิ้นงานได้หลากหลายรูปทรง

3. สร้างโปรแกรมที่สามารถวิเคราะห์ได้เป็นอัตโนมัติ

4. ใช้ระยะเวลาเป็นเงื่อนไขในการวิเคราะห์ทิศทางการสร้างชิ้นงาน

#### รายการอ้างอิง

- Byun, H.-S., & Lee\*, K. H. (2005). Determination of the optimal part orientation in layered manufacturing using a genetic algorithm. International journal of production research, 43(13), 2709-2724.
- Cao, W., & Miyamoto, Y. (2003). Direct slicing from AutoCAD solid models for rapid prototyping. The International Journal of Advanced Manufacturing Technology, 21(10-11), 739-742.
- Chan, C., & Tan, S. (2001). Determination of the minimum bounding box of an arbitrary solid: an iterative approach. **Computers & Structures**, **79**(15), 1433-1449.
- Cho, I., Lee, K., Choi, W., & Song, Y.-A. (2000). Development of a new sheet deposition type rapid prototyping system. International Journal of Machine Tools and Manufacture, 40(12), 1813-1829.
- Giannatsis, J., & Dedoussis, V. (2007). Decision support tool for selecting fabrication parameters in stereolithography. The International Journal of Advanced Manufacturing Technology, 33(7-8), 706-718.
- Guo, K. B., Zhang, L. C., Wang, C. J., & Huang, S. H. (2006). Boolean operations of STL models based on loop detection. The International Journal of Advanced Manufacturing Technology, 33(5-6), 627-633. doi: 10.1007/s00170-006-0487-5
- Hua, Z., Leea, K., & Hurb, J. (2002). Determination of optimal build orientation for hybrid rapidprototyping. Journal of Materials Processing Technology 130–131 (2002) 378–383.
- Huang, X., Ye, C., Wu, S., Guo, K., & Mo, J. (2008). Sloping wall structure support generation for fused deposition modeling. The International Journal of Advanced Manufacturing Technology, 42(11-12), 1074-1081. doi: 10.1007/s00170-008-1675-2
- Hur, J., & Lee, K. (1998). The development of a CAD environment to determine the preferred build-up direction for layered manufacturing. The International Journal of Advanced Manufacturing Technology, 14(4), 247-254.

- Karim, K. F., Hazry, D., Zulkifli, A. H., Ahmed, S. F., Joyo, M. K., Razlan, Z. M., . . . Bakar, S.
  A. (2006). FEATURE-BASED SUPPORT GENERATION FOR OPTIMUM PART DEPOSITION ORIENTATION IN FDM. ARPN Journal of Engineering and Applied Sciences, 9.
- Kirschman, C., Jara-Almonte, C., Bagchi, A., Dooley, R., & Ogale, A. (1991). Computer aided design of support structures for stereolithographic components. Paper presented at the Proceedings of the 1991 ASME Computers in Engineering Conference.
- Kumar Chalasani, S. I., Minneapolis, USA., Larry Jones, S., Cincinnati, USA., & Larry Roscoe, S. I., Minneapolis, USA. (1995). Support Generation for Fused Deposition Modeling. 229-241.
- Kumar, V., & Dutta, D. (1997). An assessment of data formats for layered manufacturing. Advances in Engineering Software, 28(3), 151-164.
- MIHAIELA, I., Department, M. T., Bucharest, P. U. o., Street, S. I. n., & ROMANIA. Design and Rapid Prototyping–Main Steps in Product Development.
- Mishra, A. K., & Thirumavalavan, S. (2014). A Study of Part Orientation in Rapid Prototyping. Middle-East Journal of Scientific Research, 20(9), 1197-1201.
- Ossino, A., Barnett, E., Angeles, J., Pasini, D., & Sijpkes, P. (2009). Path planning for robotassisted rapid prototyping of ice structures. Transactions of the Canadian Society for Mechanical Engineering, 33(4), 689.
- Pandey, P., Venkata Reddy, N., & Dhande, S. (2007). Part deposition orientation studies in layered manufacturing. Journal of Materials Processing Technology, 185(1), 125-131.
- Pandey, P. M. (2010). RAPID PROTOTYPING TECHNOLOGIES, APPLICATIONS AND PART DEPOSITION PLANNING. Retrieved October, 15.
- Pham, D. T., & Gault, R. S. (1998). A comparison of rapid prototyping technologies. International Journal of Machine Tools and Manufacture, 38(10–11), 1257-1287. doi: <u>http://dx.doi.org/10.1016/S0890-6955(97)00137-5</u>
- Soonanon, P., & Koomsap, P. (2009). Towards direct transformation of orthographic-view drawings into a prototype. Virtual and Physical Prototyping, 4(2), 75-90.
- Yan, X., & Gu, P. (1996). A review of rapid prototyping technologies and systems. Computer-Aided Design, 28(4), 307-318. doi: <u>http://dx.doi.org/10.1016/0010-4485(95)00035-6</u>

- Ziemian, C., & Crawn III, P. (2001). Computer aided decision support for fused deposition modeling. Rapid prototyping journal, 7(3), 138-147.
- เบ้าทอง, ธ. (2555). การระบุความสัมพันธ์ของเส้นโครงร่างเพื่อวางแผนเส้นทางการเคลื่อนที่ของ เครื่องมือในกรรมวิธีการสร้างต้นแบบรวคเร็ว.
- พิทยชวาล, ป., & เบ้าทอง, ธ. (2556). การวางแผนเส้นทางการเคลื่อนที่ของเครื่องมือในเทคโนโลยี การสร้างต้นแบบรวคเร็วจากความสัมพันธ์ของเส้นโครงร่าง. วารสารวิชาการ วิศวกรรมศาสตร์มหาวิทยาลัยอุบลราชธานี ฉบับที่ 1 ปีที่ 6 ประจำเคือนมกราคม-มิถุนายน 2556, 61-69.
- วรวุฒิ, ว., ทรงคุณ, ศ., & ปริญญา, พ. (2549). เทคโนโลยีการสร้างต้นแบบรวคเร็ว Rapid Prototyping Technology.

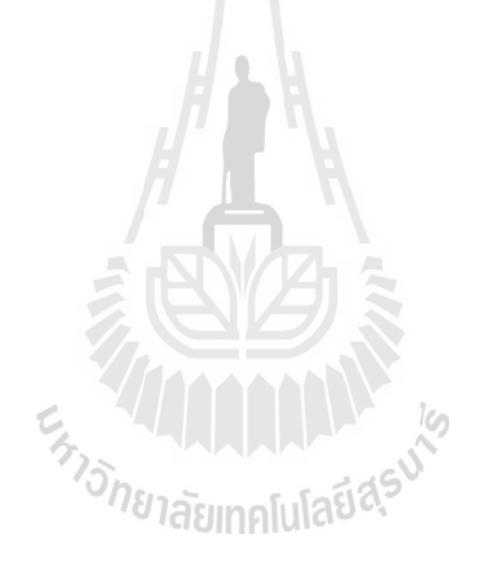

ภาคผนวก ก

## การประมวลผลด้วยโปรแกรม Visual Basic

ร<sub>ภาวัทยาลัยเทคโนโลยีสุร</sub>บาร

### n.1 การประมวลผลด้วยโปรแกรม Visual Basic ร่วมกับ โปรแกรม Solid works เพื่อ วิเคราะห์การจัดวางทิศทางของชิ้นงาน

ในส่วนนี้จะแสดงการสร้างกล่องสี่เหลี่ยมเพื่อใช้เป็นกล่องขอบเขต โดยการใช้โปรแกรม Visual Basic ร่วมกับ Solid works ด้วยการป้อนข้อมูลนำเข้าซึ่งประกอบ จุดเริ่มต้น แนวแกน และ ขนาดของชิ้นงาน ผ่านโปรมแกรม Visual Basic เพื่อสร้างกล่องสี่เหลี่ยมในโปรแกรม Solid works, การวิเคราะห์จุกมุมของชิ้นงาน, การตรวจสอบลักษณะเส้นขอบ และการหาปริมาตรของชิ้นงาน

1. ป้อนข้อมูลนำเข้าเพื่อสร้างกล่องขอบเขตดังแสดงในรูปที่ ก.1

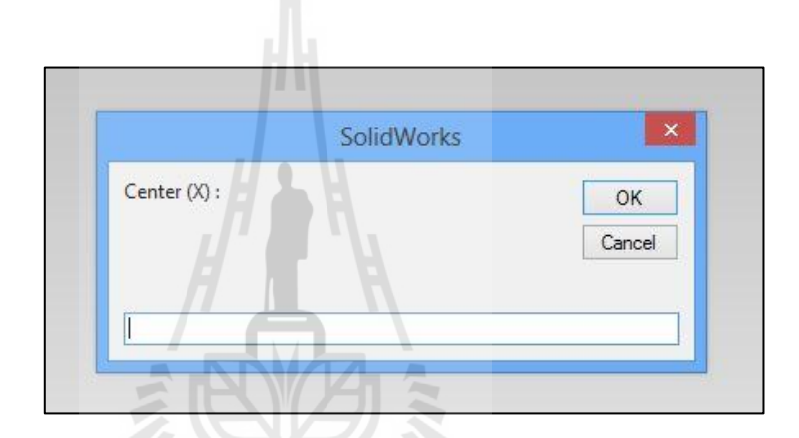

รูปที่ ก.1 แสดงการป้อนข้อมูลข้อมูลนำเข้าเพื่อสร้างกล่องขอบเขต

ผลลัพธ์การสร้างกล่องขอบเขตดังแสดงในรูปที่ ก.2

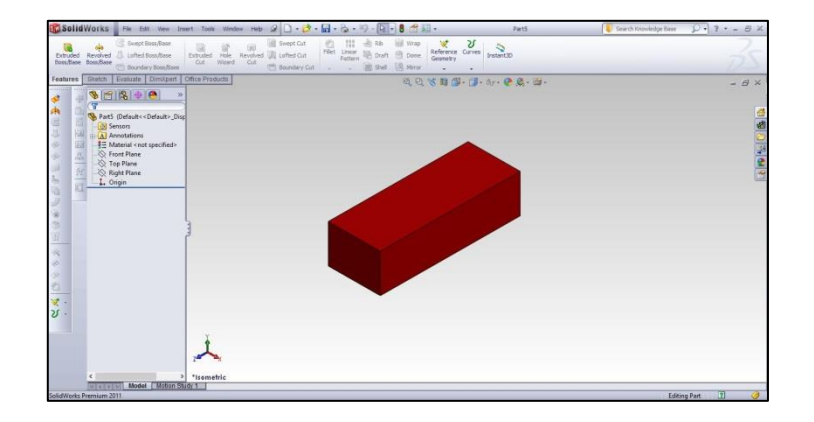

รูปที่ ก.2 แสดงผลลัพธ์จากการสร้างกล่องขอบเขต

ผลลัพธ์จากการวิเคราะห์จุดมุมของชิ้นงานดังแสดงในรูปที่ ก.3

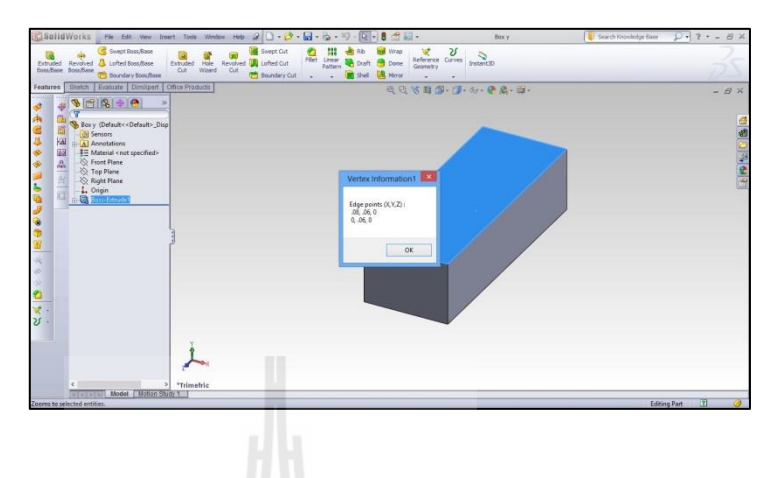

รูปที่ ก.3 แสดงการวิเคราะห์จุดมุมของชิ้นงาน

4. การบันทึกข้อมูลด้วยโปรแกรม Visual Basic ดังแสดงในรูป ก.4

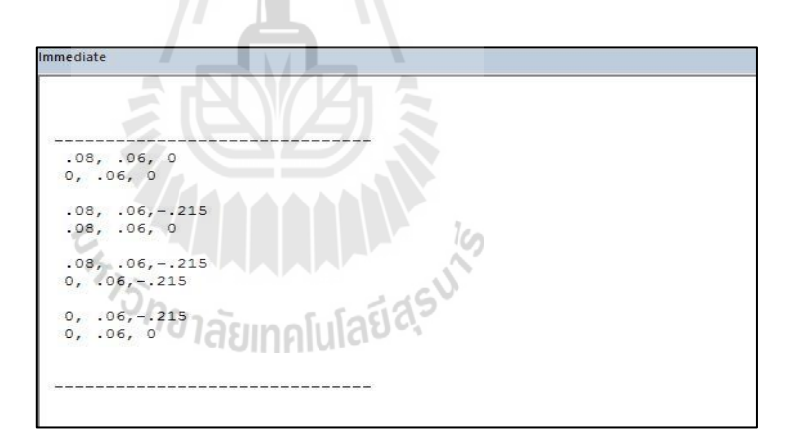

รูปที่ ก.4 แสดงการจัดเก็บข้อมูลจุดมุมของชิ้นงาน

5. ผลลัพธ์ของการตรวจสอบชนิดของเส้นบนพื้นผิวชิ้นงานด้วยโปรแกรม Visual Basic ดัง แสดงในรูปที่ ก.5

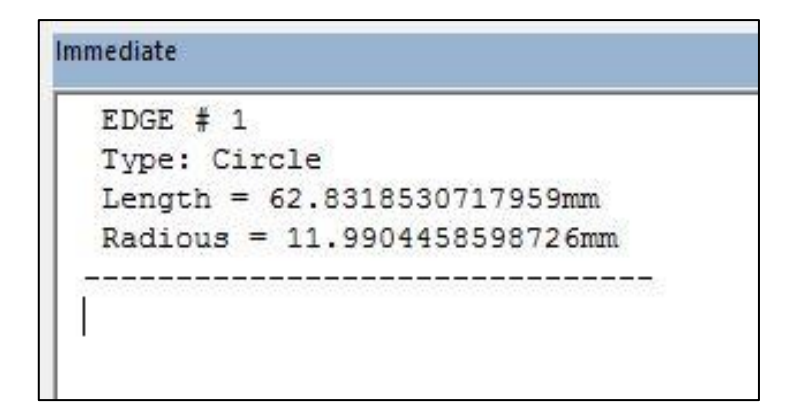

รูปที่ ก.5 แสดงการตรวจสอบลักษณะเส้นขอบบนพื้นผิวชิ้นงาน

 ผลลัพธ์จากการคำนวณปริมาตรของชิ้นงานด้วยโปรแกรม Visual Basic ดังแสดงในรูป ที่ ก.6

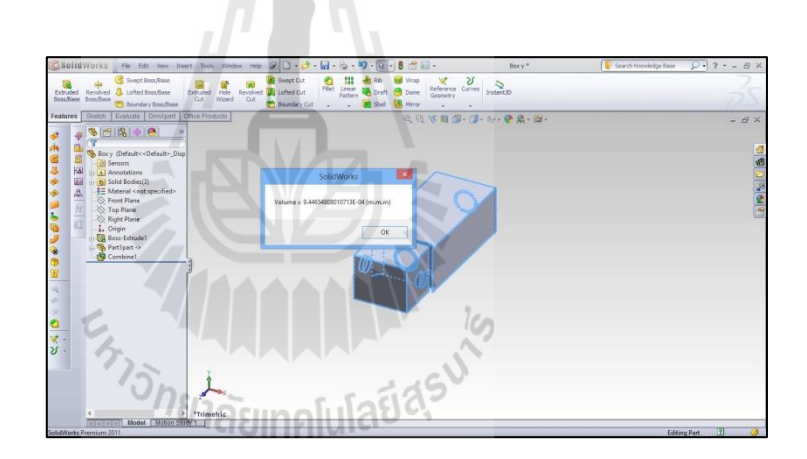

รูปที่ ก.6 แสดงผลการคำนวณปริมาตรของชิ้นงาน

7. ผลลัพธ์การจัดเก็บข้อมูลปริมาตรด้วย Visual Basic ดังแสดงในรูปที่ ก.7

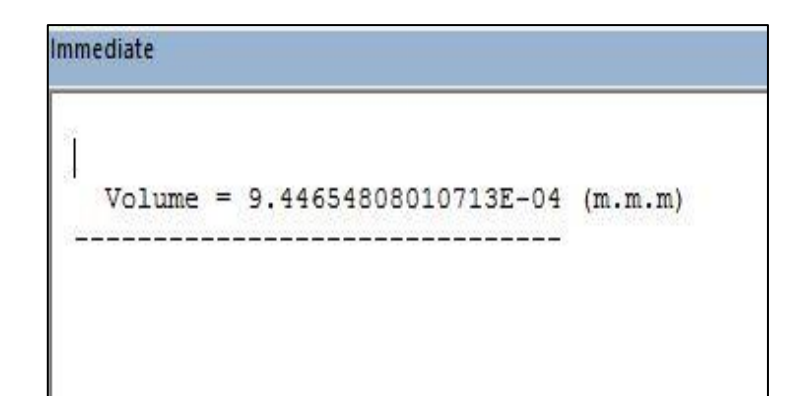

รูปที่ ก.7 แสดงการจัดเก็บข้อมูลปริมาตรของชิ้นงาน

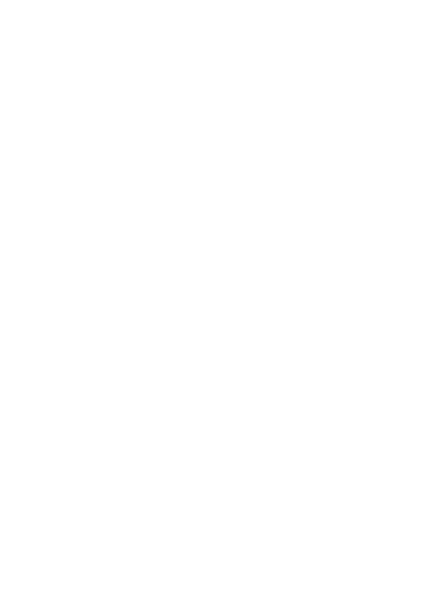

# ภาคผนวก ข

# โปรแกรม Visual Basic

ะ การักยาลัยเทคโนโลยีสุรบาร

#### ข.1 คำสั่งในการสร้างกล่องสี่เหลี่ยม

```
Sub main()
```

Dim swapp As SldWorks.SldWorks

Dim swmodel As SldWorks.ModelDoc2

Dim swmodeler As SldWorks.Modeler

Set swapp = Application.SldWorks

Set swmodel = swapp.ActiveDoc

Set swmodeler = swapp.GetModeler

'Define box

Dim nBox1Param(8) As Double

nBox1Param(0) = InputBox("Please input your Center (X) :")
nBox1Param(1) = InputBox("Please input your Center (Y) :")

nBox1Param(2) = InputBox("Please input your Center (Z) :")

' Axis

```
nBox1Param(3) = InputBox("Axis to Extruded (X) :")
nBox1Param(4) = InputBox("Axis to Extruded (Y) :")
nBox1Param(5) = InputBox("Axis to Extruded (Z) :")
```

' Width

nBox1Param(6) = InputBox("Please input your dimension Width (X) :")

' Length

nBox1Param(7) = InputBox("Please input your dimension Height (Y) :")

'Height

nBox1Param(8) = InputBox("Please input your dimension Length (Z) :")

'Create box temporary body

Dim swBox1Body As SldWorks.Body2

Set swBox1Body = swmodeler.CreateBodyFromBox(nBox1Param)

'Check body for faults

Call CheckBody(swBox1Body)

'Display body

swBox1Body.Display3 swmodel, RGB(200, 0, 0), swTempBodySelectOptionNone

'Repeat

Dim nBox2Param(8) As Double

nBox2Param(0) = InputBox("Please input your Center (X) Again!! :")

nBox2Param(1) = InputBox("Please input your Center (Y) Again!!:")

nBox2Param(2) = InputBox("Please input your Center (Z) Again!! :")

ີ່<sup>ວັກຍ</sup>າລັຍເກຄໂนໂລຍ໌ສ<sup>ຸຣ</sup>

' Axis

nBox2Param(3) = InputBox("Axis to Extruded (X) Again!! :")
nBox2Param(4) = InputBox("Axis to Extruded (Y) Again!! :")

nBox2Param(5) = InputBox("Axis to Extruded (Z) Again!! :")

' Width

nBox2Param(6) = InputBox("Please input your dimension Width (X) Again!! :")

' Length

nBox2Param(7) = InputBox("Please input your dimension Height (Y) Again!! :")

'Height

nBox2Param(8) = InputBox("Please input your dimension Length (Z) Again!! :")

'Create box temporary body

Dim swBox2Body As SldWorks.Body2

Set swBox2Body = swmodeler.CreateBodyFromBox(nBox2Param)

'Check body for faults

Call CheckBody(swBox2Body)

'Display body

swBox2Body.Display3 swmodel, RGB(200, 0, 0), swTempBodySelectOptionNone

'Add bodies

Dim vBodies As Variant

Dim IngErrors As Long

vBodies = swBox2Body.Operations2(SWBODYADD, swBox1Body, IngErrors)

If IngErrors <> 0 Then

Debug.Print "Boolean operation error: " & IngErrors & vbCrLf & "ending"

End

End If

'Turn

Dim swPart As SldWorks.PartDoc

Set swPart = swmodel

swPart.CreateFeatureFromBody3 vBodies(0), False, 0

End Sub

Sub CheckBody(body As SldWorks.Body2)

Dim swFaultEnt As SldWorks.FaultEntity Dim i As Integer Set swFaultEnt = body.Check3 If swFaultEnt.Count > 0 Then Debug.Print "Fauts detected." For i = 0 To swFaultEnt.Count - 1 Debug.Print "Error code: " & swFaultEnt.ErrorCode(i) Next i Debug.Print "Ending." End If End Sub ะ ราว<sub>วักยาลัยเทคโนโลยีสุร</sub>บไ

#### คำสั่งในการหาปริมาตรของชิ้นงาน ข.2

**Option Explicit** 

Public Enum swMassPropertiesStatus e

 $swMassPropertiesStatus_OK = 0$ 

swMassPropertiesStatus\_UnknownError = 1

swMassPropertiesStatus\_NoBody = 2

End Enum

Public Enum swUserPreferenceToggle\_e

swUpdateMassPropsDuringSave = 30

End Enum

Sub main()

Dim swApp As SldWorks.SldWorks

Dim swModelExt As SldWorks.ModelDocExtension

Dim swAssy As SldWorks.AssemblyDoc

Dim swSelMgr As SldWorks.SelectionMgr

Dim swComp As SldWorks.Component2

Dim nStatus As Long

Dim vMassProp As Variant

Set swApp = CreateObject("SldWorks.Application")

Set swModel = swApp.ActiveDoc

Set swModelExt = swModel.Extension

vMassProp = swModelExt.GetMassProperties(1, nStatus)

'Debug.Print "ModelDocExtension::GetMassProperties(" + swModel.GetPathName + ")"

'Debug.Print " Status = " & nStatus

Debug.Print ""

If Not IsEmpty(vMassProp) Then

'Debug.Print " Center Of Mass X = " & vMassProp(0)

'Debug.Print " Center Of Mass Y = " & vMassProp(1)

'Debug.Print " Center Of Mass Z = " & vMassProp(2)

MsgBox " Volume = " & vMassProp(3) & " (m.m.m) "

Debug.Print " Volume = " & vMassProp(3) & " (m.m.m) "

Debug.Print " Area = " & vMassProp(4)

Debug.Print " Mass = " & vMassProp(5)

Debug.Print " MomXX = " & vMassProp(6)

Debug.Print " MomYY = " & vMassProp(7)

Debug.Print " MomZY = " & vMassProp(8) Debug.Print " MomZY = " & vMassProp(9)

Debug.Print " MomYZ = " & vMassProp(11)

End If

Debug.Print "-----"

End Sub

#### ข.3 คำสั่งในการตรวจสอบชนิดของเส้นบนขอบชิ้นงาน

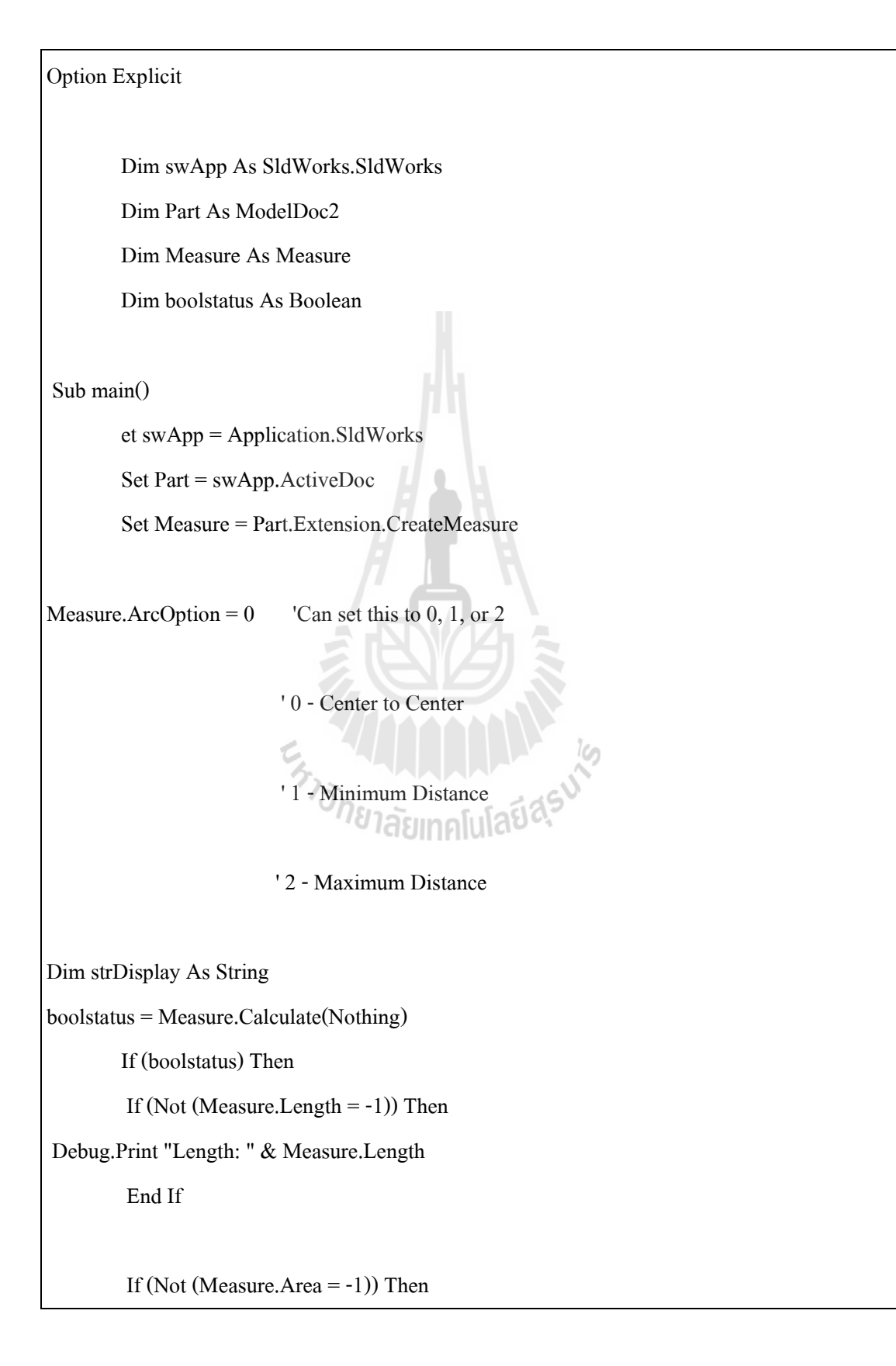

Debug.Print "Area: " & Measure.Area End If

If (Not (Measure.ArcLength = -1)) Then Debug.Print "Arc length: " & Measure.ArcLength End If

If (Not (Measure.ChordLength = -1)) Then Debug.Print "Chord length: " & Measure.ChordLength End If

If (Not (Measure.Diameter = -1)) Then

Debug.Print "Diameter: " & Measure.Diameter

End If

If (Not (Measure.Radius = -1)) Then

Debug.Print "Radius: " & Measure.Radius

End If

If (Not (Measure.Perimeter = -1)) Then Print "Perimeter: " & M

Debug.Print "Perimeter: " & Measure.Perimeter

End If

If (Not (Measure.X = -1)) Then

Debug.Print "X coordinate: " & Measure.X

End If

If (Not (Measure.Y = -1)) Then

Debug.Print "Y coordinate: " & Measure.Y

End If

If (Not (Measure.Z = -1)) Then

Debug.Print "Z coordinate: " & Measure.Z End If

If (Not (Measure.DeltaX = -1)) Then

Debug.Print "DeltaX: " & Measure.DeltaX End If

If (Not (Measure.DeltaY = -1)) Then

Debug.Print "DeltaY: " & Measure.DeltaY

End If

If (Not (Measure.DeltaZ = -1)) Then Debug.Print "DeltaZ: " & Measure.DeltaZ End If

If (Not (Measure.Angle = -1)) Then Debug.Print "Angle: " & Measure.Angle End If

If (Not (Measure.CenterDistance = -1)) Then

Debug.Print "Center distance: " & Measure.CenterDistance End If

If (Not (Measure.NormalDistance = -1)) Then Debug.Print "Normal distance: " & Measure.NormalDistance End If

If (Not (Measure.Distance = -1)) Then

Debug.Print "Distance: " & Measure.Distance

End If

If (Not (Measure.TotalLength = -1)) Then Debug.Print "Total length: " & Measure.TotalLength

End If

If (Not (Measure.TotalArea = -1)) Then

Debug.Print "Total Area : " & Measure.TotalArea

End If

If (Measure.IsParallel) Then

Debug.Print "IsParallel : " & Measure.IsParallel

End If

If (Measure.IsIntersect) Then

Debug.Print "Is Intersect : " & Measure.IsIntersect

End If

If (Measure.IsPerpendicular = -1) Then

Debug.Print "Is Perpendicular : " & Measure.IsPerpendicular

End If

If (Not (Measure.Projection = -1)) Then

Debug.Print "Projection : " & Measure.Projection

End If

If (Not (Measure.Normal = -1)) Then

Debug.Print "Normal : " & Measure.Normal

End If

If (Not (Measure.SpericalCenterDistance = -1)) Then

Debug.Print "Sperical Center Distance : " & Measure.SpericalCenterDistance End If

If (Measure.IsConcentricSpheres) Then

Debug.Print "Is Concentric Spheres : " & Measure.IsConcentricSpheres

End If

Else

Debug.Print "Invalid combination of selected entities."

End If

End Sub

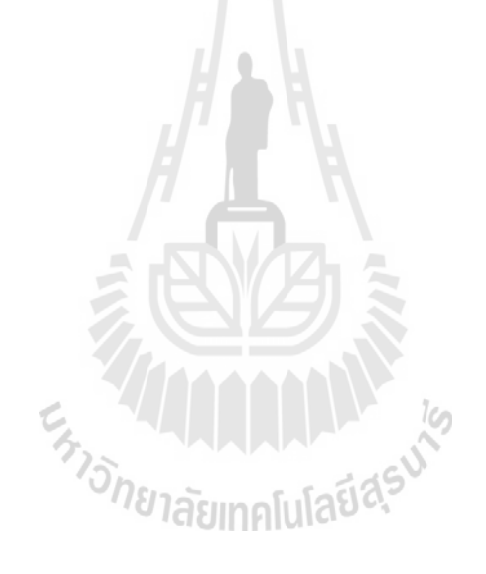

#### ข.4 คำสั่งในการหาจุดมุมของชิ้นงาน

Dim swEdge As SldWorks.Edge

Dim swCurve As SldWorks.Curve

Dim swCurveParams As SldWorks.CurveParamData

Public Sub GetEndPoints()

Dim swApp, Part, SelMgr As Object

Dim faceObj As Object

Dim edgeList As Variant

Dim edgeCount As Long

Dim edgeObj As Object

Dim startVertexObj As Object

Dim endVertexObj As Object

Dim startPt As Variant

Dim endPt As Variant

'Dim swCurve As SldWorks.Curve

'Dim swCurveParams As SldWorks.CurveParamData

Set swApp = CreateObject("SldWorks.Application")

Set Part = swApp.ActiveDoc

Set SelMgr = Part.SelectionManager

If (SelMgr.GetSelectedObjectCount = 0) Then

swApp.SendMsgToUser ("Select a face first...")

Else

If (SelMgr.GetSelectedObjectType(1) <> 2) Then

swApp.SendMsgToUser ("Must select a face")

Exit Sub

End If

Set faceObj = SelMgr.GetSelectedObject5(1)

edgeCount = faceObj.GetEdgeCount edgeList = faceObj.GetEdges

For i = 1 To (edgeCount) Set edgeObj = edgeList(i - 1) Set startVertexObj = edgeObj.GetStartVertex Set endVertexObj = edgeObj.GetEndVertex

msg = "Edge points (X,Y,Z) : " + Chr(10)

If (Not startVertexObj Is Nothing) Then

startPt = startVertexObj.GetPoint

```
msg = msg + Str(startPt(0)) + "," + Str(startPt(1)) + "," + Str(startPt(2)) + Chr(10)
```

Debug,Print Str\$(startPt(0)) + "," + Str\$(startPt(1)) + "," + Str\$(startPt(2))

End If

# <sup>7</sup>วักยาลัยเทคโนโลยีส<sup>ุร</sup>

If (Not endVertexObj Is Nothing) Then

endPt = endVertexObj.GetPoint

msg = msg + Str\$(endPt(0)) + "," + Str\$(endPt(1)) + "," + Str\$(endPt(2))

Debug.Print Str(endPt(0)) + "," + Str(endPt(1)) + "," + Str(endPt(2)) + Chr(10)

End If

Style = vbOKOnly

Title = "Vertex Information" & i

Call MsgBox(msg, Style, Title)

| 'retval = MsgBox("Do you want to check this edge?" & i, vbYesNo) |
|------------------------------------------------------------------|
| 'If retval = 6 Then                                              |
| 'MsgBox " Edge not line "                                        |
| Next                                                             |
| End If                                                           |
|                                                                  |
| Debug.Print ""                                                   |
| End Sub                                                          |

ภาคผนวก ค

# การวิเคราะห์ทิศทางการจัดวางวัตถุด้วย โปรแกรม Visual basic

และ โปรแกรม Solid works

ร<sub>หาวอักยาลัยเทคโนโลยีสุร</sub>บาร

### ค.1 แสดงวิชการวิเคราะห์ทิศทางการสร้างต้นแบบรวดเร็ว

สร้างชิ้นงาน 3 มิติ ด้วยโปรแกรม Solid works เวอร์ชัน 2011 ดังในรูปที่ ค.1.1

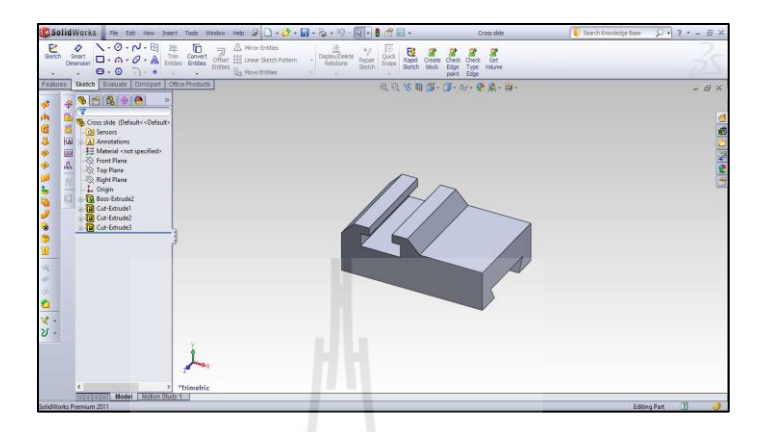

รูปที่ ค.1.1 แสดงชิ้นงาน 3 มิติในทิศทางแกน y+

สร้างฐานรองชิ้นงานด้วยคำสั่งโปรแกรม Visual basic ซึ่งแสดงในโปรแกรม Solid works ดังในรูป ที่ ค.1.2

| Solid Works the net two trust two works tab. of D . A. Ld . D . D                                                                                                    | Die R A Car                          | Search Description Rose Con 2 + |
|----------------------------------------------------------------------------------------------------|--------------------------------------|---------------------------------|
| Constant Constant Con | Ref Concer Carves DetartCD           | 35                              |
| features Streich Evaluate Environment Office Products                                                                                                    | <i>₫ € %</i> 8 6 · 0 · 4 · 6 & - 4 · | - 8 ×                           |
| Bondate Debution     Bondate Debution     Bondate Debution     Bondate Debution     Bondate     Bondate     B      | าโนโลยีสุระ                          |                                 |
| <u>.</u>                                                                                                    |                                      |                                 |
| Trimetric     Model Motor Study 1                                                                                                    |                                      |                                 |
| SolidWorks Premium 2011                                                                                                    |                                      | Editing Part 🗊 🥥                |

รูปที่ ค.1.2 แสดงกล่องขอบเขตของรูปชิ้นงาน 3 มิติ

หักลบกล่องขอบเขตด้วยชิ้นงาน 3 มิติ ในโปรแกรม Solid works เวอร์ชัน 2011 ดังในรูปที่ ค.1.3 และ ค.1.4

| SolidWorks He Edt Ver 1                                                         | ment Tools Window Help 🕼 - 🖓 - 🕼 - 🎭 - 🍕                                                                                                    | 9 · A · 8 台目· 8                                                                                                    | Box Cross slide * | Search Knonledge Base | P. 7 - 6× |
|---------------------------------------------------------------------------------|----------------------------------------------------------------------------------------------------|----------------------------------------------------------------------------------------------------|-------------------|-----------------------|-----------|
| Dotuded Revolved StoryBase<br>Dotuded Revolved StoryBase<br>Dots/Base StoryBase | Educided Hole Recorded Cut Tables Cut Tables | Ab         Wash         V         V         V           Bit         Draft         Bit         Draft         Bit         Bit <th>eco.</th> <th></th> <th></th> | eco.              |                       |           |
| Features Shetch Evaluate Dimitpert                                              | Ditte Products<br>H S Bax Cross slide Default < c                                                                                                    | <i>d G K</i> <b>B B</b> ⋅ <b>B</b> ⋅ <i>w</i> ⋅                                                                                                    | • A · B ·         |                       | - 8 ×     |
| insert Part                                                                     |                                                                                                    |                                                                                                    |                   |                       | ×         |
| Clock in the graphics area to place the part.                                   | Î                                                                                                    | ~                                                                                                    |                   |                       |           |
| Or<br>HEOK button to insert the part<br>at the origin.                          |                                                                                                    |                                                                                                    |                   |                       | Ē         |
| Transfer A                                                                      |                                                                                                    |                                                                                                    |                   |                       |           |
| Of Surface bodies     Of Surface bodies     Of Surface bodies                   |                                                                                                    |                                                                                                    |                   |                       |           |
| Correct: threads                                                                |                                                                                                    |                                                                                                    |                   |                       |           |
| Unabsorbed sketches Custom properties                                           |                                                                                                    |                                                                                                    |                   |                       |           |
| C - Coordinate systems                                                          |                                                                                                    |                                                                                                    |                   |                       |           |
| Locate Part A                                                                   | 1                                                                                                    |                                                                                                    |                   |                       |           |
| Move/Copy feature                                                               | * "Trimetric                                                                                                    |                                                                                                    |                   |                       |           |
|                                                                                 |                                                                                                    |                                                                                                    |                   | Editing               | Valt LL 🥝 |

### รูปที่ ค.1.3 แสดงการหักเนื้อชิ้นงานออกจากกล่องขอบเขต

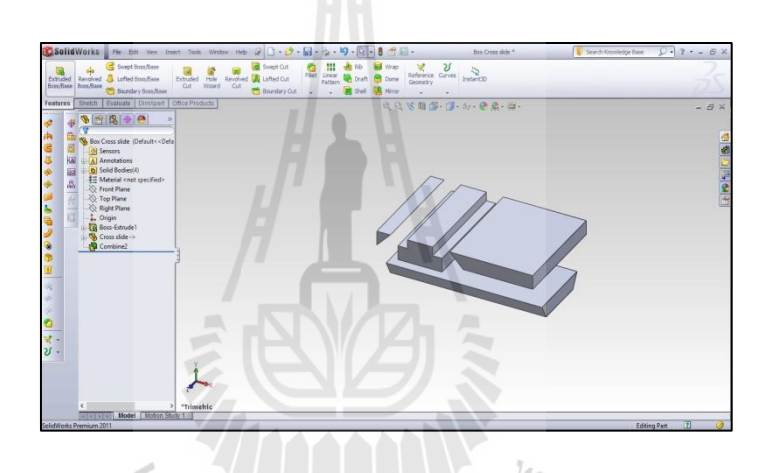

รูปที่ ค.1.4 แสดงส่วนที่เหลือจากการหักเนื้อชิ้นงานออกจากกล่องขอบเขต

จำแนกชิ้นส่วนที่เหลือจากการหักลบกล่องขอบเขตด้วยชิ้นงาน 3 มิติ สามารถจำแนกออกได้เป็น 4 ชิ้น ดังในรูปที่ ค.1.5

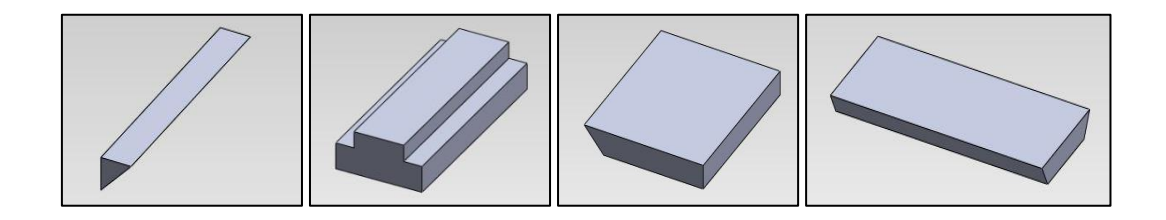

รูปที่ ค.1.5 แสดงจำนวนชิ้นส่วนที่เหลือจากการหักเนื้อชิ้นงานออกจากกล่องขอบเขต

วิเคราะห์ชิ้นระนาบส่วนที่เหลือจากการหักเนื้อกล่องขอบเขตด้วยชิ้นงาน 3 มิติเพื่อหาชิ้นส่วนที่เป็น ฐานรองชิ้นงานด้วยกำสั่งโปรแกรม Visual basic ร่วมกับโปรแกรม Solid works ดังในรูปที่ ค.1.6

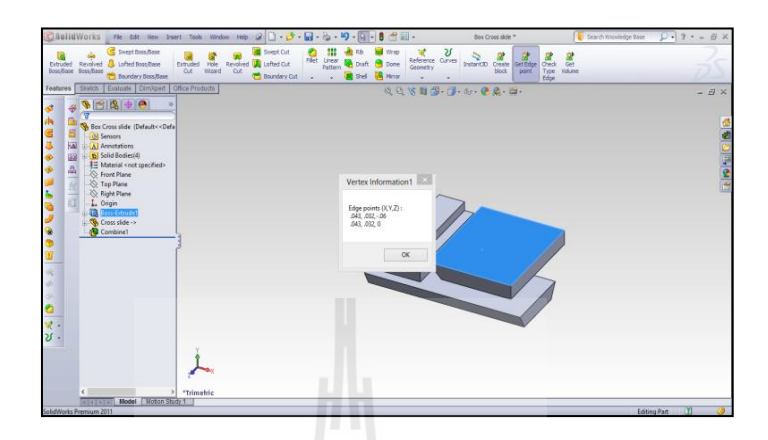

รูปที่ ค.1.6 แสดงการวิเคราะห์ชิ้นงานด้วยโปรแกรม Visual basic

ข้อมูลที่ได้จากการวิเคราะห์ด้วยกำสั่งโปรแกรม Visual basic ถูกจัดเก็บในโปรแกรม Visual basic ดังในรูปที่ ค.1.7

| 2                                                                                                    | Microsoft Visual Basic - Ma                                                                                                    | kro_Create_box_new - (Macro_Create_box_new1 (Code)) | - 6 |
|----------------------------------------------------------------------------------------------------|----------------------------------------------------------------------------------------------------|-----------------------------------------------------|-----|
| 🗣 Ele Edt View Insert  <br>😨 🏣 - 🖬 🕺 🕸 181.4                                                                                                    | Format Debug Bun Icols Add-Ins Window Help<br>M · · · · · · · · · · · · · · · · · · ·                                                                                                    |                                                     |     |
| Project - Macro_Create_box_ne >                                                                                                    | (Ceneral)                                                                                                    | - main                                              | Ű   |
| 🖸 🗐 🧰                                                                                                    | Immediate                                                                                                    |                                                     |     |
| Alter Control House<br>Alter Control House<br>Alter Con | 100 - 000 - 000<br>100 - 000 - 000<br>1000 - 000 - 000<br>1000 - 000<br>1000 - 000<br>1000 - 000 - 000<br>1000 - 000 - 000<br>1000 - 0 | คโนโลยีสุรมาร                                       |     |

รูปที่ ค.1.7 แสดงการจัดเก็บข้อมูลในโปรแกรม Visual basic

เปรียบเทียบข้อมูลระนาบระหว่างกล่องขอบเขตกับชิ้นส่วนที่ตรวจสอบเพื่อวิเคราะห์ตามเงื่อนไข ดังในรูปที่ ค.1.8

| Immediate     | Immediate     |
|---------------|---------------|
| .043, .032,06 | .092, .032, 0 |
| .043, .032, 0 | 0, .032, 0    |
| .092, .032, 0 | .092, .032,06 |
| .043, .032, 0 | .092, .032, 0 |
| .092, .032,06 | .092, .032,06 |
| .092, .032, 0 | 0, .032,06    |
| .092, .032,06 | 0, .032,06    |
| .043, .032,06 | 0, .032, 0    |
|               |               |

รูปที่ ค.1.8 แสดงการเปรียบเทียบข้อมูลระนาบระหว่างกล่องขอบเขตกับชิ้นงานตรวจสอบ

ตำแหน่งของฐานรองชิ้นงานที่ผ่านการวิเคราะห์ตามเงื่อนไขของการวิเคราะห์แล้ว ดังในรูปที่ ค.1.9

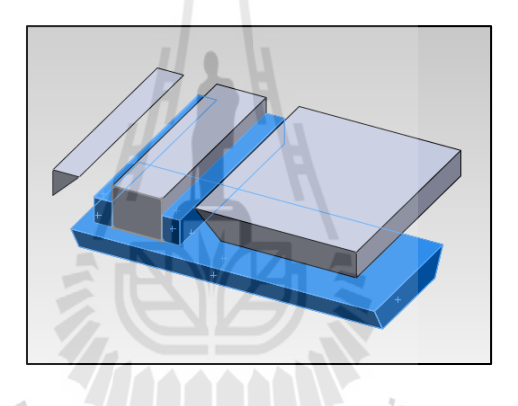

รูปที่ ค.1.9 แสดงตำแหน่งของฐานรองชิ้นงานบนชิ้นส่วนที่เหลือจากการหักเนื้อชิ้นงาน ออกจากกล่องขอบเขต

รูปร่างฐานรองชิ้นงานที่ได้จากการวิเคราะห์ทิศทางการจัดวางวัตถุในทิศทา y+ ดังในรูปที่ ค.1.10

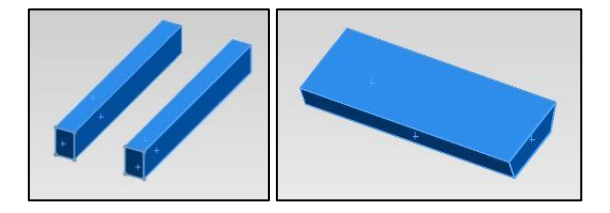

รูปที่ ค.1.10 แสดงรูปทรงฐานรองชิ้นงานที่เกิดขึ้นในทิศทางการสร้างชิ้นงานในแนวแกน y+

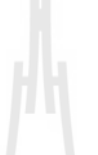

ภาคผนวก ง

บทความทางวิชาการที่ได้รับการตีพิมพ์เผยแพร่ในระหว่างศึกษา

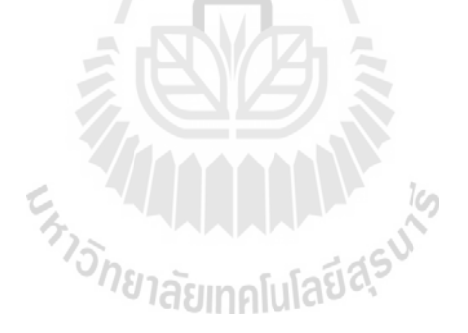

### รายชื่อบทความวที่ได้รับการตีพิมพ์เผยแพร่ในระหว่างศึกษา

Paphakorn Pitayachaval, Payungsak Junyusen, Aphichet Konkham. (2015). A study of the relationship between part orientation and direction of rapid prototype construction.
9th South East Asian Technical University Consortium (SEATUC) Symposium.

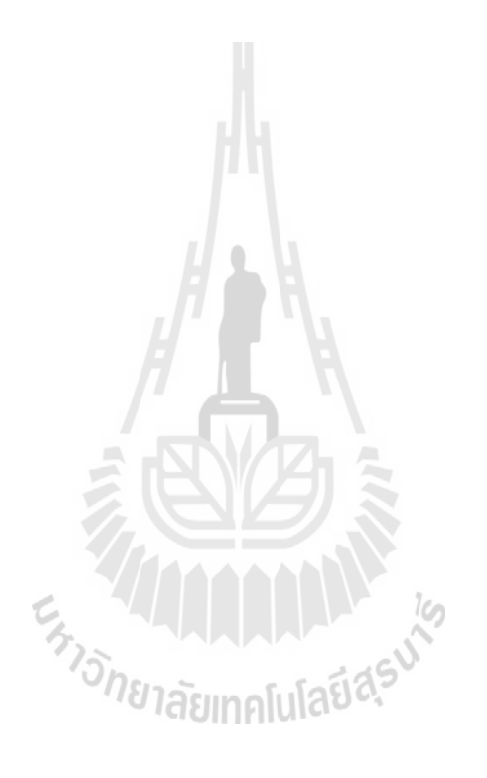

#### An effect of part height, cross-sectional area and building time to part orientation base on 3D printing technology

Paphakorn Pitayachaval\*Payungsak Junyusen and Aphichet Konkham

School of Industrial Engineering, Institute of Engineering, Suranaree University of Technology,

AmphurMuang, NakhornRatchasima 30000 Tel : 0-4422-4264 E-mail: paphakorn@g.sut.ac.th

#### Abstract

Rapid prototyping technology (RP) is a technology to construct prototype layer by layer directly from a computer file (CAD model). To minimize construction time and volume of material, a part orientation is determined before constructing model. However, the prefer orientation has be related to a number of layers, a volume of support material and a construction time. This paper presents the experiments that provide those relationships. The results shown that the relationship between constructing time, part height and cross-sectional area were a linear function. Furthermore, the part orientation directly affected to the part height, the number of layers and the volume of support material.

Key words: Rapid Prototyping technology (RP), Part orientation, Cross-sectional area, Support material

#### 1. Introduction

Rapid prototyping process is a manufacturing process that manufactures products directly from CAD model without mold and die. It was introduced to shorten prototype construction time. This process converts a 3D CAD model to be a stack of 2D contours which are used to generate machine commands to build an object layer by layer. In this process, material is added to produce a part layer by layer. Several techniques have been developed for rapid prototyping process and they can be classified into 3 categories based on the initial state of materials [1] liquid-based, solid-based and powder-based. Stereolithography apparatus (SLA), a popular technique in a liquid-based system, is the first commercial rapid prototyping system. In this technique, UV laser is used to solidify photo-curable liquid polymer to form layers. Selective Laser Sintering (SLS) is a famous technique in a powderbased rapid prototyping system. This technique is similar to SLA but instead of curing liquid polymer with UV laser,  $CO_2$  laser is used in SLS to sinter powder to form a layer. Similarly, 3D printing is also a popular technique in a powder-based rapid prototyping system. Besides using UV laser, glue had been applied. Last group of rapid prototyping system is solid-based. In this group, there are several types of solid material used including wire, roll of laminated sheet and pellets. Popular techniques of this group are Laminate Object Manufacturing (LOM) and Fused Deposition Modelling (FDM) [2]. For RP technique development, there are four issues base on process step such that the STL File modeling, a model slicing analysis, a tool path planning of RP process and an part orientation analysis.

STL file has been introduced as a neutral format to converse 3D CAD models to be ready for use in rapid prototyping. The STL file presents 3D solid model as the surfaced model patched by triangular facets. Although the STL file has been used in RP process, it has some disadvantages such as data redundancy and several defects [3]. So, the direct slicing from 3D CAD model and engineering drawing had been introduced [4], [5]. (Jamieson and Hacker, 1995).

Staircase effect, actually, is an inherent error of layer manufacturing that can be reduced by using smallest thickness. However, if this solution is applied to all layers, fabrication time is increased significant. To improve model accuracy while minimizing prototype construction time, an adaptive slicing concept and an adaptive direct slicing concept have been proposed to slice a model with non-uniform thickness in which the first concept is for slicing STL model while the second concept is for slicing CAD model directly. (Sabourin *et al.*, 1996; Hope *et al.*, 1997a, b; Zhao and Laperriére, 2000).[6]

A tool path planning is also an research issue to minimize RP processing time in which TSP had be applied to identify the optimize tool path  $\begin{bmatrix} 7 \end{bmatrix}$ .

Additionally, a part orientation has been investigated in order to identify a support structure and a creating time [8]. An appropriate part orientation can be presented the optimum cost according to a consuming raw material for support structure, use to create RP model.

In order to explore an effect of part height, cross-sectional area and building time to part orientation, this paper presents experiments in which part height and cross-sectional area are fix variables while a building time is dependent variable by using 3D printing technology. A model has been oriented into six direction base on Cartesian axes.

#### 2. Literature Review

Part deposition orientation is very important factor of layered manufacturing as it effects build time, support structure, dimensional accuracy, surface finish and cost of the prototype[9-11] Figure 1 shows determination of build-up orientation. Minimise stairstepping effect. Minimise support structure. Minimise number oflayers by variable thickness. The amount of the base material and high quality.

|                               | Build-up orientation |               |
|-------------------------------|----------------------|---------------|
| Defect                        | Optimised            | Non-optimised |
| Minimise stairstepping effect |                      | $\Diamond$    |
| Minimise support structure    |                      |               |
| Minimise number of layers     |                      | E             |

Figure 1Determination of build-up orientation. Minimise stairstepping effect, Minimise support structure. Minimise number of layers by variable thickness [9]

An analysis of the part in the optimum direction has been studied by various researchers.[10-16]This research describes a method for determining the minimum oriented bounding box for arbitrary solid. The method simplifies a complex-dimensional problem by projecting the solid onto three principal planes and makes use of the projected contour for analysis.[10] Subsequent research describes a method of Artificial Neural Network (ANN) is used to determine the optimum solution. Predictions of the present methodology are in agreement with the results published earlier. The methodology proposed in this work is used to obtain the optimum part deposition orientation automatically and can be implemented in FDM technology.[11] The determine the optimal part orientation that improves the average weighted surface roughness (AWSR) generated from the stair stepping effect [12]In addition to an algorithm to determine the build orientation is described. It considers the deposition process attributes and the machining process attributes simultaneously.[13]

#### 3. Experiment

To identify the effect of part height, crosssectional area and building time to part orientation, experiments have been separated into two groups by using 3D printing technology. The first group is to establish the relationship between constructing time, part height and cross-sectional area. The second experiment is to present the relationship between a volume of support material and the part constructing time in any direction base on an assumption that a raw material created RP model is constant in any building direction. These experiments have been conducted base on 3D Printing Machine can build maximum sized 8x8x12 In.

#### 3.1 The relationship between constructing time, part height and cross-sectional

The first experiment group, the relationship between constructing time, part height and crosssectional area has been classified base on variables such that the part height and cross-sectional area are fix variables while the constructing time is dependent variable. Thus, the experiments have been conducted into two sets: 1) the part height is varied while crosssectional area is constant and 2) the cross-sectional area is change while part height is constant, as follow a table 1. A simple box has been used to present this experiment due to its constant cross-sectional area, as shown in figure 2.

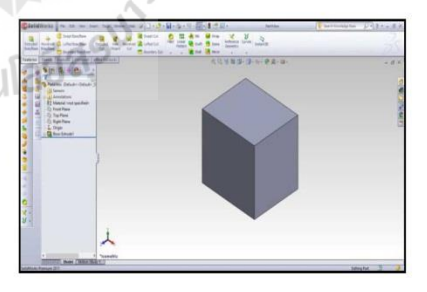

Figure 2: A simple box

| Table 1: Two sets of the first experiment group |             |                      |  |
|-------------------------------------------------|-------------|----------------------|--|
| Experiment Set                                  | Part Height | Cross-sectional area |  |
| 1                                               | Vary        | Constant             |  |

Constant

#### **3.2** The relationship between a volume of support material and the part constructing time

Vary

The second experiment group, the relationship between a volume of support material and the part
constructing time in any direction has been investigated. Base on an assumption that a raw material created RP model is constant in any building direction, a model, as shown in figure 3, has been orientated into six postures following six directions of Cartesian axes.

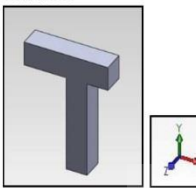

Figure 3: A 3D model for the section experiment

### 4. Results

## 4.1 The relationship between constructing time, part height and cross-sectional

There were two sets of experiment results: 1) the part height was varied while cross-sectional area was constant and 2) the cross-sectional area was change while part height was constant.

When the part height was increase, a number of layers and a volume of model were also enlarge, as shown in table 2. On the other hand, when the cross-sectional area was expanded, a number of layers and a volume of model were also enlarged, as shown in table 3. Therefore, the constructing time (T) has the linear relationship with the function of the part height (h) and cross-sectional area (a), as following equation 1.

Τ a f(h,a)

Table 2: The result of constructing time when the part height was varied while cross-sectional area was constant

|   | Part<br>Height<br>(x10 <sup>-3</sup> m) | Cross-<br>sectional<br>area (x10 <sup>-</sup><br><sup>6</sup> m <sup>2</sup> ) | Number<br>of layers | Part<br>volume<br>(m <sup>3</sup> ) | Support<br>volume<br>(m <sup>3</sup> ) | Time<br>(s) |
|---|-----------------------------------------|--------------------------------------------------------------------------------|---------------------|-------------------------------------|----------------------------------------|-------------|
| ſ | 5                                       | 10x10                                                                          | 200                 | 4.92x10 <sup>-4</sup>               | 1.64x10 <sup>-4</sup>                  | 240         |
| ſ | 10                                      | 10x10                                                                          | 400                 | 9.83x10 <sup>-4</sup>               | 1.64x10 <sup>-4</sup>                  | 420         |
| Γ | 15                                      | 10x10                                                                          | 600                 | 1.31x10 <sup>-3</sup>               | 1.64x10 <sup>-4</sup>                  | 600         |
| Γ | 20                                      | 10x10                                                                          | 790                 | 1.80x10 <sup>-3</sup>               | 1.64x10 <sup>-4</sup>                  | 780         |

Table 3: The result of constructing time when the cross-sectional area was expanded while part height was constant

| Part<br>Height<br>(x10 <sup>-3</sup> m) | Cross-<br>sectional<br>area (x10 <sup>-</sup><br><sup>6</sup> m <sup>2</sup> ) | Number<br>of layers | Part<br>volume<br>(m <sup>3</sup> ) | Support<br>volume<br>(m <sup>3</sup> ) | Tim<br>e (s) |
|-----------------------------------------|--------------------------------------------------------------------------------|---------------------|-------------------------------------|----------------------------------------|--------------|
| 5x5                                     | 10                                                                             | 400                 | 3.28x10 <sup>-4</sup>               | 0                                      | 240          |
| 10x10                                   | 10                                                                             | 400                 | 9.83x10 <sup>-4</sup>               | 1.64x10 <sup>-4</sup>                  | 420          |
| 15x15                                   | 10                                                                             | 400                 | 1.97x10 <sup>-3</sup>               | 3.28x10 <sup>-4</sup>                  | 600          |
| 20x20                                   | 10                                                                             | 400                 | 3.44x10 <sup>-3</sup>               | 4.91x10 <sup>-4</sup>                  | 840          |

# 4.2 The relationship between a volume of support material and the part constructing time

The results of volume of support material and the part constructing time in any direction were presented as table 4. There results shown that the part orientation directly affected to the part height, the number of layers and the volume of support material. Moreover, the volumes of support material seem to relate the part constructing time even thought there was not a linear relationship.

Table 4: The results of volume of support material and the part constructing time in any direction

| Orientation | Number<br>of laver | Part<br>volume(m <sup>3</sup> ) | Support<br>volume(m <sup>3</sup> ) | Time(s) |
|-------------|--------------------|---------------------------------|------------------------------------|---------|
| <b>T</b>    | 990                | 9.83x10-4                       | 1.64x10 <sup>-3</sup>              | 1980    |
| Î.          | 990                | 9.83x10 <sup>-4</sup>           | 1.64x10 <sup>-4</sup>              | 600     |
|             | 790                | 9.83x10 <sup>-4</sup>           | 8.19x10 <sup>-4</sup>              | 1080    |
| <b>•</b>    | 790                | 9.83x10 <sup>-4</sup>           | 6.56x10 <sup>-4</sup>              | 840     |
| L.          | 200                | 9.83x10 <sup>-4</sup>           | 3.28x10 <sup>-4</sup>              | 420     |
| *           | 200                | 9.83x10-4                       | 3.28x10 <sup>-4</sup>              | 420     |

### 5. Conclusion

(1)

The relationship between constructing time, part height and cross-sectional area were linear function. When the part height was increase, a number of layers and a volume of model were also enlarge. Additionally, when the cross-sectional area was expanded, a number of layers and a volume of model were also enlarged. Further, the volume of support material relate to the part constructing time, in which the part orientation directly affected to the part height, the number of layers and the volume of support material.

### 6. Acknowledge

This research has been supported by the research and development supporting fund, Suranaree University of Technology.

### 7. Reference

- Bullinger, H.-J., J. Warschat, and D. Fischer, Rapid product development—an overview. Computers in industry, 2000. 42(2): p. 99-108.
- [2.] Pham, D. and R. Gault, A comparison of rapid prototyping technologies. International Journal of Machine Tools and Manufacture, 1998. 38(10-11): p. 1257-1287.
- [3.] Kai, C.C., G.G.K. Jacob, and T. Mei, Interface between CAD and Rapid Prototyping System. Part1: A study of existing interfaces International Journal of Advance Manufacturing Technology, 1997. 13: p. 566-570.
- [4.] Kumar, V. and D. Dutta, An assessment of data formats for layered manufacturing. Advances in Engineering Software, 1997. 28(3): p. 151-164.
- [5.] Soonanon, P. and P. Koomsap, *Towards direct transformation of orthographic-view drawings into a prototype*, Virtual and Physical Prototyping, 2009. 4(2): p. 75-90.
- [6.] Cao, W. and Y. Miyamoto, Direct slicing from AutoCAD solid models for rapid prototyping. The International Journal of Advanced Manufacturing Technology, 2003. 21(10-11): p. 739-742.
- [7.] Paphakorn Pitayachaval and Thanakarn Baothong, A tool path planning of rapid prototype technology base on a contour relationship. Journal of engineering Ubon ratchathani university No. 1 Vol. 6 January-June 2556, 2556: page 61-69.(in Thai)
- [8.] Guo, K.B., et al., Boolean operations of STL models based on loop detection. The International Journal of Advanced Manufacturing Technology, 2006. 33(5-6): p. 627-633.
- [9.] Hur, J. and K. Lee, *The development of a* CAD environment to determine the preferred

*build-up direction for layered manufacturing.* The International Journal of Advanced Manufacturing Technology, 1998. **14**(4): p. 247-254.

- [10.] Chan, C. and S. Tan, Determination of the minimum bounding box of an arbitrary solid: an iterative approach. Computers & Structures, 2001. 79(15): p. 1433-1449.
- [11.] Karim, K.F., et al., FEATURE-BASED SUPPORT GENERATION FOR OPTIMUM PART DEPOSITION ORIENTATION IN FDM. ARPN Journal of Engineering and Applied Sciences, 2006. 9.
- [12.] Byun, H.-S. and K.H. Lee\*, Determination of the optimal part orientation in layered manufacturing using a genetic algorithm. International journal of production research, 2005. 43(13): p. 2709-2724.
- [13.] Hua, Z., K. Leea, and J. Hurb, Determination of optimal build orientation for hybrid rapidprototyping. Journal of Materials Processing Technology 130–131 (2002) 378–383, 2002.
- [14.] Ziemian, C. and P. Crawn III, Computer aided decision support for fused deposition modeling. Rapid Prototyping Journal, 2001. 7(3): p. 138-147.
- [15.] Kumar Chalasani, S.I., Minneapolis, USA., S. Larry Jones, Cincinnati, USA., and S.I. Larry Roscoe, Minneapolis, USA, Support Generation for Fused Deposition Modeling. 1995: p. 229-241.
- [16.] Huang, X., et al., Sloping wall structure support generation for fused deposition modeling. The International Journal of Advanced Manufacturing Technology, 2008. 42(11-12): p. 1074-1081.

# ประวัติผู้เขียน

นาขอภิเซษฐ ก้อนกำ เกิดเมื่อวันที่ 15 มกราคม พ.ศ. 2534 เริ่มศึกษาชั้นประถมศึกษาที่ โรงเรียนสิงหฤกษ์ประสิทธิ์ จังหวัดลพบุรี ชั้นมัธยมศึกษาปี ที่ 1-3 ที่โรงเรียนวินิตศึกษาในพระ ราชูปถัมภ์ฯ จังหวัดลพบุรี ชั้นมัธยมศึกษาปีที่ 4-6 โรงเรียนพิบูลวิทยาลัย จังหวัดลพบุรี และสำเร็จ การศึกษาระดับปริญญาวิศวกรรมศาสตรบัณฑิต (วิศวกรรมอุตสาหการ) สานักวิชา วิศวกรรมศาสตร์ มหาวิทยาลัยเทคโนโลยีสุรนารี จังหวัดนครราชสีมา ในปี พ.ศ. 2555 ปี พ.ศ. 2556 เข้าศึกษาต่อในระดับปริญญาโททางวิศวกรรมศาสตร์ (วิศวกรรมอุตสาหการ) มหาวิทยาลัย เทคโนโลยีสุรนารี จังหวัดนครราชสีมา โดยขณะศึกษาได้รับทุนผู้ช่วยวิจัยในโครงการวิจัย เรื่อง การศึกษาด่อในระดับปริญญาโททางวิศวกรรมศาสตร์ (วิศวกรรมอุตสาหการ) มหาวิทยาลัย เทคโนโลยีสุรนารี จังหวัดนครราชสีมา โดยขณะศึกษาได้รับทุนผู้ช่วยวิจัยในโครงการวิจัย เรื่อง การศึกษาความสัมพันธ์ของการจัดวางวัตถุต่อทิศทางการสร้างชิ้นงานต้นแบบรวดเร็ว และใน ระหว่างการศึกษาได้ปฏิบัติงานเป็นผู้สอนปฏิบัติการรายวิชาปฏิบัติการกรรมวิธีการผลิตและ ปฏิบัติการวิศวกรรมอุตสาหการขั้นพื้นฐาน สาขาวิชาวิศวกรรมอุตสาหการ มหาวิทยาลัยเทคโนโลยี สุรนารี

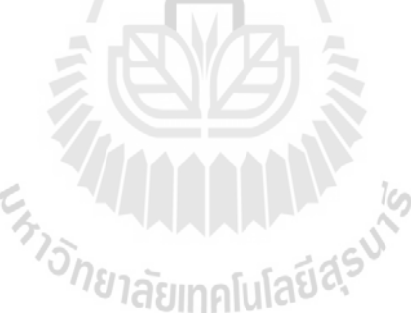